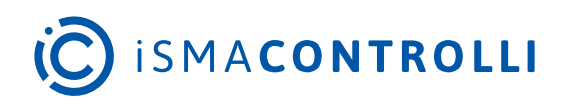

# RAC18-IP

User Manual

# **Universal FCU Application**

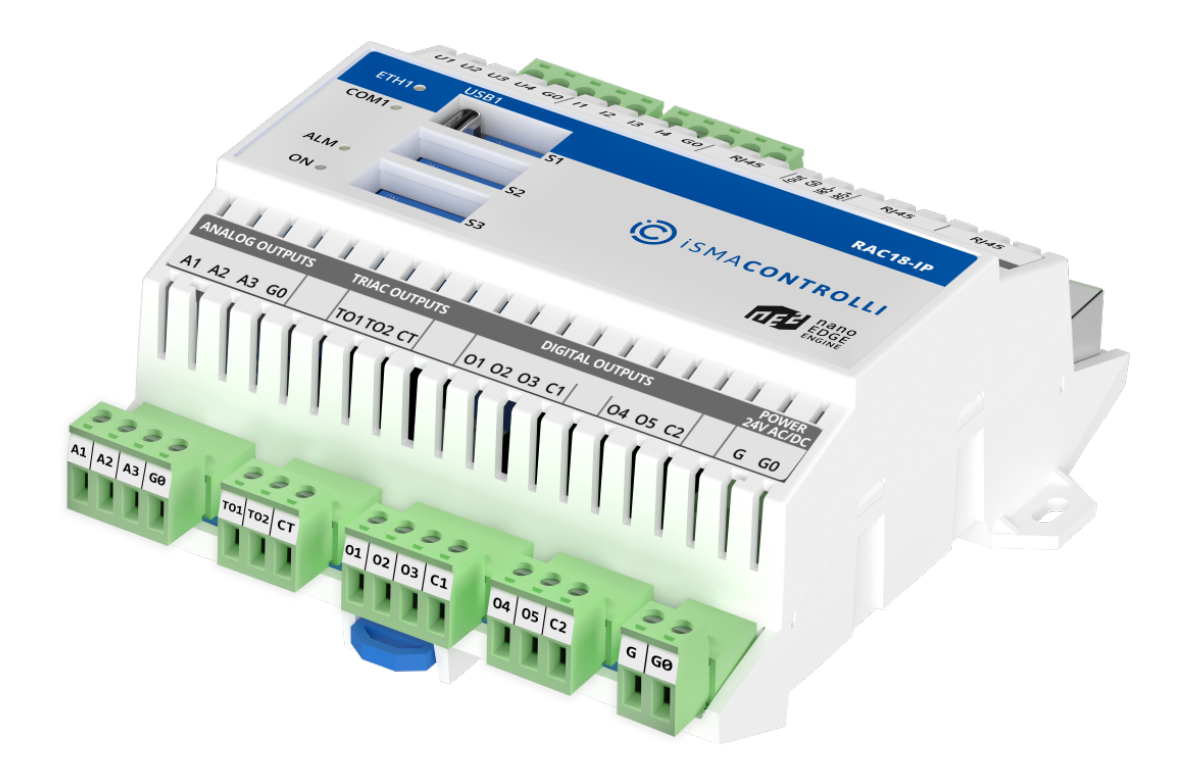

iSMA CONTROLLI S.p.A. - Via Carlo Levi 52, 16010 Sant'Olcese (GE) - Italy | support@ismacontrolli.com

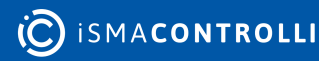

#### **Table of Contents**

| 1     | Introduction                                                                         | 5   |
|-------|--------------------------------------------------------------------------------------|-----|
| 1.1   | Revision History                                                                     | 6   |
| 2     | Inputs and Outputs                                                                   | 7   |
| 2.1   | Universal Inputs                                                                     | 7   |
| 2.2   | Digital Inputs                                                                       | 7   |
| 2.3   | Triac Outputs                                                                        | 8   |
| 2.4   | Digital Outputs                                                                      | 9   |
| 2.4.1 | Fan Outputs                                                                          | 9   |
| 2.4.2 | Electrical Heater (O4)                                                               | 10  |
| 2.4.3 | Electrical Cooler (O5)                                                               | 11  |
| 2.5   | Analog Outputs                                                                       | 12  |
| 2.6   | Simple Panel Connection                                                              | 14  |
| 3     | DIP Switch Configuration                                                             | 16  |
| 3.1   | Controller Overview                                                                  | 16  |
| 3.2   | Step 6: Selecting Type of Fan Used Within the Project and its Connection Details     | 517 |
| 3.2.1 | Analog Controlled Fan Connection                                                     | 17  |
| 3.2.2 | 1-speed Fan Connection                                                               | 18  |
| 3.2.3 | 2-speed Fan Connection                                                               | 19  |
| 3.2.4 | 3-speed Fan Connection                                                               | 20  |
| 3.3   | Step 3: Switching Between 1 Cooling Stage and 2 Cooling Stages Modes                 | 21  |
| 3.3.1 | 2 Stages of Cooling in 4-Pipe Fan Coil Unit                                          | 21  |
| 3.4   | Step 2: Switching Between 1 Heating Stage and 2 Heating Stages Modes                 | 22  |
| 3.4.1 | 2 Stages of Heating in 4-Pipe Fan Coil Unit                                          | 22  |
| 3.5   | Step 5: Selecting the Temperature Control Value Source and its Connection<br>Details | 23  |
| 3.5.1 | Temperature Source: Touch Point/LP/FP Room Panel                                     | 23  |
| 3.5.2 | Temperature Source Connected to U3                                                   | 23  |
| 3.5.3 | Temperature Source Connected to U1                                                   | 24  |
| 3.5.4 | Temperature Source Connected to RS485 Network                                        | 24  |
| 3.6   | Step 1: Choosing the FCU Pipe Type                                                   | 25  |
| 3.6.1 | 4-Pipe Heating and Cooling                                                           | 25  |
| 3.6.2 | 2-Pipe Only Heating or Only Cooling                                                  | 26  |
| 3.7   | Step 4: Selecting Type of Control Required by the FCU Valves and Connection Details  | 27  |
| 4     | Control Algorithm                                                                    | 30  |

| 4.1   | Occupancy Modes                                                                                   | 30         |
|-------|---------------------------------------------------------------------------------------------------|------------|
| 4.1.1 | Occupancy Mode                                                                                    | 30         |
| 4.1.2 | Unoccupied Mode                                                                                   | 31         |
| 4.1.3 | Standby Mode                                                                                      | 32         |
| 4.1.4 | Forced Occupied                                                                                   | 33         |
| 4.2   | FCU Modes                                                                                         | 34         |
| 4.2.1 | OFF Mode                                                                                          | 35         |
| 4.2.2 | Auto Mode                                                                                         | 35         |
| 4.2.3 | Heating Only Mode                                                                                 | 36         |
| 4.2.4 | Cooling Only Mode                                                                                 | 36         |
| 4.2.5 | Fan Only Mode                                                                                     | 36         |
| 4.3   | Additional Features                                                                               | 36         |
| 4.3.1 | Open Window (I3)                                                                                  | 36         |
| 4.3.2 | Anti-frost Protection                                                                             | 36         |
| 4.3.3 | Return Temperature Sensor Control                                                                 | 37         |
| 4.3.4 | Supply Air Temperature Limitation                                                                 | 37         |
| 4.3.5 | FCU Test Mode                                                                                     | 38         |
| 4.3.6 | FCU Controller Outputs Manual Override                                                            | 38         |
| 5     | RAC18-IP Panel Connection and Configuration                                                       | .39        |
| 5.1   | Touch Point                                                                                       | 40         |
| 5.2   | LP Panel                                                                                          | 41         |
| 5.3   | SP Panel                                                                                          | 42         |
| 5.4   | FP Panel                                                                                          | 43         |
| 6     | BACnet IP Client-Server Configuration                                                             | .44        |
| 6.1   | MAC Addressing and ID                                                                             | 44         |
| 6.2   | Auto Binding Addressing                                                                           | 44         |
| 6.3   | Master-Slave Sharing Parameters                                                                   | 45         |
| 6.4   | Application Status                                                                                | 46         |
| 7     | Examples: Connecting Actuators and Sensors to the Controller                                      | .48        |
| 7.1   | Connections Overview                                                                              | 48         |
| 7.2   | Connection Examples                                                                               | 48         |
| 7.2.1 | 4-pipe Installation with 1-stage Digital Controlled Heating and Cooling and Ana<br>Controlled Fan | alog<br>48 |
| 7.2.2 | 4-pipe Installation with 1-stage Digital Controlled Heating and Cooling and 1-<br>speed Fan       | 49         |
| 7.2.3 | 4-pipe Installation with 1-stage Digital Controlled Heating and Cooling and 2-<br>speed Fan       | 50         |

| 7.2.4  | 4-pipe Installation with 1-stage Digital Controlled Heating and Cooling and 3-<br>speed Fan50      |
|--------|----------------------------------------------------------------------------------------------------|
| 7.2.5  | 4-pipe Installation with 1-stage Analog Controlled Heating and Cooling and Analog Controlled Fan51 |
| 7.2.6  | 4-pipe Installation with 1-stage Analog Controlled Heating and Cooling and 1-<br>speed Fan52       |
| 7.2.7  | 4-pipe Installation with 1-stage Analog Controlled Heating and Cooling and 2-<br>speed Fan53       |
| 7.2.8  | 4-pipe Installation with 1-stage Analog Controlled Heating and Cooling and 3-<br>speed Fan54       |
| 7.2.9  | 2-pipe Installation with 1-stage Digital Controlled Cooling and Analog Controlled<br>Fan55         |
| 7.2.10 | 2-pipe Installation with 1-stage Digital Controlled Heating and 1-speed Fan56                      |
| 7.2.11 | 2-pipe Installation with 1-stage Digital Controlled Cooling and 2-speed Fan56                      |
| 7.2.12 | 2-Pipe Installation with 1 Stage Digital Controlled Heating and 3 Speeds Fan 57                    |
| 7.2.13 | 2-pipe Installation with 1-stage Analog Controlled Cooling and Analog Controlled<br>Fan58          |
| 7.2.14 | 2-pipe Installation with 1-stage Analog Controlled Heating and 1-speed Fan 59                      |
| 7.2.15 | 2-pipe Installation with 1-stage Analog Controlled Cooling and 2-speed Fan60                       |
| 7.2.16 | 2-pipe Installation with 1-stage Analog Controlled Heating and 3-speed Fan61                       |
| 8      | Network Variables                                                                                  |
| 8.1    | FCU BACnet AnalogValues and Modbus Registers62                                                     |
| 8.2    | FCU BACnet BinaryValues and Modbus Coils70                                                         |
| 9      | Disclaimer                                                                                         |
| 9.1    | Applied to: Universal FCU Application75                                                            |

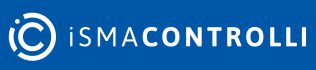

#### **1** Introduction

This user manual outlines the configuration steps of the universal FCU application designed for the RAC18-IP controller. The application is based on the **nano EDGE ENGINE** components and is fit for most types of fan coil units.

The application covers the following modes of FCU operation:

- pipe mode;
- 2-stage heating;
- 2-stage cooling;
- heating/cooling control mode;
- CV temperature source;
- fan type.

The application works with the following types of dedicated panels:

- LP room panel;
- SP room panel;
- FP room panel;
- Touch Point series panels.

Configuration is carried out with an 8-position DIP switch.

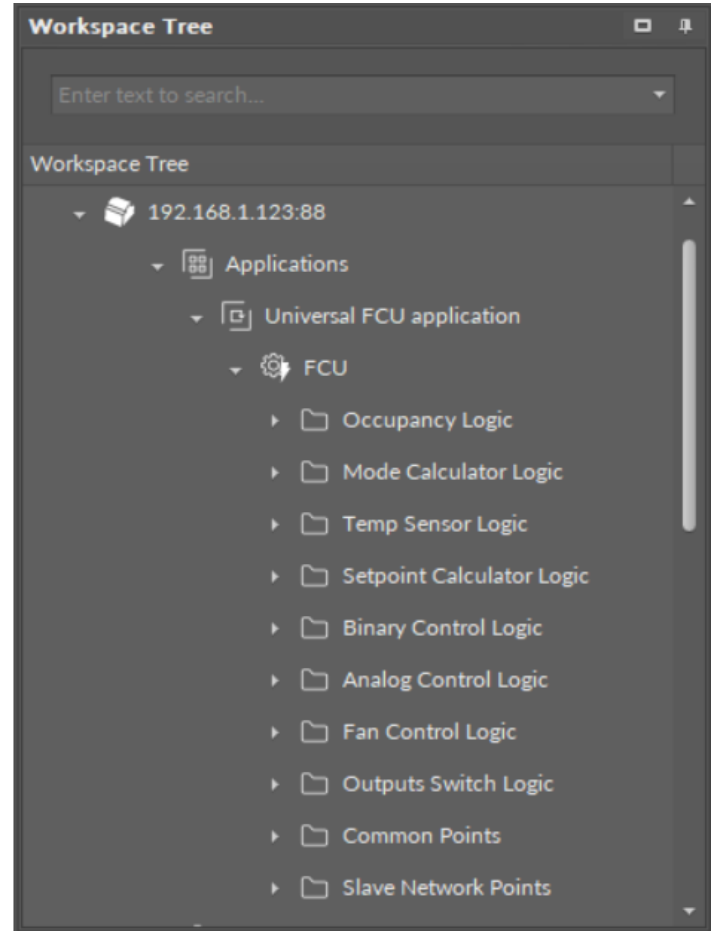

Figure 1. Universal FCU application in the iC Tool

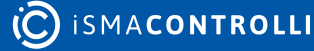

# **1.1 Revision History**

| Date                     | Rev. | Description   |  |  |
|--------------------------|------|---------------|--|--|
| 18 Jul 2024              | 1.0  | First edition |  |  |
| Table 1 Davisian laistan |      |               |  |  |

Table 1. Revision history

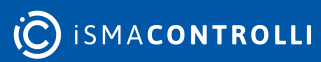

#### 2 Inputs and Outputs

This section describes using all inputs and outputs with default application loaded on the RAC18-IP device.

#### 2.1 Universal Inputs

The RAC18-IP device has four universal inputs. In the default application, dedicated temperature sensors and/or potentiometer have to be connected to each input. The figure below presents the way all universal inputs are connected.

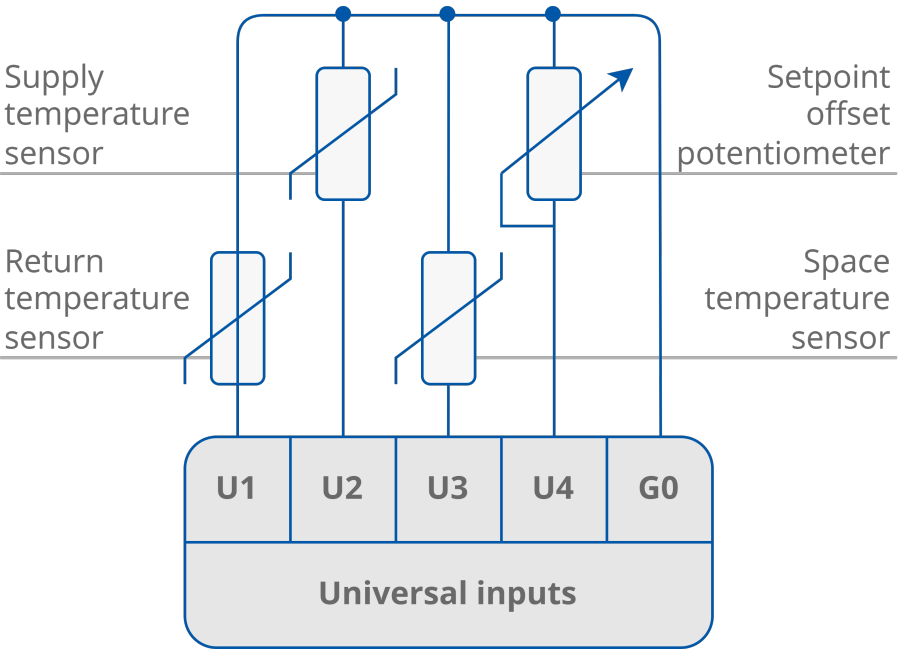

Figure 2. Universal inputs connection

# 2.2 Digital Inputs

The RAC18-IP device is equipped with four digital inputs. The way of connecting all signals to the inputs is presented in the figure below. Digital inputs I1 to I3 can be inverted, depending on the type of sensors connected to the device.

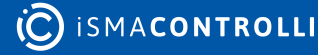

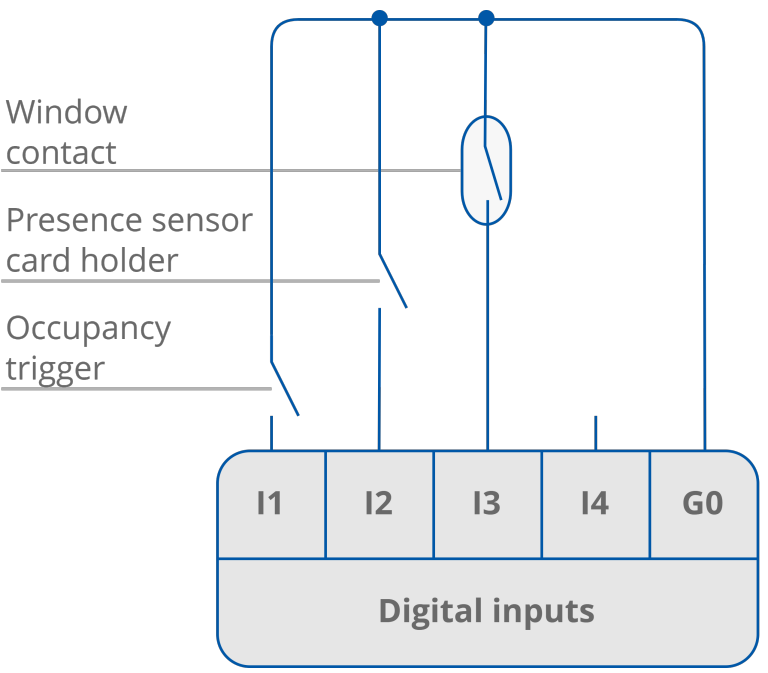

Figure 3. Digital inputs connection

#### 2.3 Triac Outputs

The RAC18-IP device has two triac outputs to connect the actuators of heating and cooling valves. Both can work as typical binary outputs (for binary temperature control) or with the PWM. In the PWM mode, the output works in the period when two states are used (low state 0 V and high 230 V AC). The periods are defined by the PWM\_Heating\_Period network variable for the TO1 output and PWM\_Cooling\_Period network variable for the TO2 output (both are set to 300 seconds by default). The control signal defines the output of high state in working period (in percentage).

The way of connecting the actuators to the triac outputs in 4-pipe application is presented in the figures below.

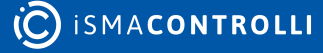

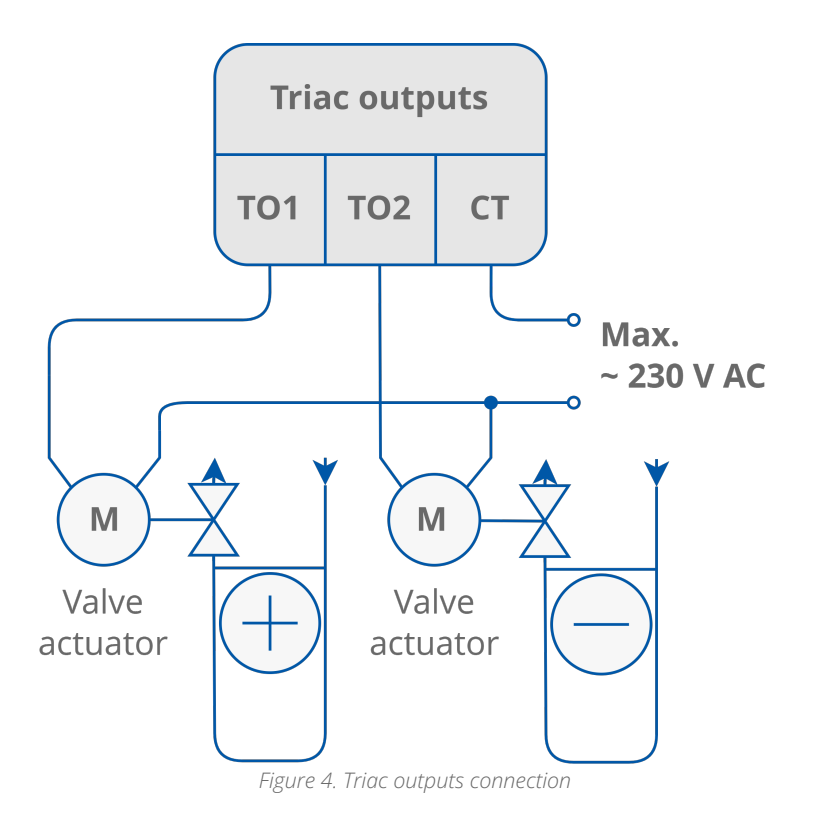

# 2.4 Digital Outputs

#### 2.4.1 Fan Outputs

The RAC18-IP device is equipped with three relay outputs designed for connecting with the fan. The way of connecting the fan (depending on the number of speeds) is presented in the figure below. These outputs have internal connection to the power supply terminal and are protected by a built-in 6 A fuse. The total load for digital outputs O1, O3, O5, and triac cannot extend 6 A.

WARNING! Please note that the inductive load of the relays is limited to 75 VA.

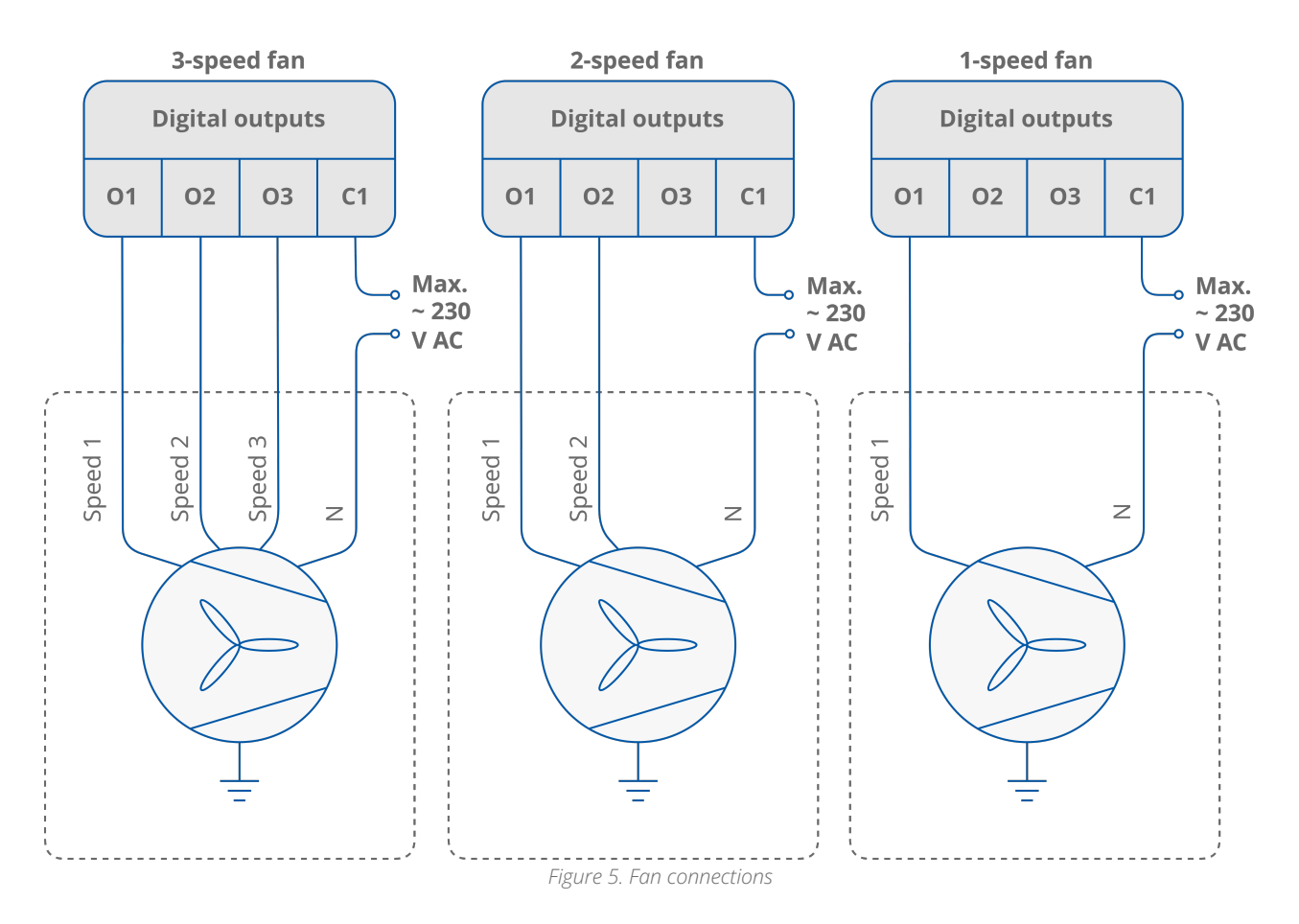

#### 2.4.2 Electrical Heater (O4)

The RAC18-IP device is equipped with a relay output for connecting the electrical heater. This output can be used for 1<sup>st</sup> or 2<sup>nd</sup> stage heating, depending on the S3 DIP switch configuration. This output is not internally connected to the power supply, therefore it is necessary to use external supply. Relay current cannot exceed 3 A for resistance load at 230 V AC power supply. The way of connecting the electric heater to O4 is presented in the figure below.

**Note:** The O4 relay voltage is always limited to 230 V AC, irrespectively of the controller's power supply.

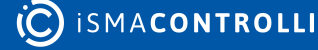

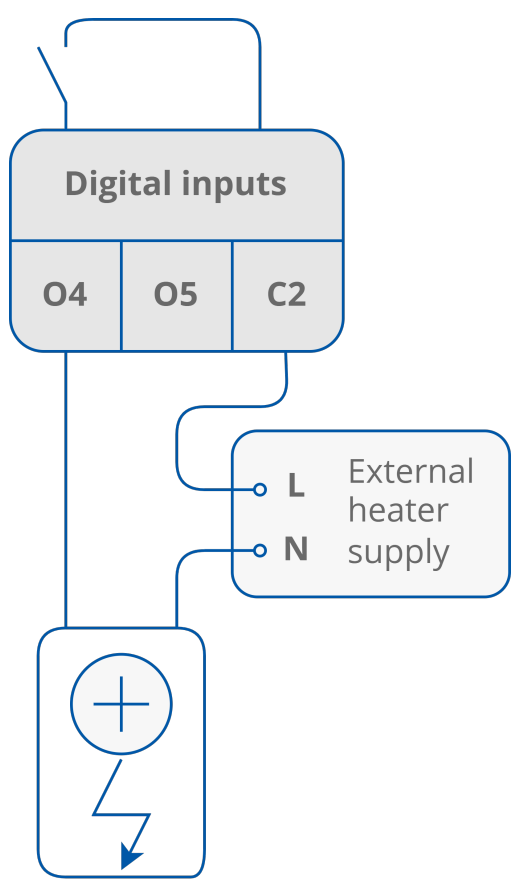

Figure 6. Electrical heater connections

#### 2.4.3 Electrical Cooler (O5)

The RAC18-IP device is equipped with a relay output for connecting the electrical cooler. This output can be used as 1<sup>st</sup> or 2<sup>nd</sup> stage cooling, depending on the S3 DIP switch configuration. The relay output is connected with the power supply internally, therefore it is not necessary to connect an external supply. The way of connecting the electric cooler to O5 is presented in the figure below.

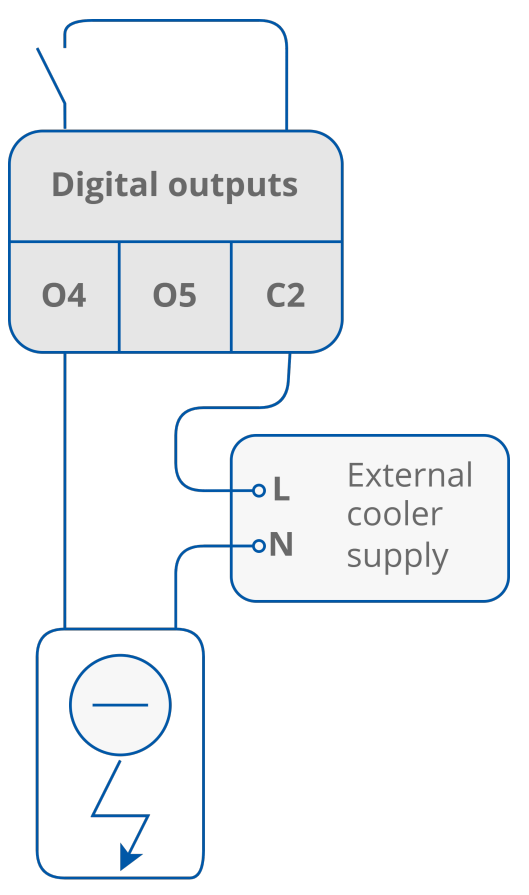

Figure 7. Electrical cooler connection

#### 2.5 Analog Outputs

The RAC18-IP device has 3 analog outputs 0-10 V DC, which can be used for controlling the following fan coil unit devices:

- · A1, analog heating valve actuator control;
- A2, analog cooling valve actuator control;
- A3, analog fan speed control.

The way of connecting all analog outputs is presented in the figures below.

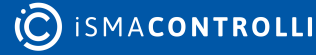

ismacontrolli

www.ismacontrolli.com

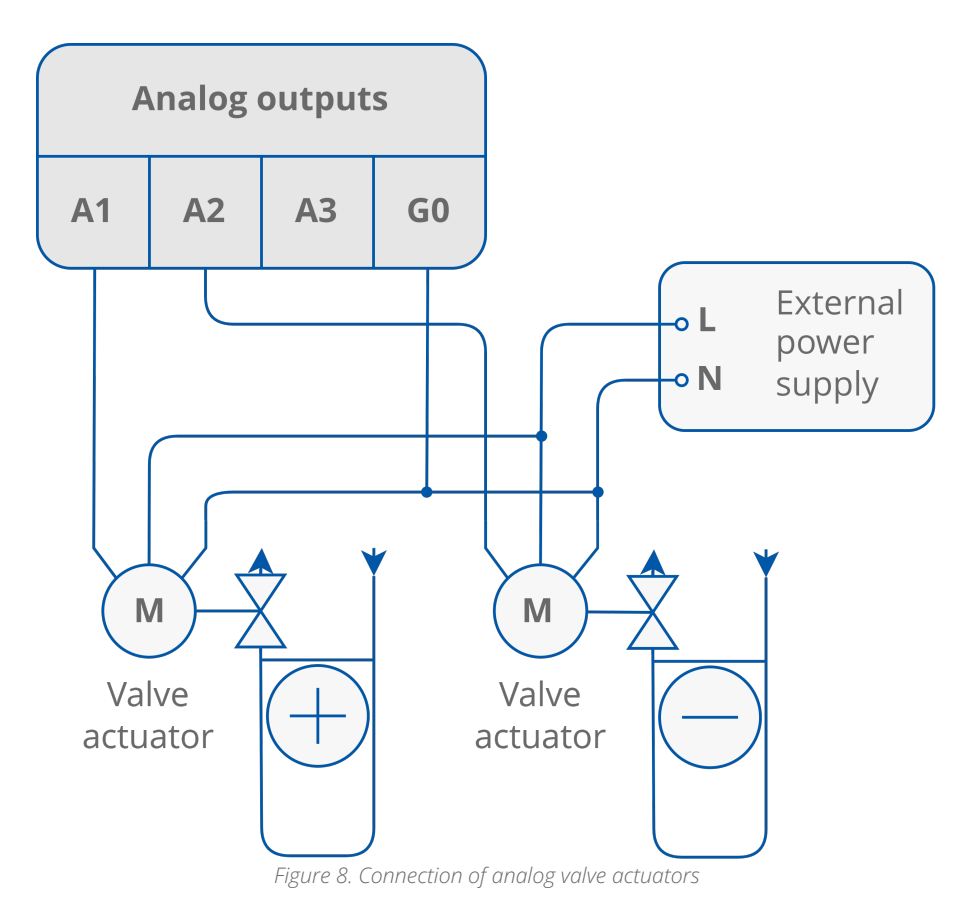

DMP299en | 1st Issue rev. 0 | 07/2024

page 13 of 75

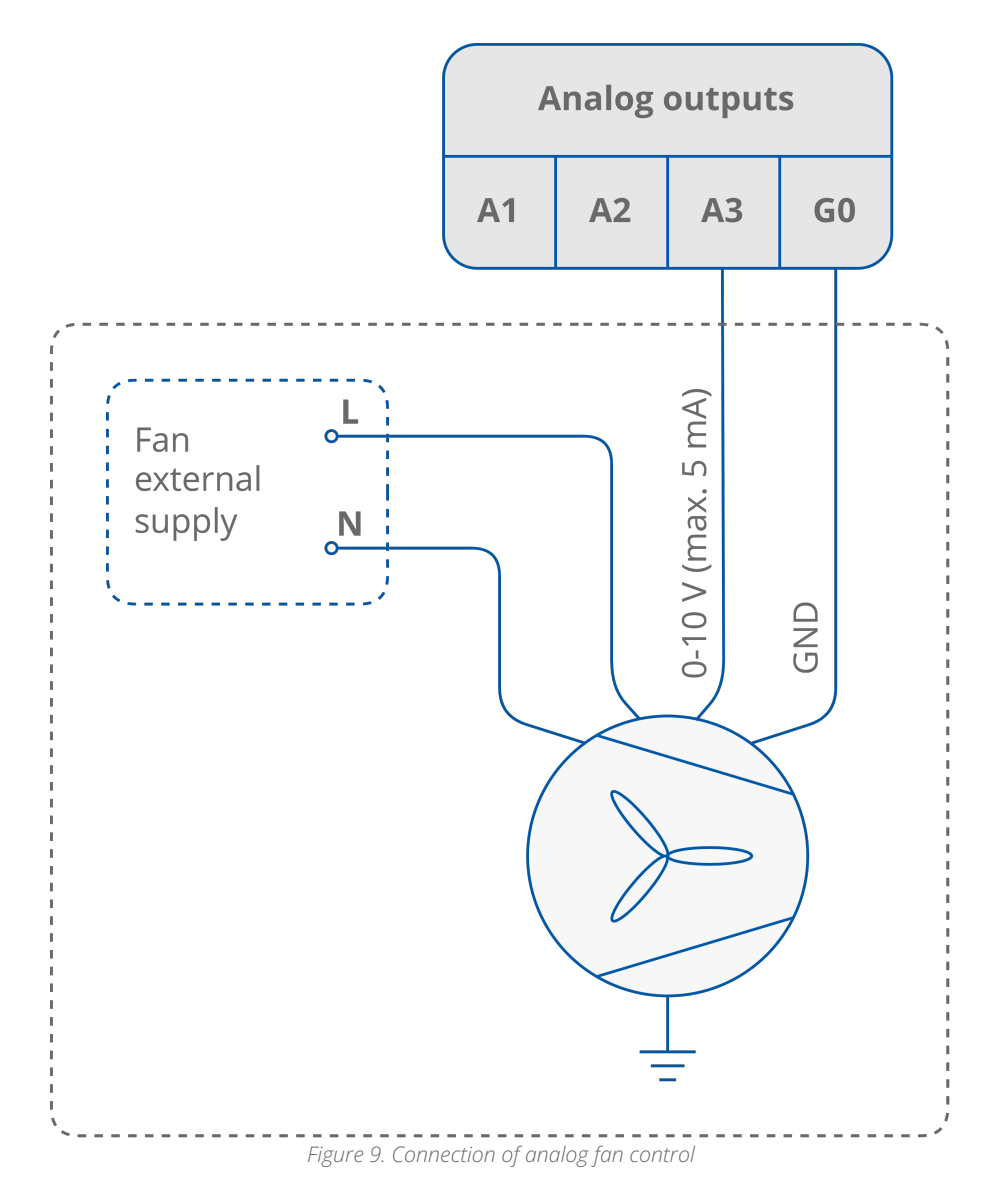

#### 2.6 Simple Panel Connection

The iSMA-B-SP Simple Panel is a device designed to work with room temperature controllers. The device is fully passive and does not require any power supply. The panel consists of the following parts:

- temperature sensor (10K3A1);
- resistance potentiometer (0-10 kΩ);
- push button (NO, max. 50 mA);
- LED diode (blue, max. 5 mA).

The iSMA-B-SP panel internal connection and the connection with the RAC18-IP controller are presented in the figures below.

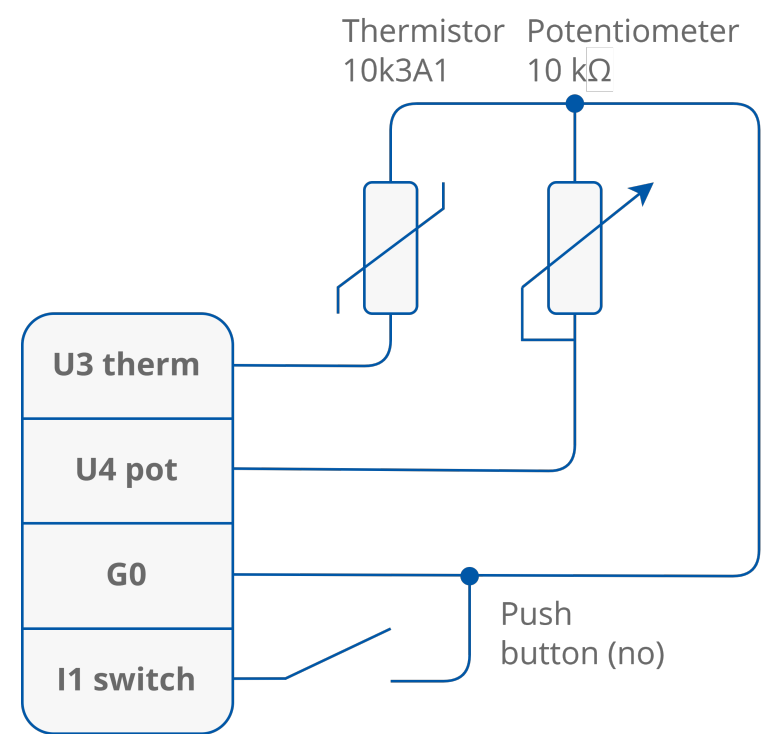

Figure 10. Diagram of internal connections of the simple panel

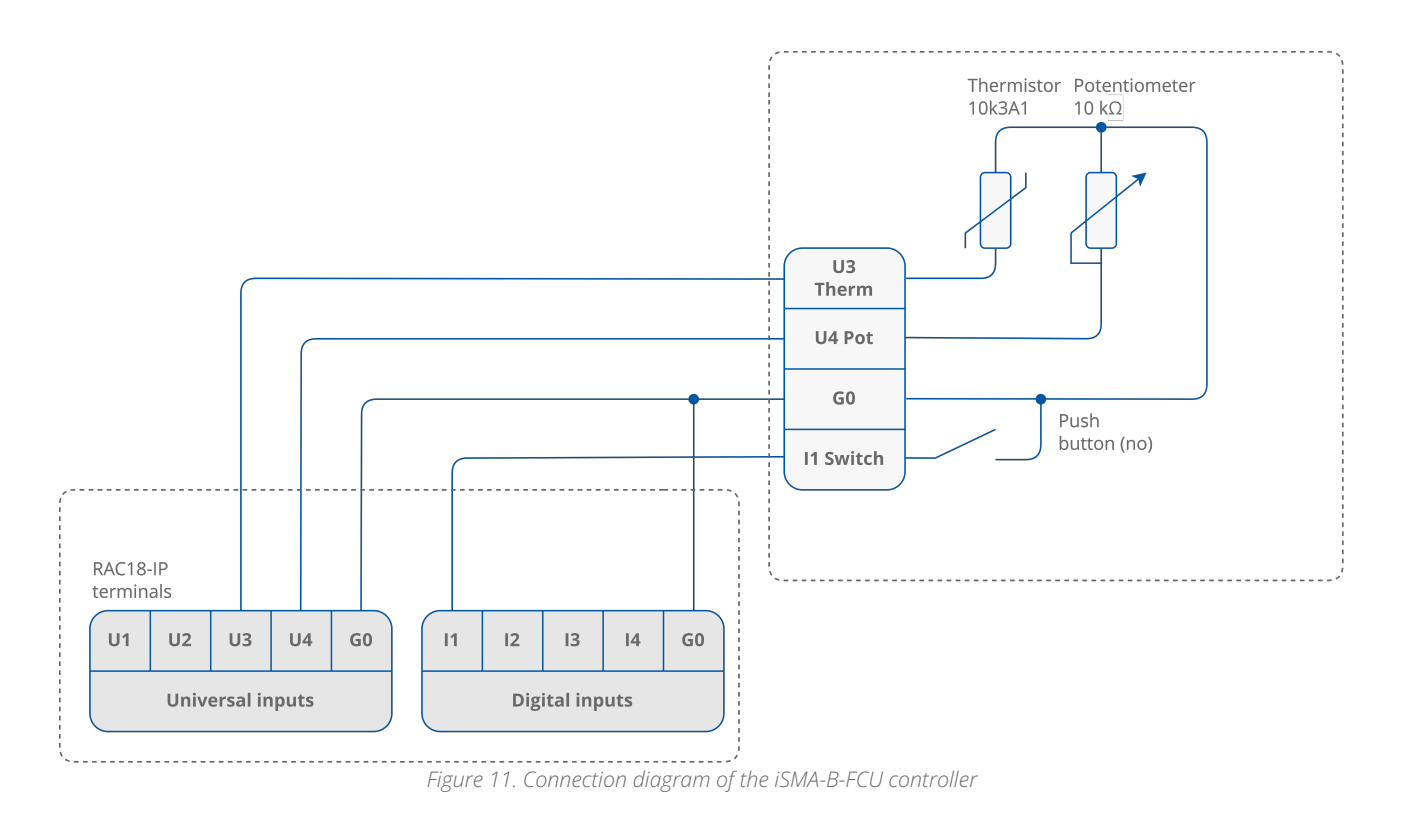

# **3 DIP Switch Configuration**

#### 3.1 Controller Overview

This section describes steps required to properly configure the controller with the universal FCU application. For further information, please see the RAC18-IP Software and Hardware user manuals.

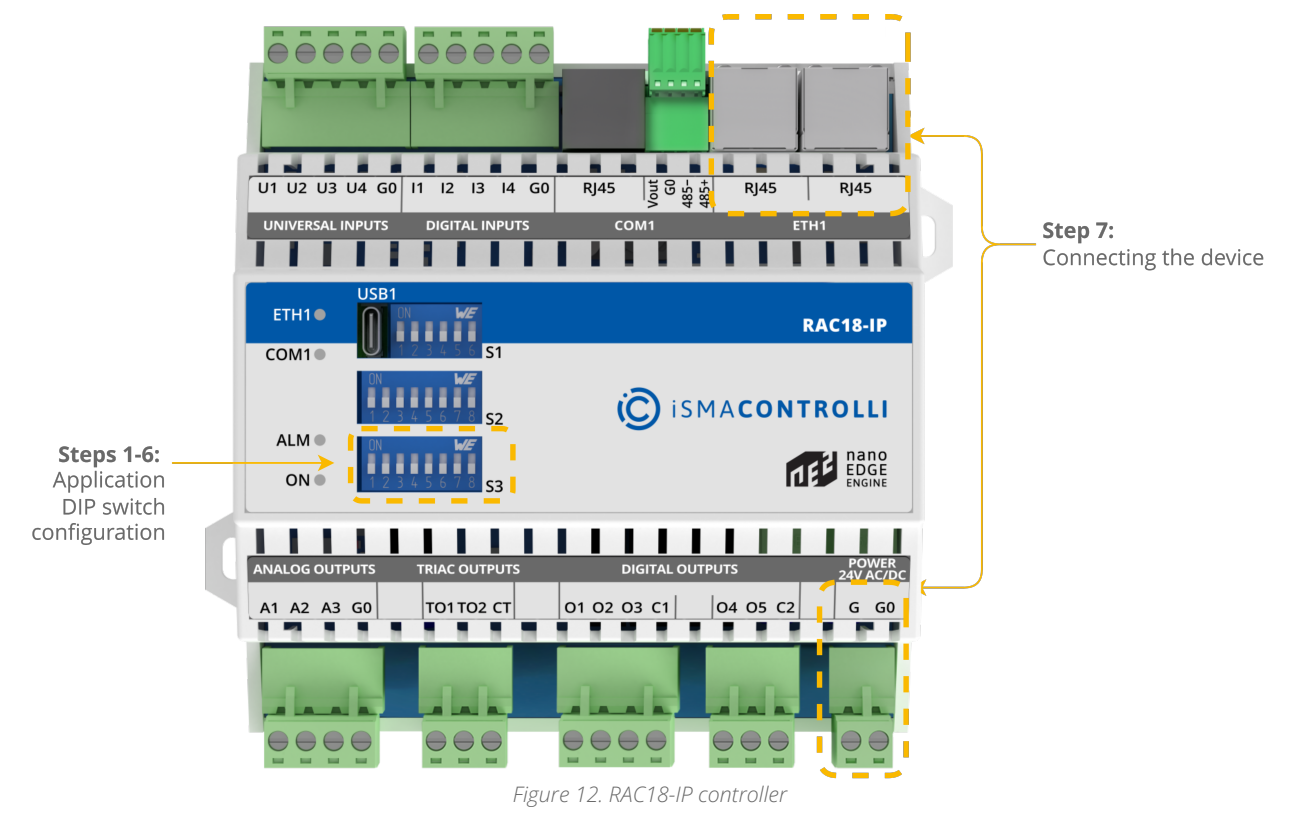

The S3 DIP switch is responsible for configuring the application.

The configuration of the RAC18-IP controller with the universal FCU application is described step by step in the section of the manual:

Step 1: selecting the FCU pipe type;

Step 2: selecting 1 or 2 stages of heating;

Step 3: selecting 1 or 2 stages of cooling;

**Step 4:** selecting the type of control the FCU valves require, and heating and cooling actuators connection details;

**Step 5:** selecting the temperature control value source;

Step 6: selecting the type of fan used within the project.

Steps 1-6 describe configuration of the S3 DIP switch. Their overview with default positioning is presented in the table below.

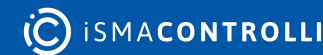

| No. | Name                          | O<br>n                 | 0<br>ff             | D<br>e<br>f<br>a<br>u<br>lt |
|-----|-------------------------------|------------------------|---------------------|-----------------------------|
| 1   | Pipe mode                     | 2-<br>pi<br>p<br>e     | 4-<br>pi<br>p<br>e  | 4-<br>pi<br>p<br>e          |
| 2   | Heating 2 <sup>nd</sup> stage | E<br>n<br>a<br>bl<br>e | Di<br>sa<br>bl<br>e | Di<br>sa<br>bl<br>e         |
| 3   | Cooling 2 <sup>nd</sup> stage | E<br>n<br>a<br>bl<br>e | Di<br>sa<br>bl<br>e | Di<br>sa<br>bl<br>e         |
| 4   | Heating/cooling control mode  | A<br>n<br>al<br>og     | Di<br>git<br>al     | Di<br>gi<br>ta<br>I         |

Table 2. The S3 DIP switch configuration

**WARNING!** Before attempting to configure the controller, make sure to have acquainted with all the required documentation, or have a good knowledge of the fan coil unit application–this will make configuration of the controller easy and trouble-free.

#### 3.2 Step 6: Selecting Type of Fan Used Within the Project and its Connection Details

There are many fan types the RAC18-IP supports, and it can be configured for the fan coil unit used in the project.

#### 3.2.1 Analog Controlled Fan Connection

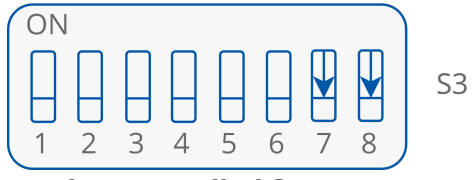

Analog controlled fan

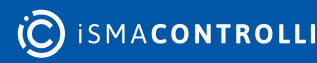

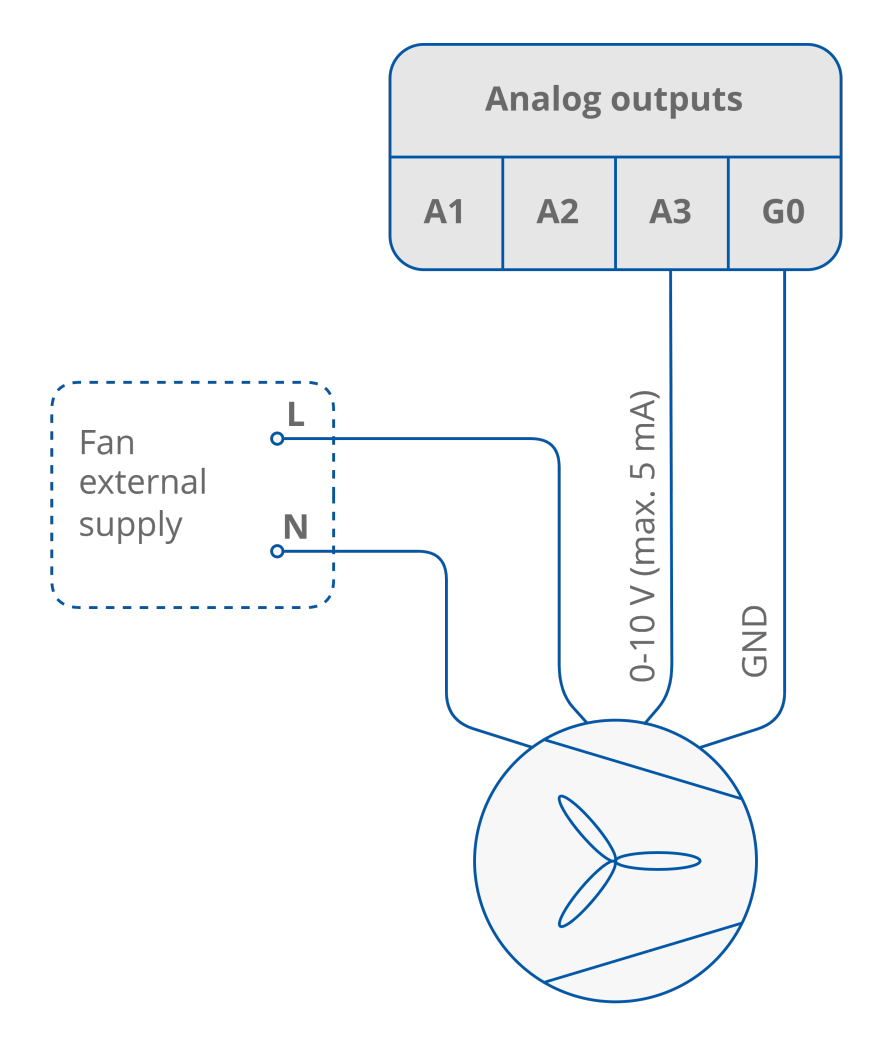

Figure 13. Analog controlled fan connection

# 3.2.2 1-speed Fan Connection

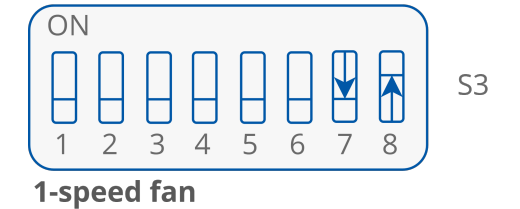

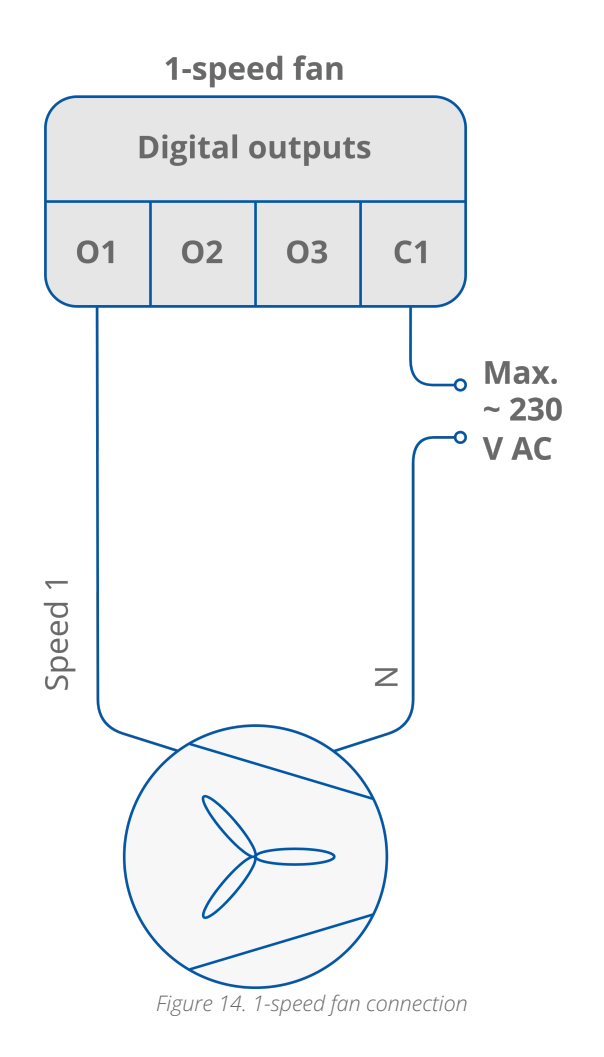

# 3.2.3 2-speed Fan Connection

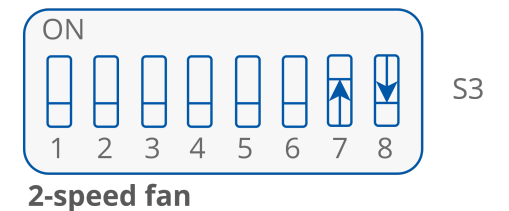

ismacontrolli

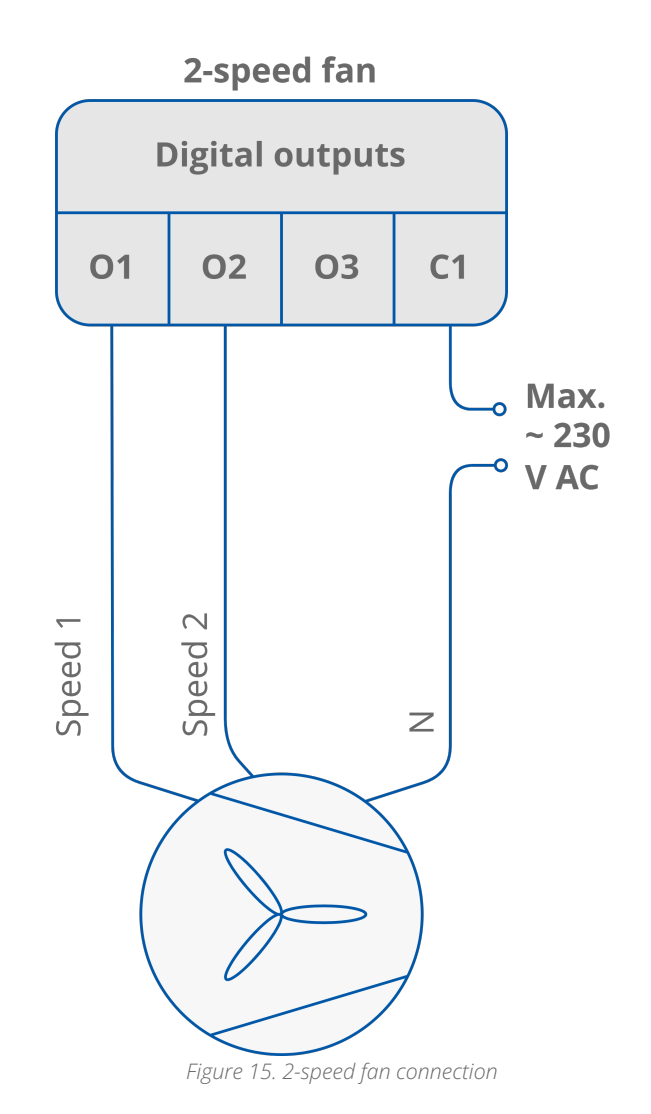

# 3.2.4 3-speed Fan Connection

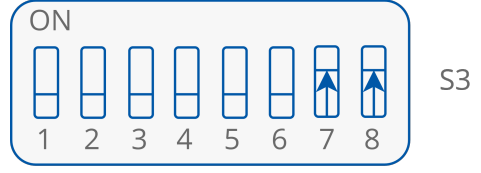

3-speed fan

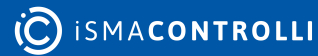

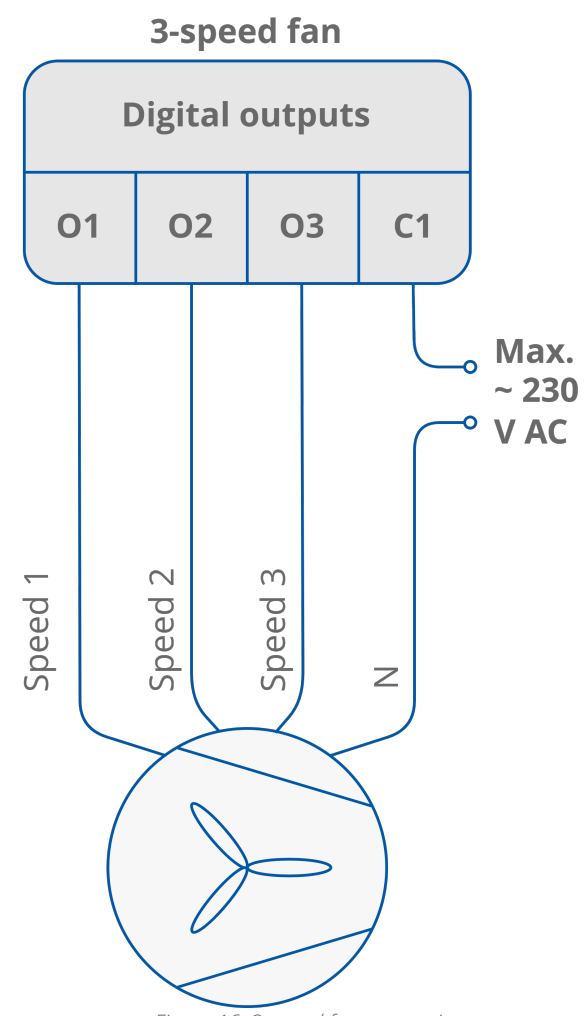

Figure 16. 3-speed fan connection

#### 3.3 Step 3: Switching Between 1 Cooling Stage and 2 Cooling Stages Modes

The fan coil unit can operate with one cooling device or with two cooling devices. It is configured with the  $3^{rd}$  DIP switch S3.

#### 3.3.1 2 Stages of Cooling in 4-Pipe Fan Coil Unit

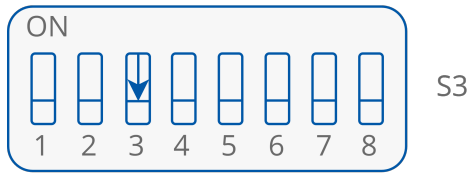

1 stage cooling = 1 cooling device

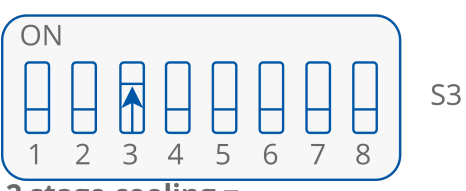

2 stage cooling = 2 separate cooling devices

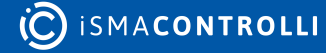

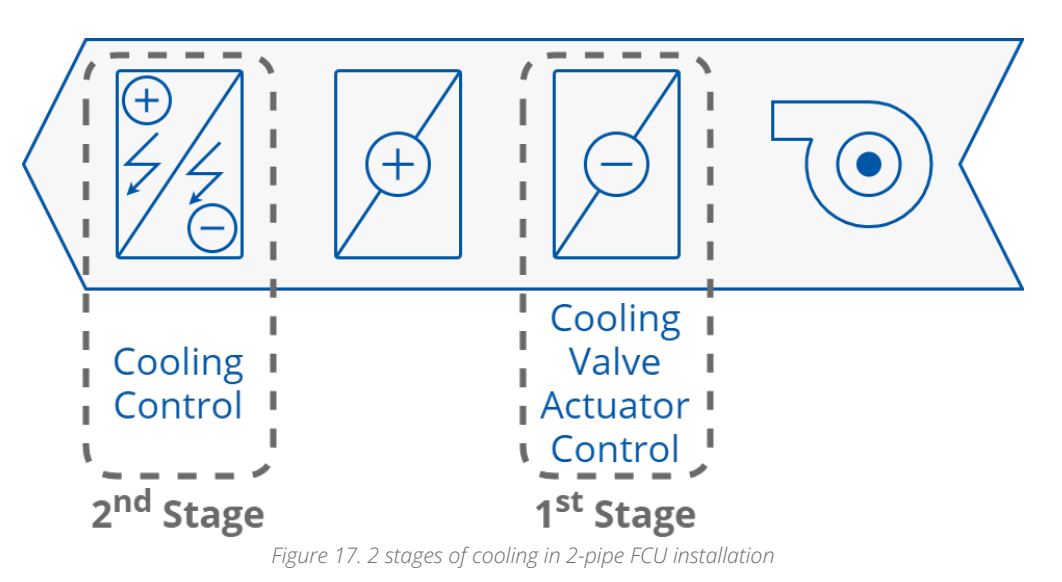

#### 3.4 Step 2: Switching Between 1 Heating Stage and 2 Heating Stages Modes

The fan coil unit can operate with one heating device or with two heating devices. It is configured with the 2<sup>nd</sup> section of the S3 DIP switch.

# 3.4.1 2 Stages of Heating in 4-Pipe Fan Coil Unit

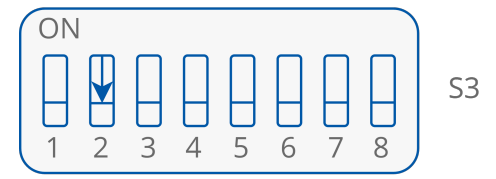

1 stage heating = 1 heating device

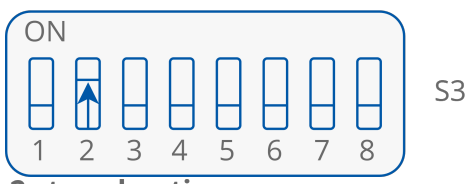

2 stage heating = 2 separate heating devices

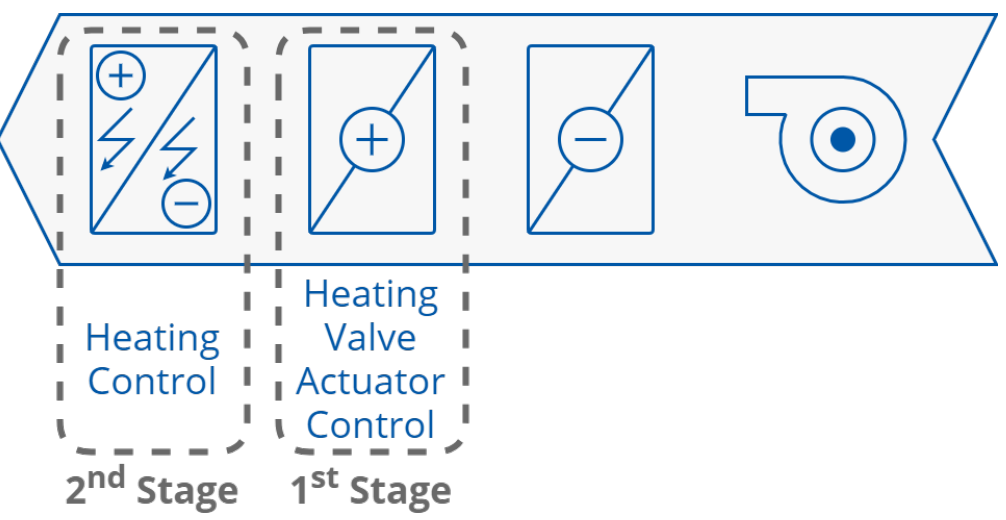

#### Figure 18. 2 stages of heating in 4-pipe FCU installation

#### 3.5 Step 5: Selecting the Temperature Control Value Source and its Connection Details

The temperature control value source has to be specified with the DIP switches 5 and 6. By default, the sensor's type, served by the controller's inputs U1 and U3, is the 10K3A1 NTC.

The temperature sensor type can be changed using the iC Tool software.

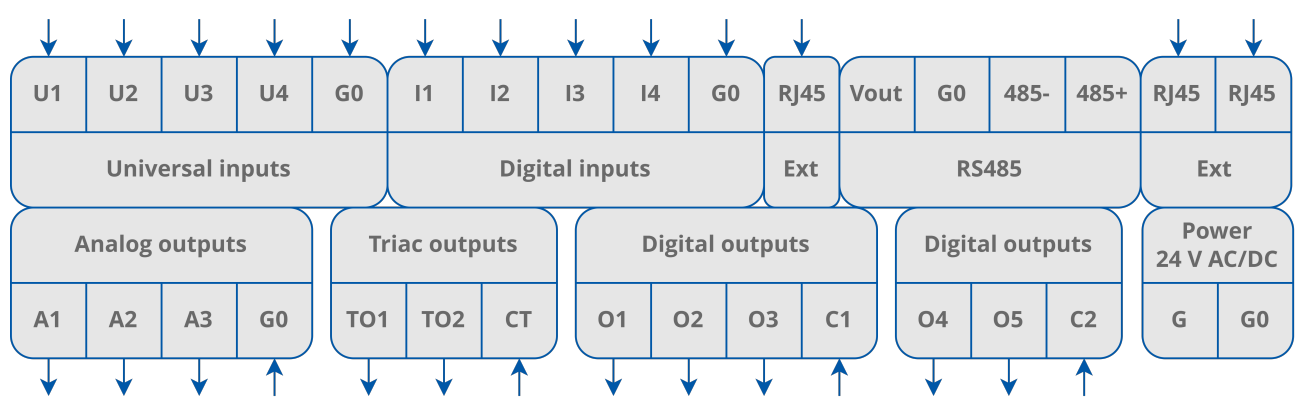

Figure 19. RAC18-IP connectors

#### 3.5.1 Temperature Source: Touch Point/LP/FP Room Panel

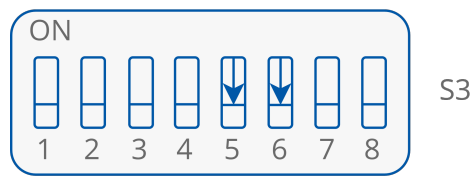

LP/Touch Point room panel

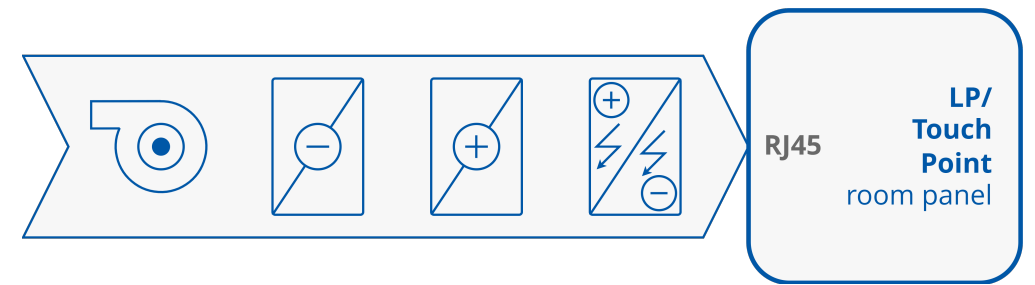

Figure 20. LP/Touch Point room panel set as a temperature source

# 3.5.2 Temperature Source Connected to U3

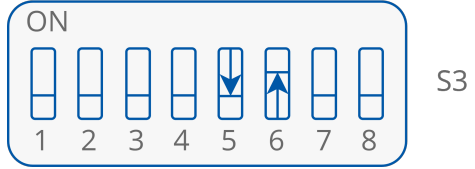

Room sensor connected to U3 (space temperature sensor)

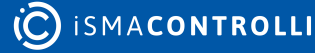

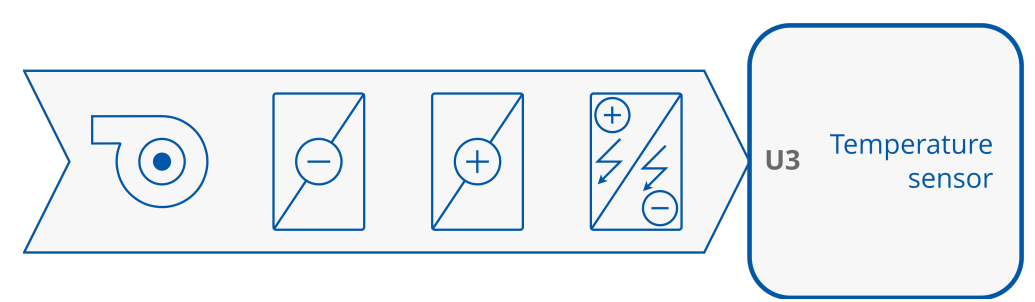

Figure 21. Temperature sensor connected to S3 as a temperature control value source

#### 3.5.3 Temperature Source Connected to U1

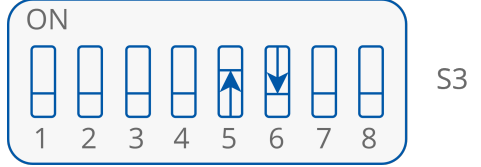

Returning air temperature sensor connected to U1

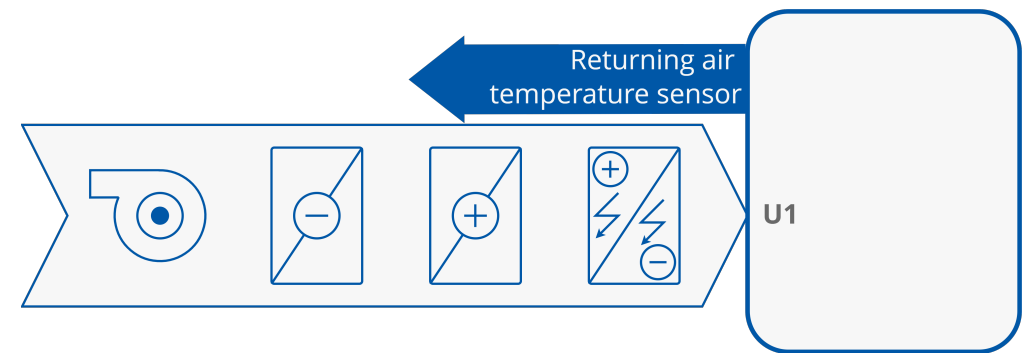

Figure 22. Returning air temperature sensor connected to S1

# 3.5.4 Temperature Source Connected to RS485 Network

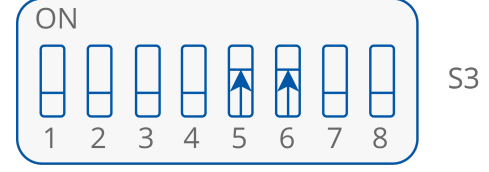

Temperature received from the Modbus TCP network (holding register 106) or BACnet IP network (AV 6)

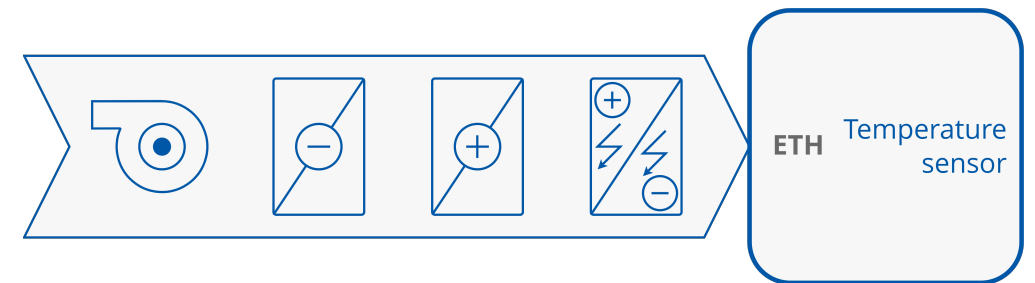

Figure 23. Temperature control value source set to the Ethernet network

# 3.6 Step 1: Choosing the FCU Pipe Type

The RAC18-IP can be used in 4-pipe installations as well as in 2-pipe installations. In order for the controller to operate correctly in the application, it is necessary to know the fan coil pipe type and set the S3 DIP switch to the corresponding settings as described below.

# 3.6.1 4-Pipe Heating and Cooling

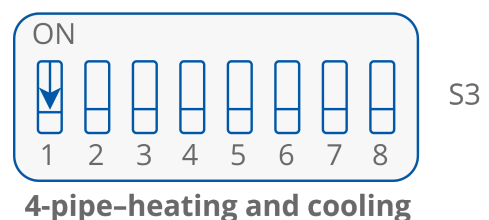

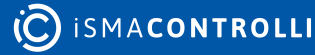

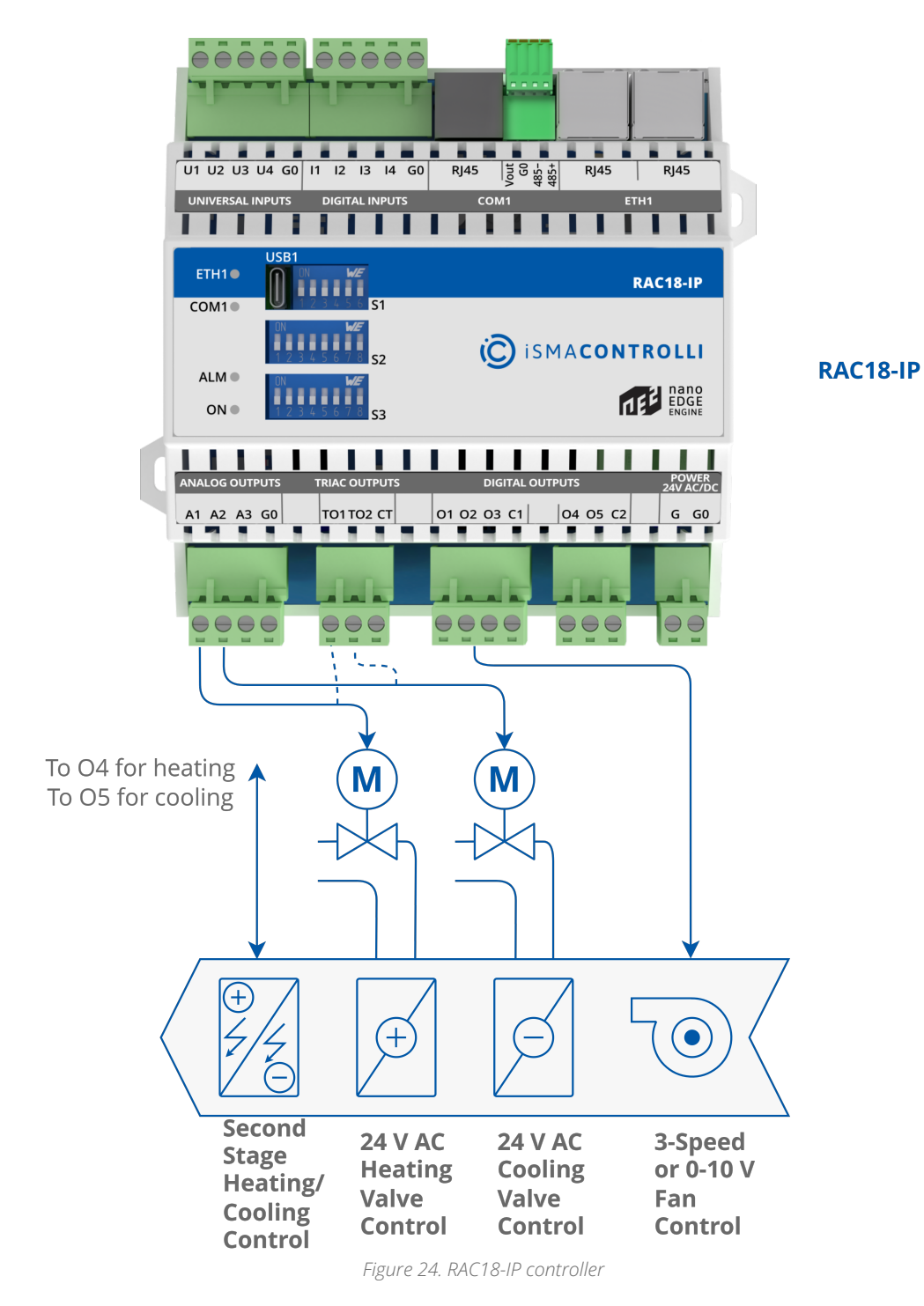

# 3.6.2 2-Pipe Only Heating or Only Cooling

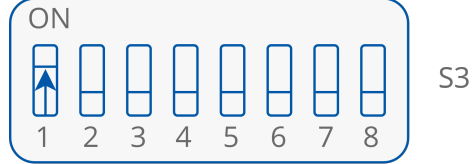

2-pipe-only heating or only cooling

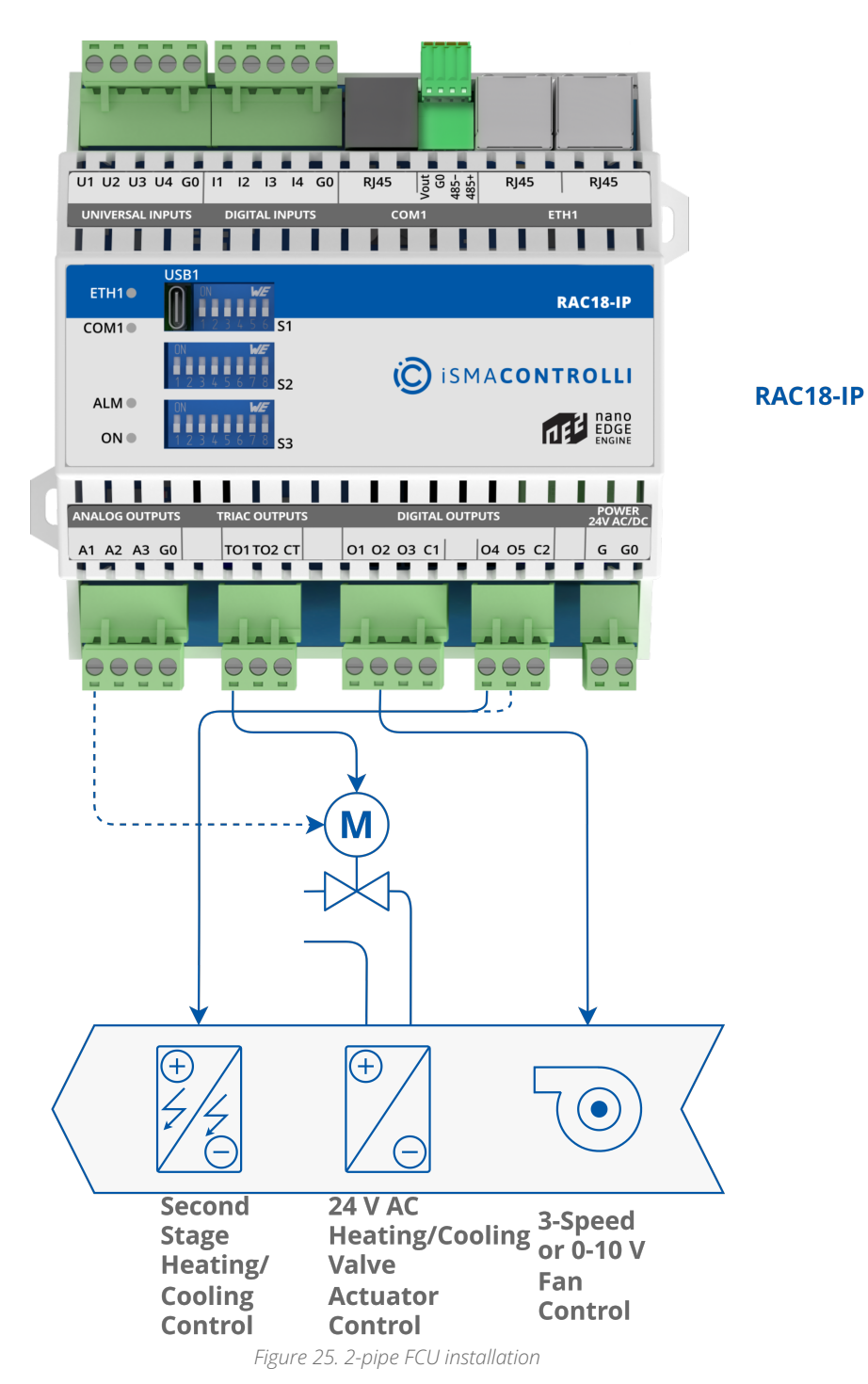

For connection details go to steps 4, 5, and 6.

#### 3.7 Step 4: Selecting Type of Control Required by the FCU Valves and Connection Details

The controller's outputs can operate in digital or analog mode. Depending on the fan coil unit actuators control type, the corresponding DIP switch has to be set to a desired position.

Universal FCU Application User Manual

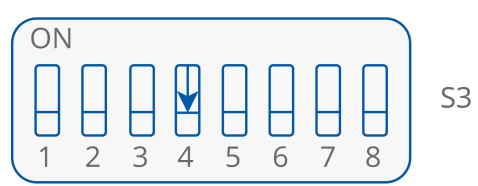

Digital–works only as 2 state valve (open-close)

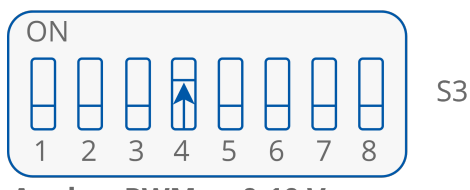

#### Analog-PWM or 0-10 V

The figure below pictures the connection of heating actuators:

- A1 for analog 0-10 V control;
- TO1 for analog PWM or digital ON-OFF control;
- O4 for digital ON-OFF control.

Note that, when using the second stage heating, the additional second stage heater can be controlled only by the O4 output, leaving the A1 or TO1 for the first stage. Otherwise, when using only the first stage heating, the O4 output can be used for digital control of the first stage heating actuator.

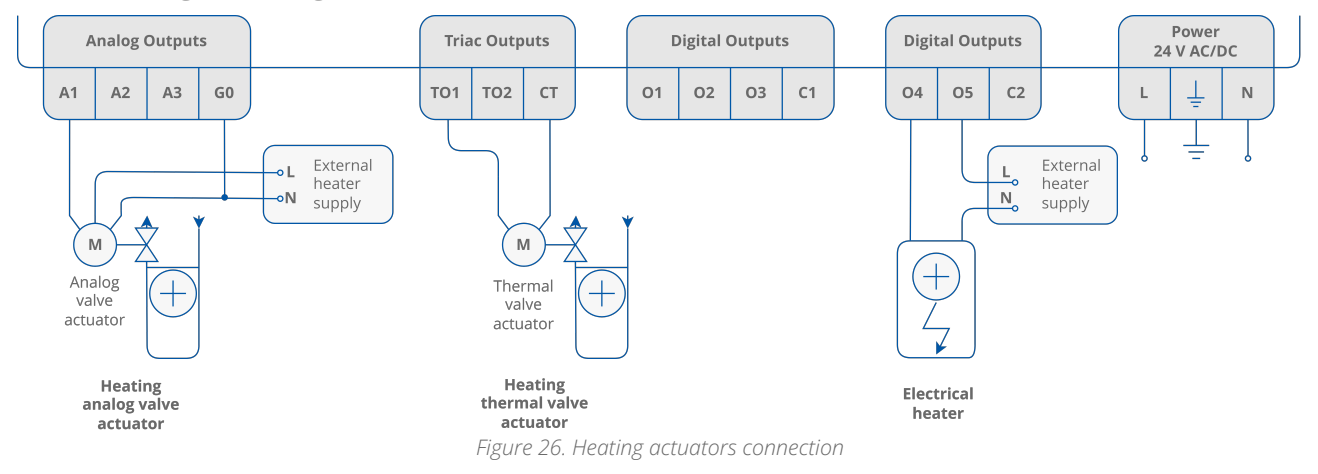

The figure below pictures the connection of cooling actuators:

- A1 for analog 0-10 V control while operating in 2-pipe mode;
- A2 for analog 0-10 V control while operating in 4-pipe mode;
- TO1 for analog PWM or digital ON-OFF control while operating in 2-pipe mode;
- TO2 for analog PWM or digital ON-OFF control while operating in 4-pipe mode;
- O5 for digital ON-OFF control.

Note that, when using the second stage cooling, the additional second stage cooler can be controlled only by the O5 output, leaving the A1, A2, TO1, or TO2 for the first stage. Otherwise, when using only the first stage cooling, the O5 output can be used for digital control of the first stage cooling actuator.

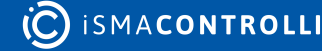

Universal FCU Application User Manual

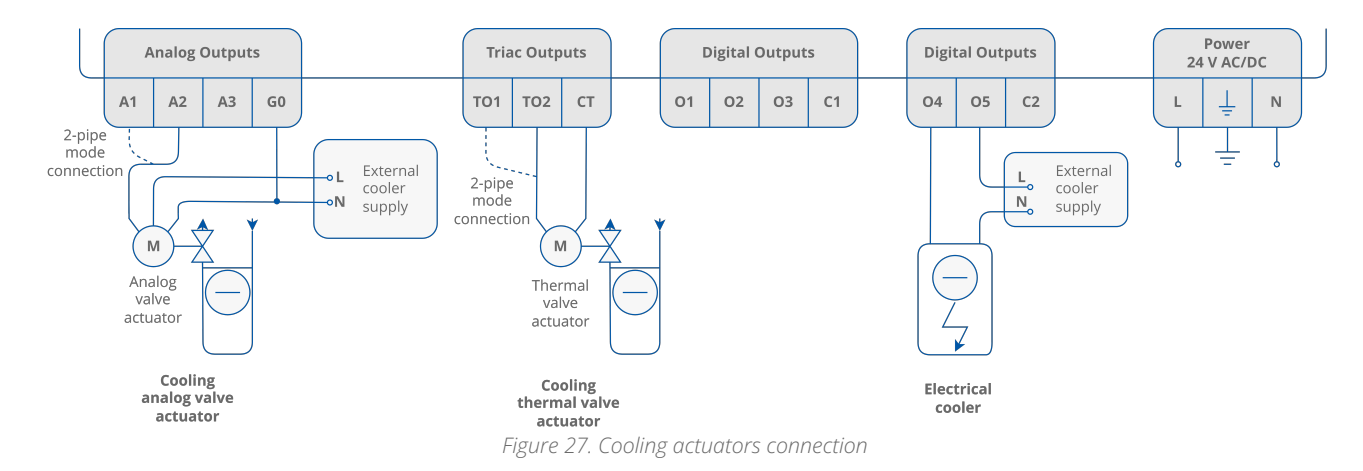

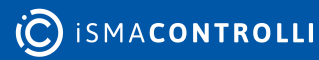

#### **4** Control Algorithm

The default application has been designed to service a wide range of typical fan coil units. The application allows to work with typical fan coil units equipped with heating and/or cooling devices and wide range of fans. The main function of the default application is designed to control room temperature.

#### 4.1 Occupancy Modes

To allow maximum comfort and energy saving as default, the application has 4 operating modes implemented. These modes are used to switch between user temperature if the space is occupied, and energy saving if the space is unoccupied/standby. There are 4 different modes:

- occupied mode;
- unoccupied mode;
- standby mode;
- forced occupied.

Each mode can be set by the following sources:

- room panel or digital inputs (occupancy button, presence sensor, card holder) for setting the 'Forced Occupied' mode only;
- BMS using the Occupancy Mode network variable for setting any mode. The mode is changed immediately after changing the value of variable. The Occupancy Mode values and corresponding functions are presented in the table below.

The FCU occupancy modes and status with corresponding values are presented in the table below.

| Name             | BACnet ID | Modbus Address | Value | Function        |
|------------------|-----------|----------------|-------|-----------------|
| Occupancy Mode   | 0         | 100            | 0     | Unoccupied      |
|                  |           |                | 1     | Occupied        |
|                  |           |                | 2     | Standby         |
| Occupancy Status | 101       | 201            | 0     | Unoccupied      |
|                  |           |                | 1     | Occupied        |
|                  |           |                | 2     | Standby         |
|                  |           |                | 3     | Forced Occupied |

Table 3. Description of Occupancy Mode and Occupancy Status network parameters

#### 4.1.1 Occupancy Mode

In this mode, the controller is operating to keep room temperature set by the user.

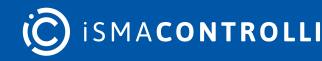

#### **Occupied Effective Setpoint**

The Effective Setpoint is calculated based on 2 parameters, Setpoint and Offset. The Setpoint parameter defines real user room temperature value. The Setpoint Offset parameter defines the value, which user can add or subtract to the setpoint. The Offset range is limited by the Offset\_Range network variable, by default to 3, therefore the user can add or subtract max. 3 degrees to Setpoint value.

#### **Occupied Fan Control**

In the occupied mode, the fan can operate with an auto algorithm or with a user manual value. By setting the fan to the Off mode, the user can switch off device.

#### **Occupied Heating / Cooling FCU Mode Switching**

In this mode (if the FCU\_Mode network variable is set to auto), the application can automatically switch between heating and cooling. The switching point is based on the Effective Setpoint and CV with Diff parameters, defined in the Heating\_Cooling\_Switching\_Diff.

#### 4.1.2 Unoccupied Mode

#### **Unoccupied Effective Setpoint**

The Effective Setpoint is calculated based on 3 parameters: Setpoint, Setpoint\_Offset, and Unoccupied\_Offset. In this mode, the Setpoint\_Offset parameter can be disabled in Effective Setpoint calculation by Offset\_In\_Occupied\_Only network variable. The Effective Setpoint calculation according to the FCU mode and settings is shown in table below.

| Occupancy Mode | FCU Status | Offset_In_Occupied_O<br>nly | Calculation                                                            |
|----------------|------------|-----------------------------|------------------------------------------------------------------------|
| 0 (Unoccupied) | Heating    | False                       | Effective_Setpoint = Setpoint +<br>Setpoint_Offset – Unnocupied_Offset |
| 0 (Unoccupied) | Cooling    | False                       | Effective_Setpoint = Setpoint +<br>Setpoint_Offset + Unnocupied_Offset |
| 0 (Unoccupied) | Heating    | True                        | Effective_Setpoint = Setpoint –<br>Unnocupied_Offset                   |
| 0 (Unoccupied) | Cooling    | True                        | Effective_Setpoint = Setpoint +<br>Unnocupied_Offset                   |

Table 4. Effective Setpoint in unoccupied mode calculation table

#### **Unoccupied Fan Control**

In the unoccupied mode, the fan operates in the Auto Mode, the value of which is calculated by the application. (See section 3.6.1 Fan control algorithm). In this mode, the Fan Manual Modes are disabled, and the user cannot switch off or define fan speed. If the unoccupied mode changes to occupied, the Fan Mode is switched to previous mode (Auto or user settings).

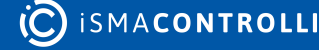

#### **Occupied Heating / Cooling FCU Mode Switching**

In this mode (if the FCU\_Mode network variable is set in Auto), the application remains in the last running mode (heating or cooling) in the occupied mode. The control algorithm does not change and depends of the CFG DIP switch configuration.

#### 4.1.3 Standby Mode

This mode is designed to change temperature setpoint level with a higher value in the unoccupied mode if the space is not in use for a longer time, for example, weekends or holidays. It allows to reduce energy consumption. Energy saving is done by changing the Effective Setpoint (lower for heating, increase for cooling). The Standby\_Offset is bigger than Unoccupied\_Offset.

#### **Standby Effective Setpoint**

The Effective Setpoint is calculated based on 3 parameters Setpoint, Setpoint\_Offset and Unoccupied\_Offset. In this mode, the Setpoint\_Offset parameter can be disabled in Effective Setpoint calculation by Offset\_In\_Occupied\_Only network parameter. The Effective Setpoint calculation according to FCU mode and settings is presented in the table below.

| Occupancy Mode | FCU Status | Offset_In_Occupied_O<br>nly | Calculation                                                         |
|----------------|------------|-----------------------------|---------------------------------------------------------------------|
| 2 (Standby)    | Heating    | False                       | Effective_Setpoint = Setpoint +<br>Setpoint_Offset – Standby_Offset |
| 2 (Standby)    | Cooling    | False                       | Effective_Setpoint = Setpoint +<br>Setpoint_Offset + Standby_Offset |
| 2 (Standby)    | Heating    | True                        | Effective_Setpoint = Setpoint –<br>Standby_Offset                   |
| 2 (Standby)    | Cooling    | True                        | Effective_Setpoint = Setpoint +<br>Standby_Offset                   |

Table 5. Effective Setpoint in standby mode calculation table

#### **Unoccupied Fan Control**

In the unoccupied mode, the fan is automatically switched to Auto mode and can run only with value calculated in the application. (See section 3.6.1 Fan control algorithm). In this mode, the FCU manual mode is disabled, and the user cannot switch off or define fan speed. If the unoccupied mode is changed to occupied, the Fan Mode is switched to previous mode (Auto or user settings).

#### **Occupied Heating / Cooling FCU Mode Switching**

In this mode (if the FCU\_Mode network variable is set in Auto), the application stays in the last running mode (heating or cooling) in the occupied mode. The control algorithm does not change, and it depends on the CFG DIP switch configuration.

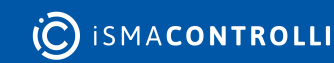

#### 4.1.4 Forced Occupied

This mode is called by external devices connected to FCU digital inputs or from the room panel. This mode operates for the time defined in network parameters. The Forced Occupied behavior is the same as the occupied mode.

#### Switching to Forced Occupancy Mode by Occupancy Button I1

The I1 digital input is dedicated to connect presence button or sensor, which remotely runs the forced occupancy mode. This input is active only in the unoccupied or standby modes (in the occupied mode this input is inactive). If the application detects rising edge on the I1 input, it switches to the forced occupied mode. If the application detects falling edge on the I1 input, it starts counting down the time defined in the Occupancy\_Time\_Remote\_Trigger network variable. During that time, the application is in the forced occupied mode, and the user cannot switch it off before the time elapses. After the defined time elapses, the application returns to the previous mode, unoccupied or standby. By changing the I1\_Remote\_Occ\_Trigger\_Invert network variable, the application can be connected to the devices with normal open NO or normal close NC outputs. The function time chart is presented in the figure below.

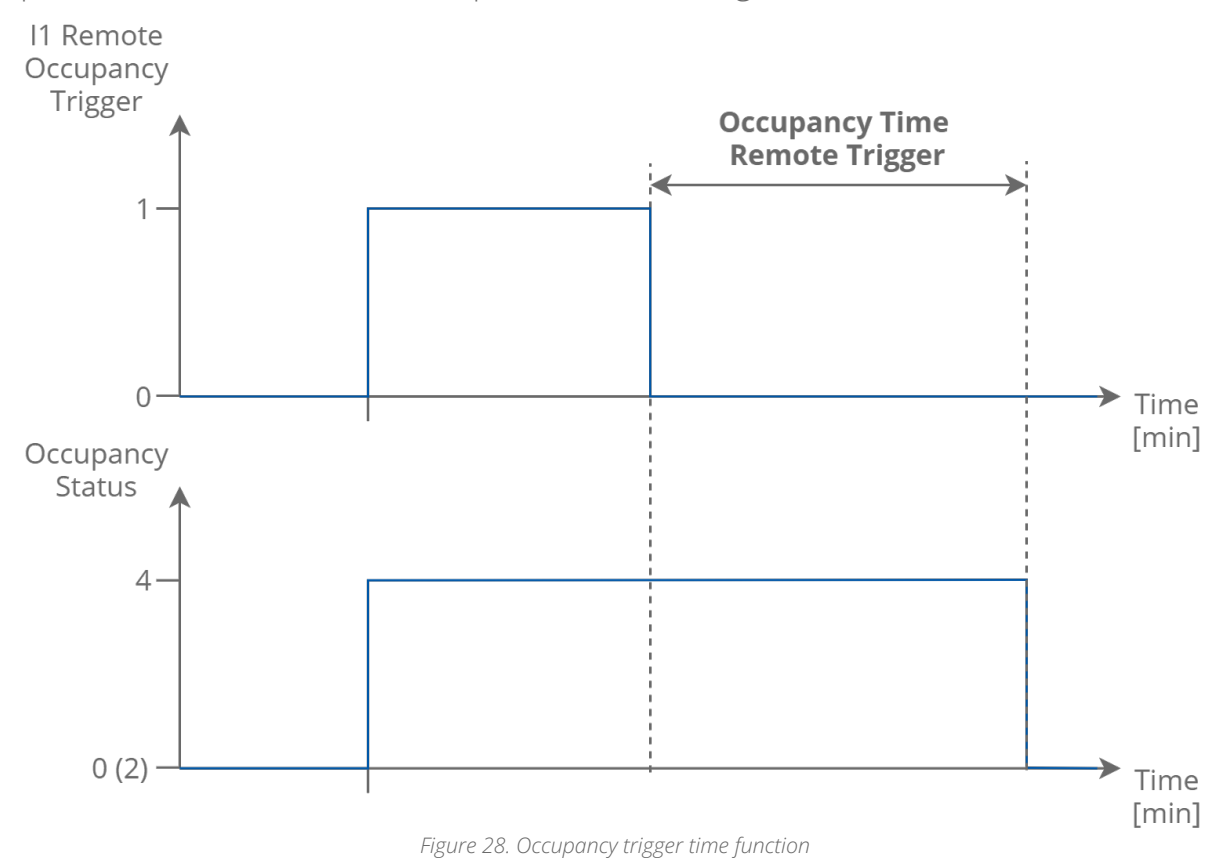

#### Switching to Forced Occupancy Mode with Digital Input I2

The I2 digital input is dedicated to connect the presence button or card holder, which remotely run forced occupancy mode. This input is active only in the unoccupied or standby modes (in the occupied mode this input is inactive). If the application detects rising edge on the I2 input, it switches to the forced occupied mode. If the application detects falling edge on the I2 input, it starts counting down the time defined in the Occupancy\_Time\_Presence\_Sensor network variable. During that time, the application is

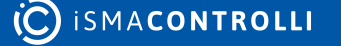

in the forced occupied mode, and the user cannot switch it off before the time elapses. After defined time elapsed, the application returns to the previous mode, unoccupied or standby. By changing the I2\_Presence\_Sensor\_Invert network variable the application can be connected to the devices with normal open NO or normal close NC outputs. The function time chart is presented in the figure below.

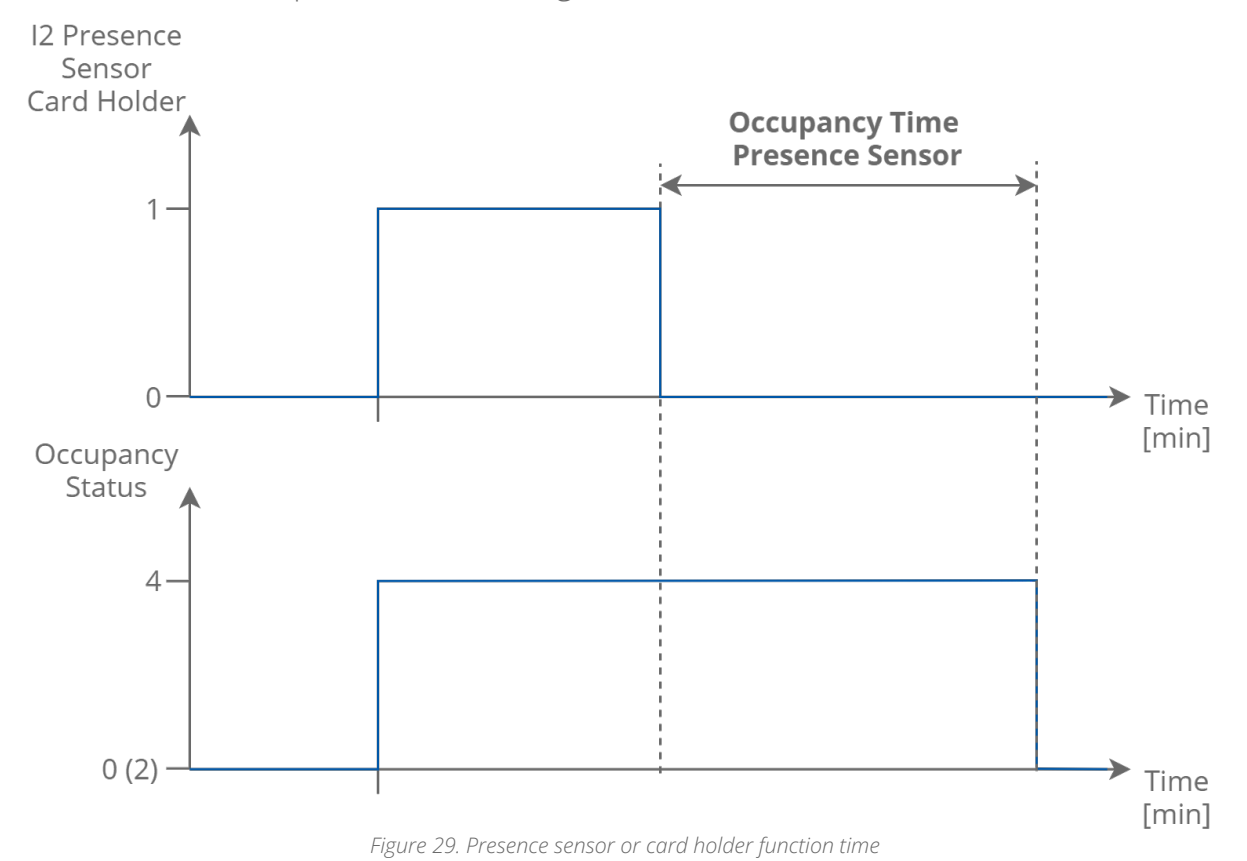

#### Switching to Forced Occupancy by Room Panel (LP/Touch Point/FP)

The FCU default application is designed to work with the LP, Touch Point, and FP room panels. In the panel menu, user can switch from the unoccupied or standby mode to forced occupied for the time defined in the Occupancy\_Time\_Remote\_Trigger network parameter. The forced occupied mode is shown as a flashing occupied icon. From the room panel, the user can switch off the forced occupied and come back to the previous mode.

#### 4.2 FCU Modes

The FCU mode is a parameter defining how the FCU controller is operating. This parameter can have the following states:

- **OFF:** in this mode, the FCU controller software is off, only the anti-frost procreation can start the FCU controller;
- Auto: in this mode, the FCU controller switches between cooling or heating function based on the measurement temperature and effective setpoint temperature;
- Heating Only: in this mode, the FCU controller can perform only heating function (dedicated for 2-pipe mode or if the cooling medium is not available: winter mode);
- **Cooling Only:** in this mode, the FCU controller can perform only cooling function (dedicated for 2-pipe mode or if the heating medium is not available: summer mode);

• Fan Only: in this mode, the FCU controller can perform only ventilation, heating and cooling functions are disabled.

For the remote mode control, the default application has the FCU\_Mode network variable.

| Name     | BACnet ID | Modbus Address | Value | Function     |
|----------|-----------|----------------|-------|--------------|
| FCU Mode | 0         | 104            | 0     | Off          |
|          |           |                | 1     | Auto         |
|          |           |                | 2     | Heating Only |
|          |           |                | 3     | Cooling Only |
|          |           |                | 4     | Fan Only     |

Table 6. FCU mode network variable values description

#### 4.2.1 OFF Mode

In this mode, the fan is switched off, all heating and cooling devices are disabled. This mode can be set from BMS (by writing 0 value to the FCU\_Mode network variable). This mode is called if the Open Window signal is detected. In this mode, the anti-frost function is active.

#### 4.2.2 Auto Mode

In this mode fan outputs, heating/cooling valves actuators and HTG/CLG relays are active and work with application algorithm. The cooling or heating algorithm is chosen based on current temperature and effective temperature setpoint with switching dead band defined in Switching\_Cooling\_Heating\_Diff network variable. Switching between heating/ cooling can be done only in Occupancy Mode. In Unoccupied or Standby mode FCU controller remembers and stays in previous function. If the controller comes back to the Occupancy mode, algorithm will calculate in which function it should work.

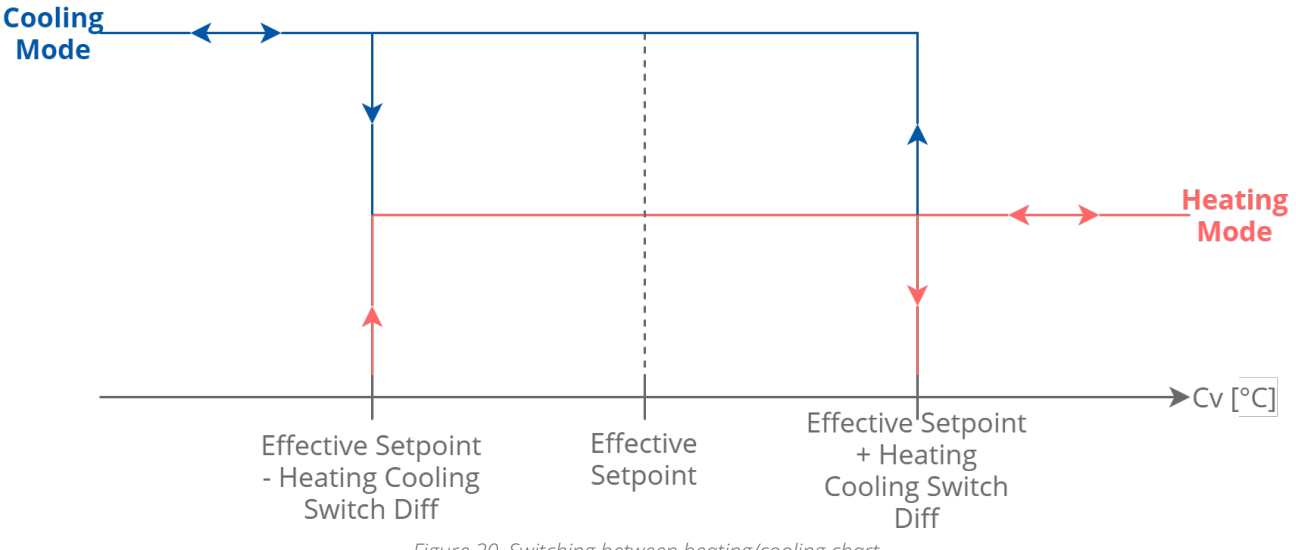

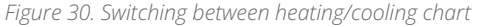

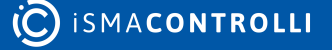

#### 4.2.3 Heating Only Mode

In the Heating Only mode, the application is running only with the heating algorithm. The fan outputs, heating valve actuator outputs, and HTG relay are enabled, while the cooling valve actuator outputs and CLG relay are disabled. This mode is dedicated for the 2-pipe system during winter mode or the 4-pipe system if the cooling medium is not available.

#### 4.2.4 Cooling Only Mode

In the Cooling Only mode, the application runs only with the cooling algorithm. The fan outputs, cooling valve actuator outputs, and CLG relay are enabled, while the heating valve actuator outputs and HTG relay are disabled. This mode is dedicated for the 2-pipe system during summer mode or the 4-pipe if the heating medium is not available.

#### 4.2.5 Fan Only Mode

In the Fan Only mode, only fan outputs are enabled, while heating and cooling valves actuators outputs and HTG/CLG relays are disabled. The fan is operated with the application algorithm.

#### 4.3 Additional Features

#### 4.3.1 Open Window (I3)

The I3 digital input is dedicated to connect window contraction, which checks if the window is open or closed. If the input detects the open window status (rising edge on the I3 input), it starts counting down the time defined in the Window\_Status\_Delay network variable (60 seconds by default). After the time elapses, if the window is still open, the application calls the FCU Off mode (for more information, please see the FCU Modes, OFF Mode section). If the input detects the closed window, the application resets the counter and continues normal operation. If the input detects the closed window before the time elapses, the application also resets the counter and continues normal operation. If the input detection can start. By changing the I3\_Window\_Contact\_Invert network variable, the application can be connected to the devices with normal open NO or normal close NC outputs.

#### 4.3.2 Anti-frost Protection

This function is designed to protect room equipment, which can be damaged in low temperatures. If the application detects a temperature drop below 6°C, it starts the fan and activates all actuators of the heating valves (including 2<sup>nd</sup> stage, if it is active) with maximum defined value. This action is continued until the room temperature reaches above 8°C. The anti-frost function is always active even if the user switches off the device from BMS or local panel. To prevent unnecessary start after sensor fault, there is a built-in algorithm, which detects a sensor brake. If the temperature value from all available sensors is incorrect (out of the range from -100°C to 100°C), the anti-frost function is disabled.

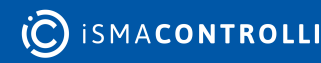
#### 4.3.3 Return Temperature Sensor Control

The default application can control room temperature based on the air return temperature sensor, SI1. To prevent an incorrect temperature value if the fan is off, the CV temperature is taken from the room sensor. The built-in algorithm checks, which sensor is available (from the room panel, SI1 room sensor, or from the network variable if the FCU is working as slave). After the fan start, the algorithm waits for time defined in the Return\_To\_Space\_Time network variable (by default 30 s) to blow the ducts and switch the CV to the SI1air return sensor. To activate this function, the Return\_To\_Space\_Enable network variable must be set to true.

#### 4.3.4 Supply Air Temperature Limitation

In order to maintain room conditions comfortable for the user, the supply air can have a temperature limitation. This function is available only if the supply air sensor is connected and works correctly. The supply air temperature can have a high limit defined by the Supply Temperature High Limit slot (default value 40°C), and a low limit defined by the Supply Temperature Low Limit slot (default value 10°C). The range between the Supply Temperature Low Limit and Supply Temperature High Limit values is called a comfort range.

#### Supply Air Temperature limitation in the 1<sup>st</sup> stage, binary control

If the supply air temperature value is exceeds the comfort range, the default application disables heating (if the temperature value is above the SupplyTemperatureHighLimit), or cooling (if the temperature value is above the SupplyTemperatureLowLimit). If the supply air temperature value returns to the comfort range, the FCU application resets the delay counter and returns to normal operation.

#### Supply Air Temperature limitation in the 2<sup>nd</sup> stage, binary control

If the supply air temperature value exceeds the comfort range, the default application disables the 2<sup>nd</sup> stage and starts counting 30 seconds delay time. After 1 minute, if the supply air temperature value is still out of the comfort range, the FCU application disables heating (if the temperature value is above the SupplyTemperatureHighLimit) or cooling (if the temperature value is above the SupplyTemperatureLowLimit). If the supply air temperature value returns to the comfort range, the FCU application resets the delay counter, enables the 2<sup>nd</sup> stage, and returns to normal operation.

#### Supply Air Temperature limitation in the 1<sup>st</sup> stage, analog control

In the analog control, if the supply air temperature approaches 1°C to the comfort range limit, the FCU application starts a built-in algorithm, which reduces the air temperature (if the temperature value is close or above the SupplyTemperatureHighLimit) or increase the air temperature (if the temperature value is close or below the SupplyTemperatureLowLimit). If the supply air temperature value returns to the comfort range  $\pm$ 1°C, the default application resets the delay counter and returns to normal operation.

Supply Air Temperature limitation in the 2<sup>nd</sup> (with external heater/cooler), analog control

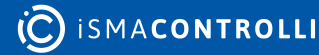

In the analog control, if the supply air temperature approaches 1°C to the comfort range limit, the FCU application disables  $2^{nd}$  stage and starts counting 30 seconds delay time. After 1 minute, if the supply air temperature value approaches 1°C to the comfort range limit, the default application starts a built-in algorithm, which reduces the air temperature (if the temperature value is close or above the SupplyTemperatureHighLimit) or increase the air temperature (if the temperature value is close or below the SupplyTemperatureLowLimit). If the supply air temperature value returns to the comfort range  $\pm$ 1°C, the default applications resets delay counter, enables  $2^{nd}$  stage, and returns to normal operation.

#### 4.3.5 FCU Test Mode

This mode was implemented to conduct a quick heating/cooling test. In this mode, the FCU application starts the fan and heating or cooling actuators with 100% value. Depending on the FCU\_Test\_Mode network variable value, the test mode activates heating or cooling function. Network variable values and corresponding test functions are presented in the table below.

| Name              | BACnet<br>AV ID | Modbus<br>Register | Default<br>Value | FCU_Test_<br>Mode<br>Value | Fan<br>Value | Heating<br>Value | Cooling<br>Value | Descript<br>ion   |
|-------------------|-----------------|--------------------|------------------|----------------------------|--------------|------------------|------------------|-------------------|
| FCU_Test_<br>Mode | 37              | 137                | 0                | 0                          | Auto         | Auto             | Auto             | Normal<br>working |
|                   |                 |                    |                  | 1                          | 100%         | 100%             | 0%               | Heating<br>test   |
|                   |                 |                    |                  | 2                          | 100%         | 0%               | 100%             | Cooling<br>test   |

Table 7. FCU Test\_Mode network variable values description

#### 4.3.6 FCU Controller Outputs Manual Override

This function allows to override the FCU controller outputs control signals by the user values. Each control signal has 2 network parameters: first–for the output value, and second–for the switch between auto and manual control. The control value depends on the output working mode. In the analog control mode, network parameters are working in the range from 0 to 100%. In the binary control mode, the fan works in the range from 0 to 3 and valve actuators outputs (triacs) work in the range from 0 to 1. During the manual override fan and valve actuators status network parameters show real value. By default, all outputs are working in the auto mode.

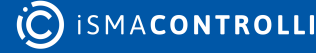

# **5** RAC18-IP Panel Connection and Configuration

The RAC18-IP controller works with three types of dedicated panels:

- Touch Point panel;
- LP panel with LCD display;
- SP panel without display, fully passive;
- FP panel.

The default application allows the user to select, which temperature sensor source is chosen to control algorithm.

The sensor is selected by the S3 DIP switches number 5 and 6.

| No. | Name                  | Switches Co | nfiguration | Function            |
|-----|-----------------------|-------------|-------------|---------------------|
| 5   | CV temperature source | 5-Off       | 6-Off       | LCD panel           |
|     |                       | 5-Off       | 6-On        | Room sensor SI3     |
| 6   |                       | 5-On        | 6-Off       | Air return temp SI1 |
|     |                       | 5-On        | 6-On        | Slave               |

Table 8. Sensor selection with the CFG DIP switch

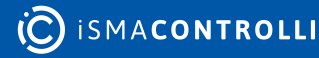

# 5.1 Touch Point

The Touch Point panel is connected to the RAC18-IP controller's RJ45 socket. This connection provides panel power supply and communication.

If the panel is connected, the user can decide, which temperature sensor to control the algorithm, from the panel or from universal input. The temperature source is chosen by the S3 DIP switches number 5 and 6, according to the table above. Using the Touch Point panel, the user can set and display many RAC18-IP controller's parameters, such as fan speed, setpoint, offset, occupancy status, etc. If using the Touch Point device, the configuration and user parameters are synchronized with the BMS, the last change from the BMS or panel is the most current.

#### **Communication settings**

Please note that communication settings for a proper controller-panel connection are required as follows:

- protocol: Modbus RTU;
- address: 1.

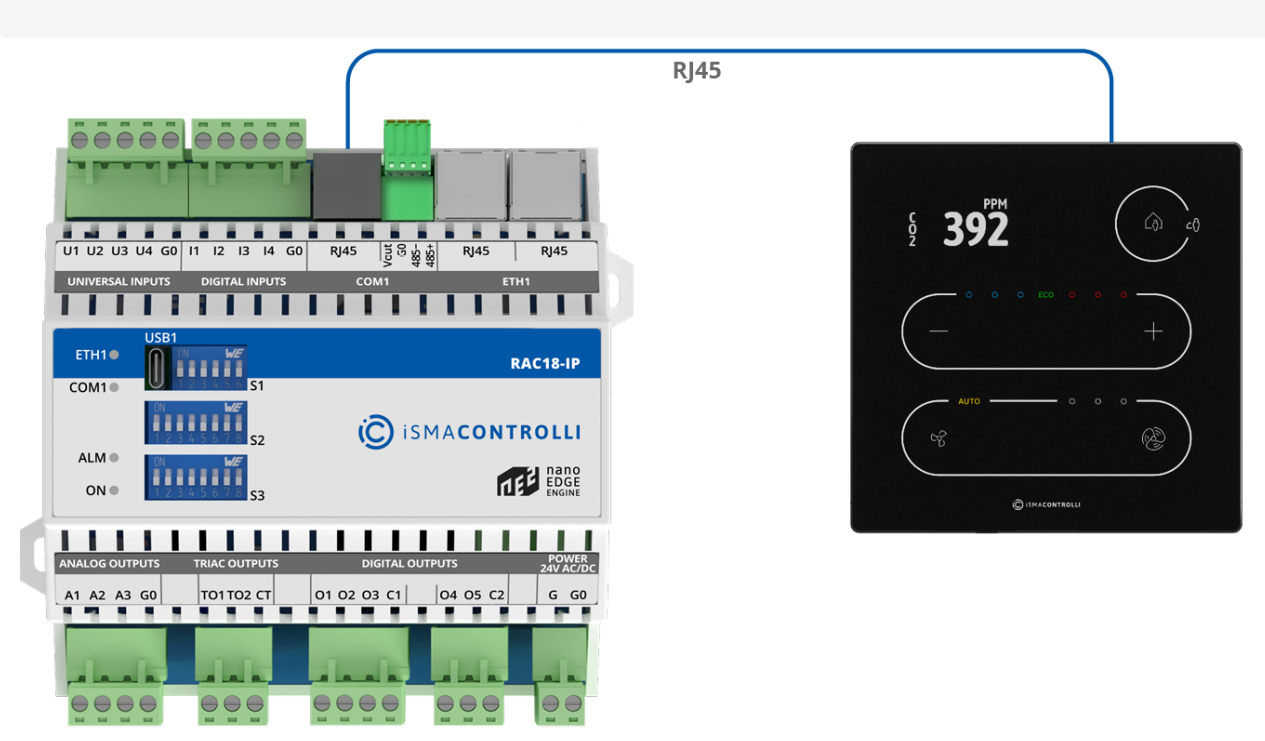

Figure 31. RAC18-IP connection to Touch Point panel

RAC18-IP

**Touch Point** 

**O** ISMA**CONTROLLI** 

#### 5.2 LP Panel

The LP room panel is connected to the RAC18-IP controller's RJ45 socket. This connection provides panel power supply and communication.

If the room panel is connected, the user can decide, which temperature sensor to control the algorithm, from the panel or from universal input. The temperature source is chosen by the S3 DIP switches number 5 and 6, according to the table above. Using LP, the user can set and display many RAC18-IP controller parameters, such as fan speed, setpoint, offset, occupancy status, etc. If using the LP device, the configuration and user parameters are synchronized with the BMS, the last change from the BMS or panel is the most current.

#### **Communication settings**

Please note that communication settings for a proper controller-panel connection are required as follows:

- protocol: Modbus RTU;
- address: 1.

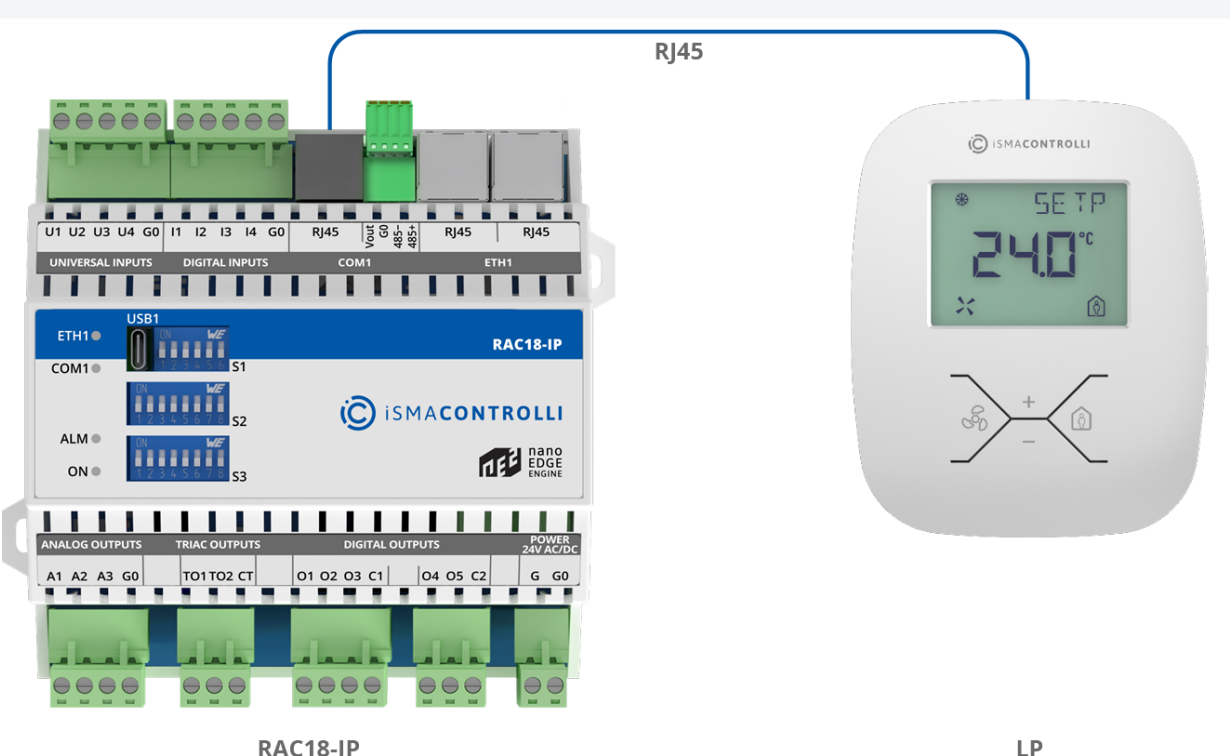

RAC18-IP

Figure 32. RAC18-IP connection to the LP pane

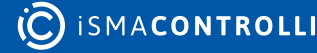

#### 5.3 SP Panel

Using the SP simple panel, the user can only adjust setpoint offset and force occupation mode. The setpoint offset is automatically overridden by the value from the simple panel. For proper operation of the panel, the temperature sensor source must be taken from the U3 input. The sensor is chosen by the S3 DIP switches number 5 and 6, in accordance with the table above. If using the simple panel, the RAC18-IP controller works as an external sensor connected directly to the U3 input (switches number 5 off and 6 on). The temperature effective setpoint is set by changing the Setpoint\_Offset value. The Setpoint\_Offset cannot be overridden by the BMS; from the BMS, the Effective setpoint can by changed only by the Setpoint value. The effective setpoint pattern is shown below:

Effective\_Setpoint = Setpoint + Setpoint\_Offset

#### **Communication settings**

Please note that communication settings for a proper controller-panel connection are required as follows:

- protocol: Modbus RTU;
- address: 1.

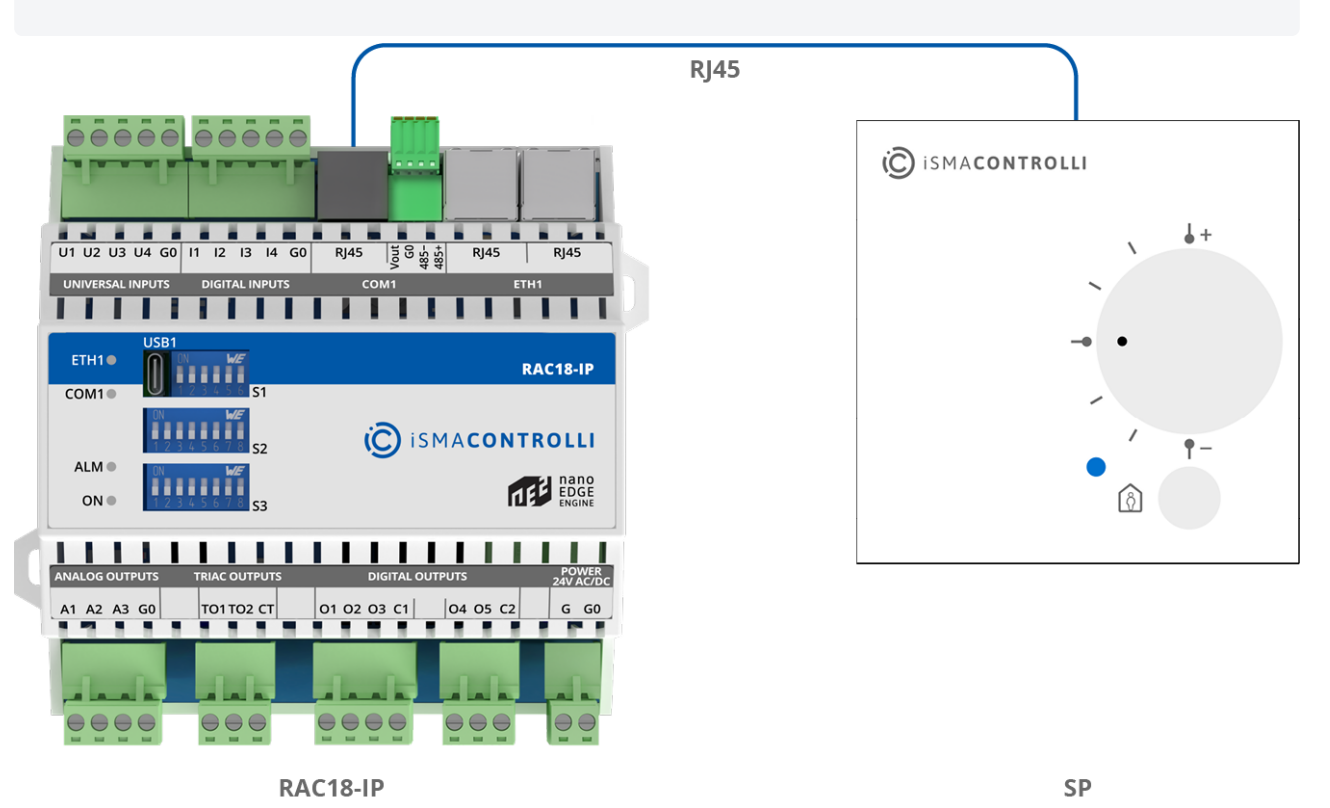

Figure 33. RAC18-IP connection to SP panel

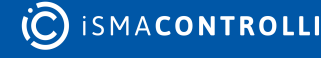

#### 5.4 FP Panel

The FP panel is connected to the RAC18-IP controller's RJ45 socket. This connection provides panel power supply and communication.

If the FP room panel is connected, the user can decide, which temperature sensor to control the algorithm, from the panel or from universal input. The temperature source is chosen by the S3 DIP switches number 5 and 6, according to the table above. Using the FP panel, the user can set and display many RAC18-IP controller parameters, such as fan speed, setpoint, offset, occupancy status, etc. If using the FP device, the configuration and user parameters are synchronized with the BMS, the last change from the BMS or panel is the most current.

#### **Communication settings**

Please note that communication settings for a proper controller-panel connection are required as follows:

- protocol: Modbus RTU;
- address: 1.

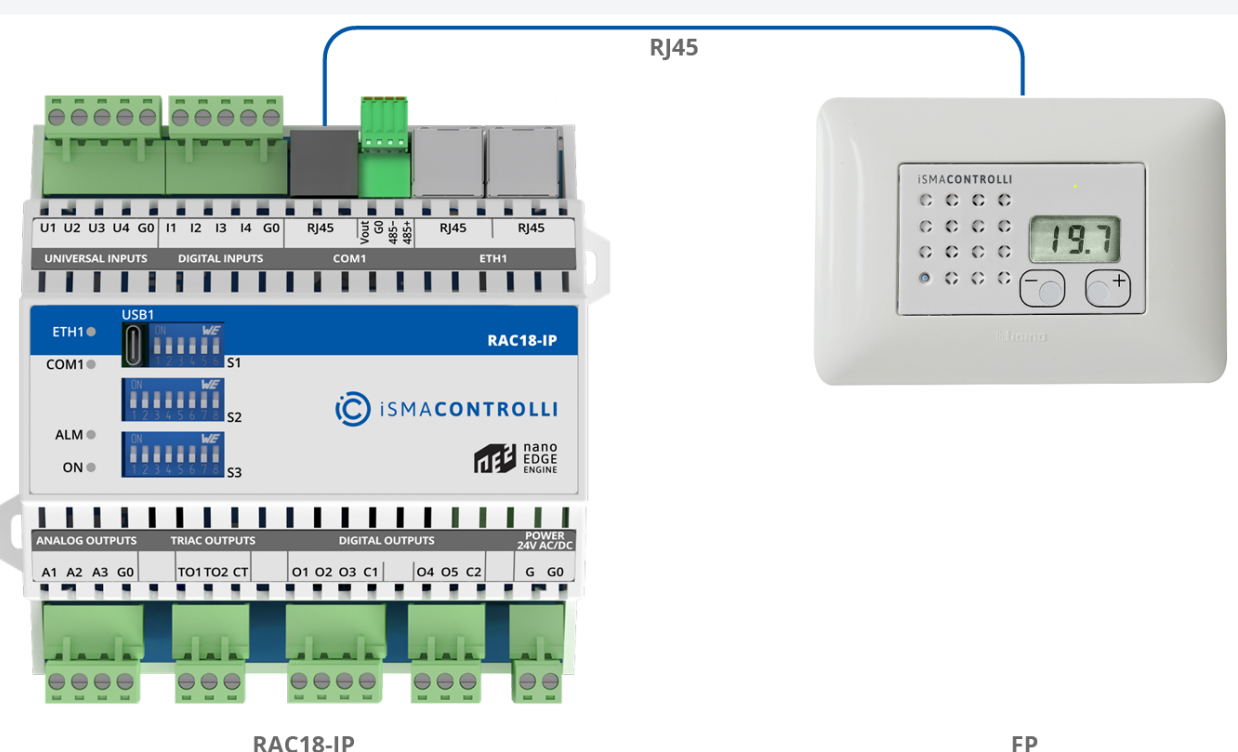

Figure 34. RAC18-IP connection to FP panel

FP

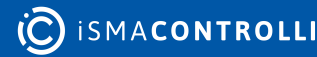

#### 6 BACnet IP Client-Server Configuration

The RAC18-IP controller can work in networks, where one device is a client device and the remaining devices are server devices. This function is useful if there are more than one devices working in a single room. In this case, only the master device can work with the room panel and control from the BMS. All other devices in the room follow the master parameters creating the network. In the default application the master-slave grouping is activated automatically if the master and slaves have been set with the right BACnet Device ID. A single network can contain up to 6 devices, 1 master and up to 5 slaves.

#### WARNING!

This function is available only in the BACnet protocol, and it works without a supervisor. In the Modbus protocol, master-slave function must be provided by supervisor.

#### 6.1 MAC Addressing and ID

The MAC address and ID need to be set using the iC Tool or Supervisor system.

#### 6.2 Auto Binding Addressing

The default application allows for automatic calculation of the BACnet Device Id of slave devices in the BACnet Master Slave Network, depending on the BACnet Device ID of master devices. This function is called auto-binding. The table below presents the values of master BACnet Device Id and corresponding BACnet Device Id of slave devices for auto-binding function:

| Master Id | Slave 1 ID | Slave 2 ID | Slave 3 ID | Slave 4 ID | Slave 5 ID |
|-----------|------------|------------|------------|------------|------------|
| 826101    | 826001     | 826002     | 826003     | 826004     | 826005     |
| 826102    | 826006     | 826007     | 826008     | 826009     | 826010     |
| 826103    | 826011     | 826012     | 826013     | 826014     | 826015     |
| 826104    | 826016     | 826017     | 826018     | 826019     | 826020     |
| 826105    | 826021     | 826022     | 826023     | 826024     | 826025     |
| 826106    | 826026     | 826027     | 826028     | 826029     | 826030     |
| 826107    | 826031     | 826032     | 826033     | 826034     | 826035     |
| 826108    | 826036     | 826037     | 826038     | 826039     | 826040     |
| 826109    | 826041     | 826042     | 826043     | 826044     | 826045     |
| 826110    | 826046     | 826047     | 826048     | 826049     | 826050     |
| 826111    | 826051     | 826052     | 826053     | 826054     | 826055     |
| 826112    | 826056     | 826057     | 826058     | 826059     | 826060     |

| Master Id | Slave 1 ID | Slave 2 ID | Slave 3 ID | Slave 4 ID | Slave 5 ID |
|-----------|------------|------------|------------|------------|------------|
| 826113    | 826061     | 826062     | 826063     | 826064     | 826065     |
| 826114    | 826066     | 826067     | 826068     | 826069     | 826070     |
| 826115    | 826071     | 826072     | 826073     | 826074     | 826075     |
| 826116    | 826076     | 826077     | 826078     | 826079     | 826080     |
| 826117    | 826081     | 826082     | 826083     | 826084     | 826085     |
| 826118    | 826086     | 826087     | 826088     | 826089     | 826090     |
| 826119    | 826091     | 826092     | 826093     | 826094     | 826095     |
| 826120    | 826096     | 826097     | 826098     | 826099     | 826100     |
| Other     | 0          | 0          | 0          | 0          | 0          |

Table 9. Master Slave Id - Auto Binding function

The auto-binding function can be disabled (by setting the true value to the Local Remote Auto Binding network variable). In this case, Id of slave devices have to be set by the user (in network parameters: Remote Slave 1 Device Id-Remote Slave 5 Device Id).

## 6.3 Master-Slave Sharing Parameters

If the master device detects that it can communicate with a slave device, it sends/receives the following network parameters:

| Network<br>Variable<br>Name | Unit<br>s | Acce<br>ss | BACnet<br>BV ID | BACnet<br>AV ID | Modbus<br>Coil | Modbus<br>Register | Default<br>Value | Directi<br>on |
|-----------------------------|-----------|------------|-----------------|-----------------|----------------|--------------------|------------------|---------------|
| Net_Temperat<br>ure         | °C        | RW         | -               | 6               | _              | 106                | 21               | To slave      |
| Setpoint                    | °C        | RW         | -               | 1               | -              | 101                | 21               | To slave      |
| Occupancy_M<br>ode          | N/A       | RW         | -               | 0               | -              | 100                | 1                | To slave      |
| Fcu_Mode                    | N/A       | RW         | -               | 4               | -              | 104                | 1                | To slave      |
| Fan_Mode                    | N/A       | RW         | -               | 3               | -              | 103                | 0                | To slave      |
| Slave_Window<br>_Status     | Bool      | RW         | 69              | -               | 1269           | -                  | true             | To<br>master  |

Table 10. Master-slave sharing parameters

In the auto-binding function the sharing parameters have the following properties:

• Net\_Temperature: sends the room temperature from the master device to slave devices. The slave devices can work without connected temperature sensor (CGF DIP switches number 5 and 6 in on position);

- Setpoint: the setpoint for slave devices, based on the master device's setpoint and the Setpoint\_Offset value. This parameter does not include the Unoccupied\_Offset and Standby\_Offset, Effective Setpoint is calculated in the slave device according to the FCU mode;
- Occupancy\_Mode: the occupancy mode for slave devices, based on the master device Occupancy\_Status value;
- Fcu\_Mode: the FCU\_Mode for slave devices, based on the master device's FCU\_Mode value;
- Fan\_Mode: the Fan\_Mode for slave devices, based on the master device's Fan\_Mode value;
- Slave\_Window\_Status: every 1 minute the master device checks the slave device's open window status. If the master device detects that the window is open (their own or one of the devices in group), it runs the open window function (waits the time defined in the Window\_Status\_Delay network variable, and if the window is still open, switches off the whole group).

| Name                          | Units | Acces<br>s | BACnet<br>BV ID | BACnet<br>AV ID | Modbus<br>Coil | Modbus<br>Register | Default<br>Value |
|-------------------------------|-------|------------|-----------------|-----------------|----------------|--------------------|------------------|
| Local_Remote_A<br>uto_Binding | Bool  | RW         | 9               | -               | 1209           |                    | False            |
| Remote_Slave1_<br>Device_ID   | N/A   | RW         | -               | 54              | -              | 154                | 0                |
| Remote_Slave2_<br>Device_ID   | N/A   | RW         | -               | 56              | -              | 156                | 0                |
| Remote_Slave3_<br>Device_ID   | N/A   | RW         | -               | 58              | -              | 158                | 0                |
| Remote_Slave4_<br>Device_ID   | N/A   | RW         | -               | 60              | -              | 160                | 0                |
| Remote_Slave5_<br>Device_ID   | N/A   | RW         | -               | 62              | -              | 162                | 0                |
| Slave1_Active                 | Bool  | RO         | 96              | _               | 1296           | _                  | N/A              |
| Slave2_Active                 | Bool  | RO         | 97              | -               | 1297           | -                  | N/A              |
| Slave3_Active                 | Bool  | RO         | 98              | -               | 1298           | -                  | N/A              |
| Slave4_Active                 | Bool  | RO         | 99              | _               | 1299           | _                  | N/A              |
| Slave5_Active                 | Bool  | RO         | 100             | _               | 1300           | _                  | N/A              |

Table 11. Master device network parameters dedicated to master-slave function

## 6.4 Application Status

In order to give the user possibility to troubleshoot and diagnose application's operation, the App\_status network variable was added. The information is represented as a multistate value available in the Modbus register 99 and the BACnet Device object

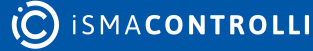

property 5002. This network variable allows to understand, what is causing a problem if the application is not working, or which fault it has gone into. It also shows transitional states such as yield, restart, and hibernate.

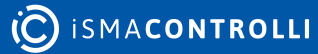

# 7 Examples: Connecting Actuators and Sensors to the Controller

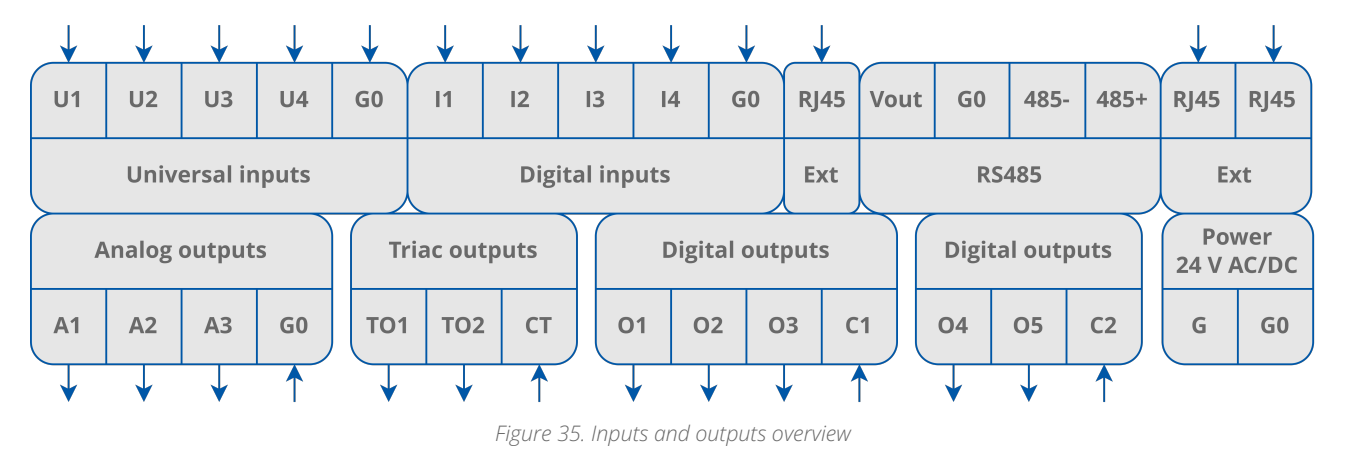

## 7.1 Connections Overview

# 7.2 Connection Examples

The examples below do not include selection of the temperature control value source. Connecting the temperature control value source is described in Step 7 of this manual. In examples, DIP switch sections 5 and 6 are set to OFF.

The 24 V power source for heater and cooler actuators can be taken from L2/N2 connectors.

If 2<sup>nd</sup> stages of heating or cooling is used, check Step 6 for connection information.

#### 7.2.1 4-pipe Installation with 1-stage Digital Controlled Heating and Cooling and Analog Controlled Fan

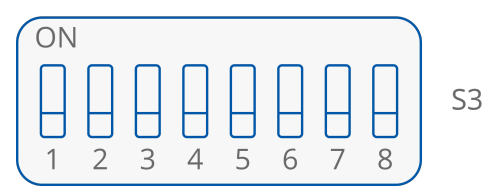

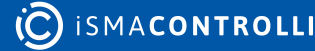

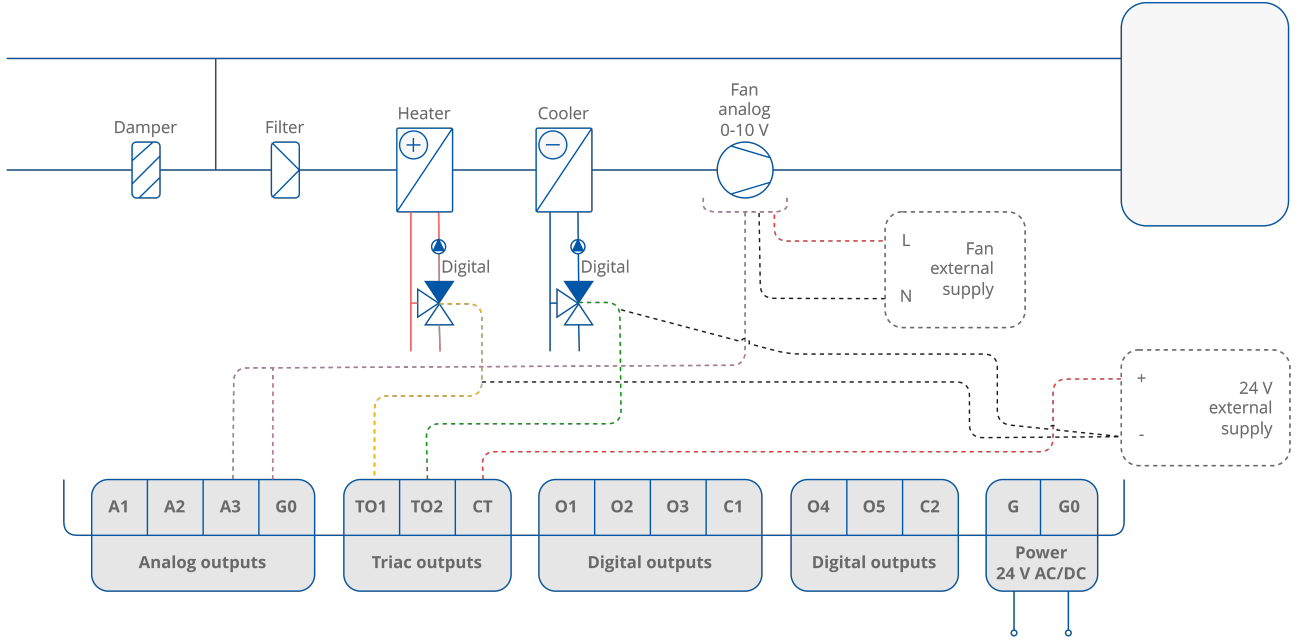

Figure 36. 4-pipe installation with 1-stage digital controlled heating and cooling and analog controlled fan

## 7.2.2 4-pipe Installation with 1-stage Digital Controlled Heating and Cooling and 1-speed Fan

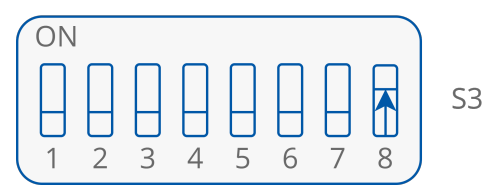

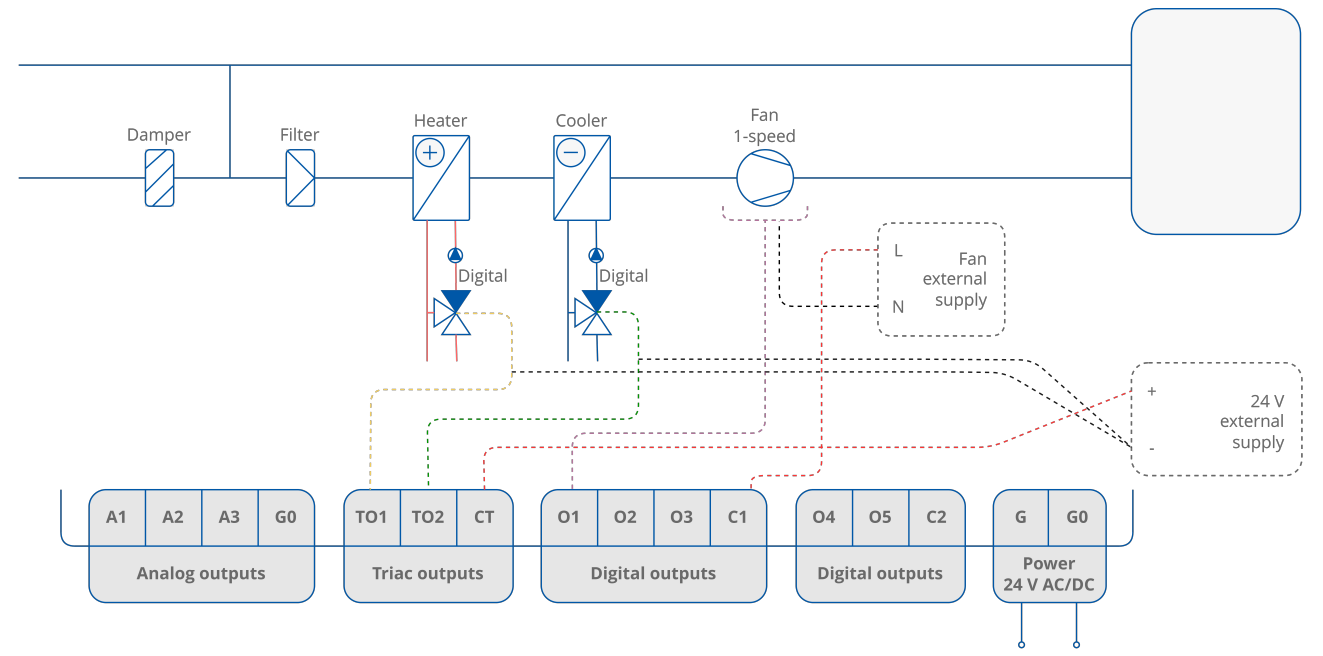

Figure 37. 4-pipe installation with 1-stage digital controlled heating and cooling and 1-speed fan

# 7.2.3 4-pipe Installation with 1-stage Digital Controlled Heating and Cooling and 2-speed Fan

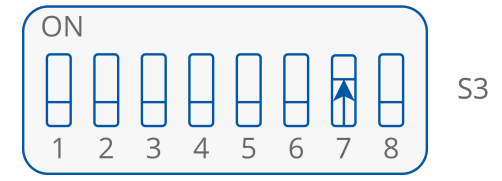

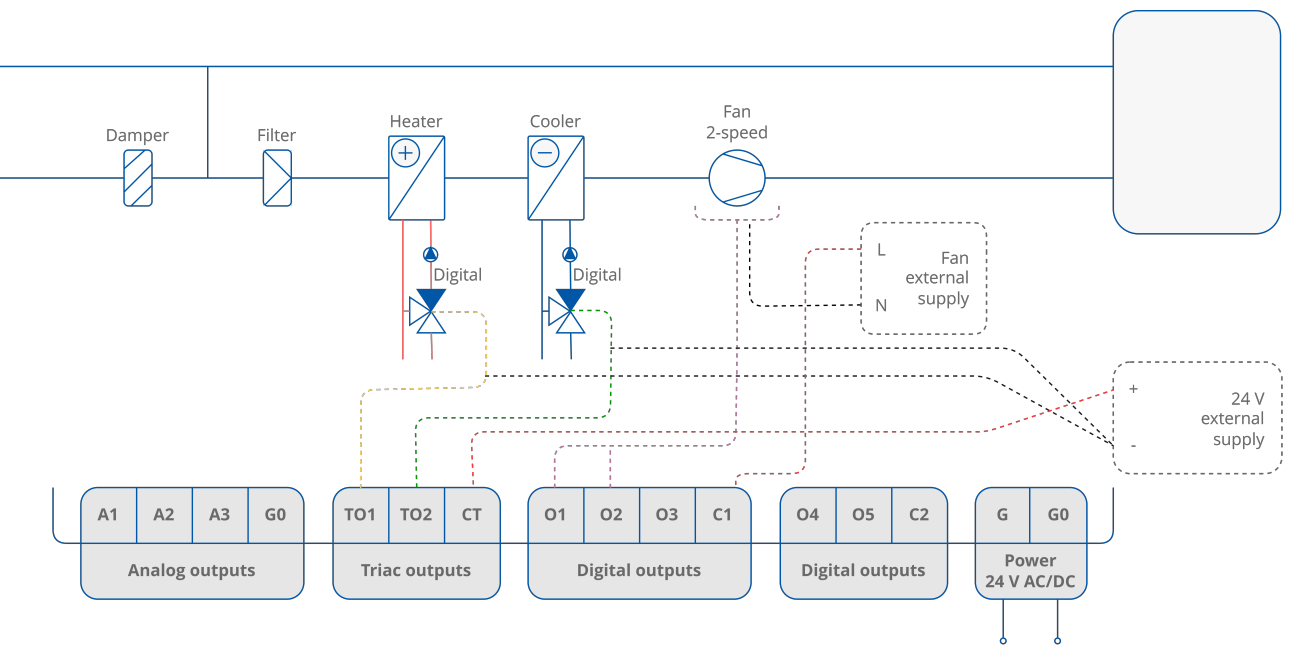

Figure 38. 4-pipe installation with 1-stage digital controlled heating and cooling and 2-speed fan

# 7.2.4 4-pipe Installation with 1-stage Digital Controlled Heating and Cooling and 3-speed Fan

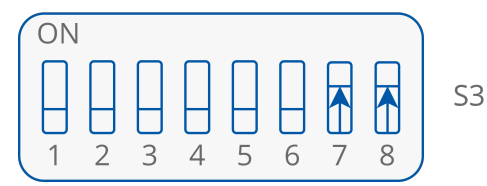

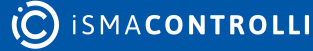

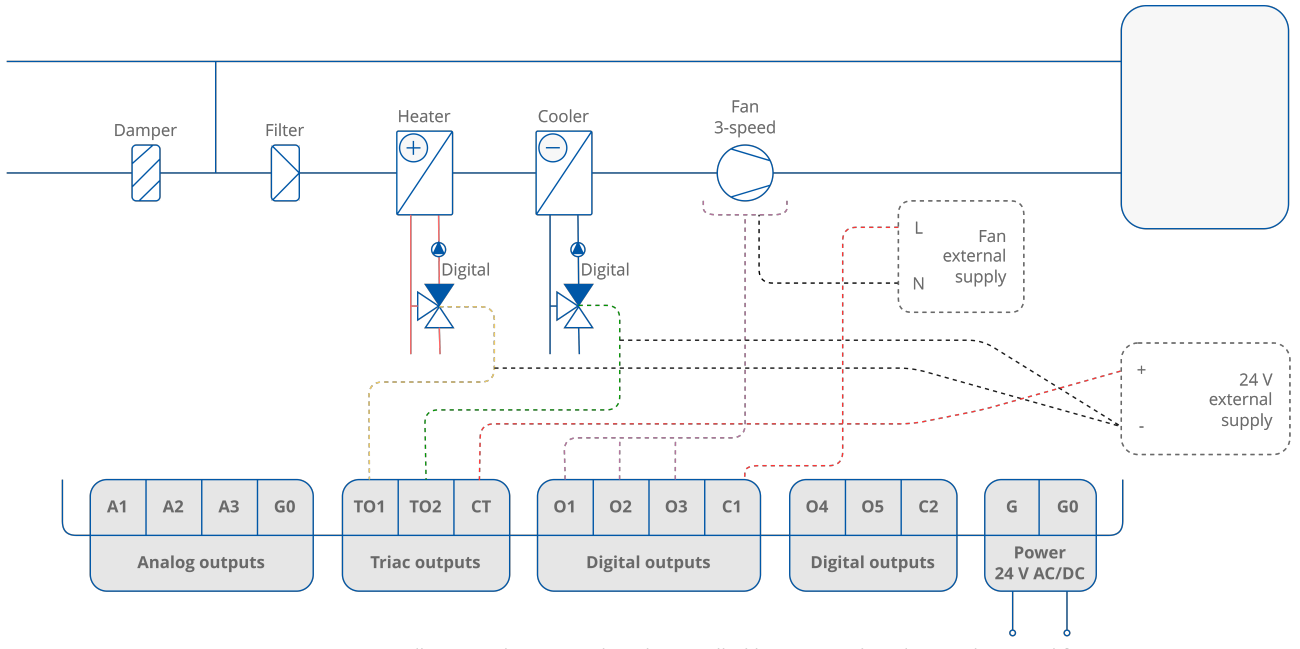

Figure 39. 4-pipe installation with 1-stage digital controlled heating and cooling and 3-speed fan

## 7.2.5 4-pipe Installation with 1-stage Analog Controlled Heating and Cooling and Analog Controlled Fan

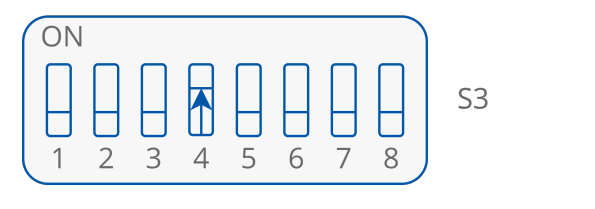

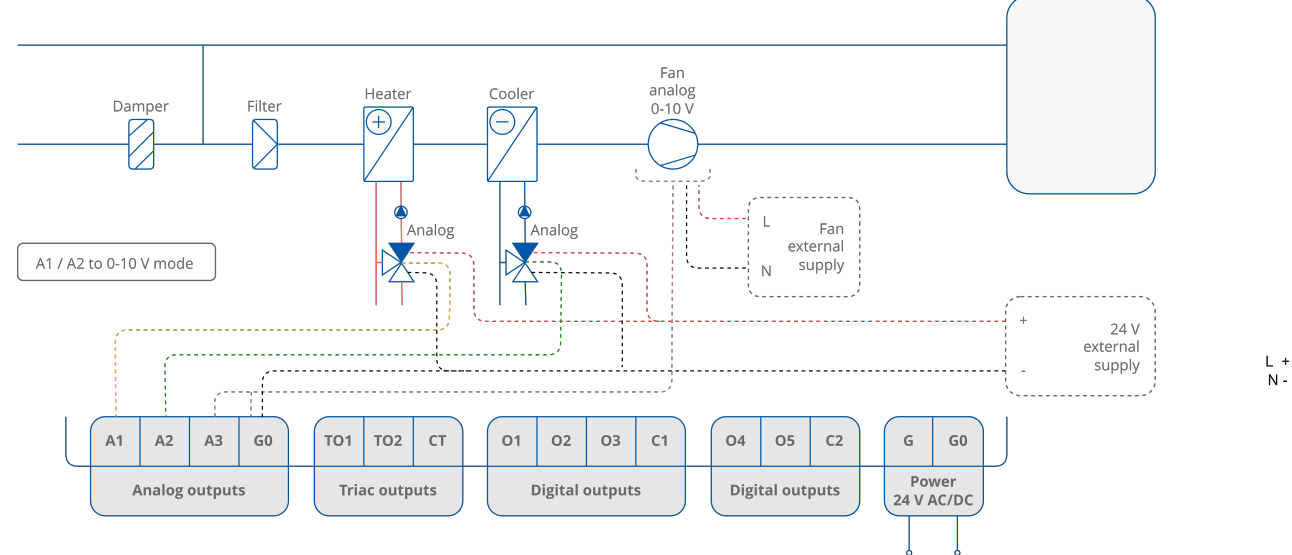

Figure 40. 4-pipe installation with 1-stage analog controlled heating and cooling and analog controlled fan - valve in analog mode

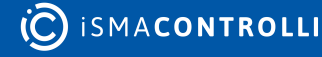

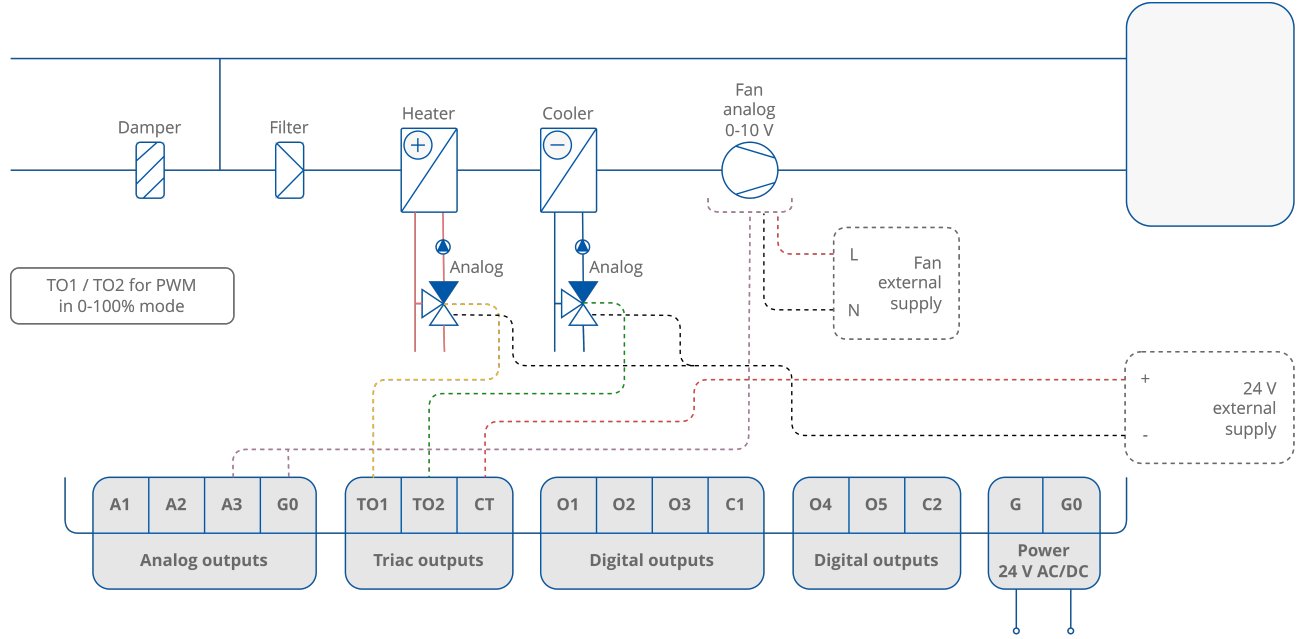

Figure 41. 4-pipe installation with 1-stage analog controlled heating and cooling and analog controlled fan - valve in PWM mode

## 7.2.6 4-pipe Installation with 1-stage Analog Controlled Heating and Cooling and 1-speed Fan

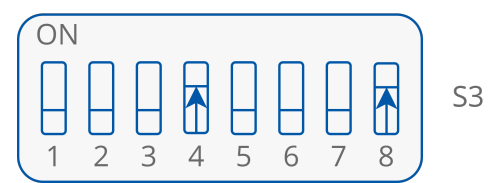

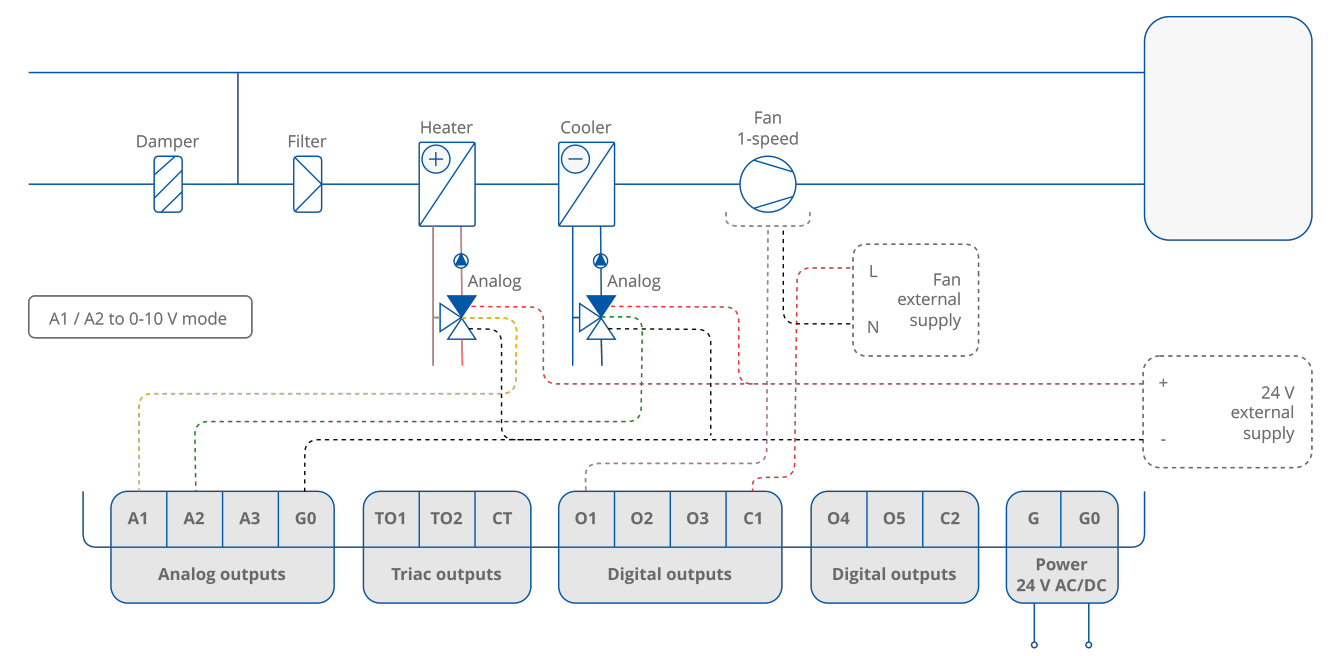

Figure 42. 4-pipe installation with 1-stage analog controlled heating and cooling and 1-speed fan - valve in analog mode

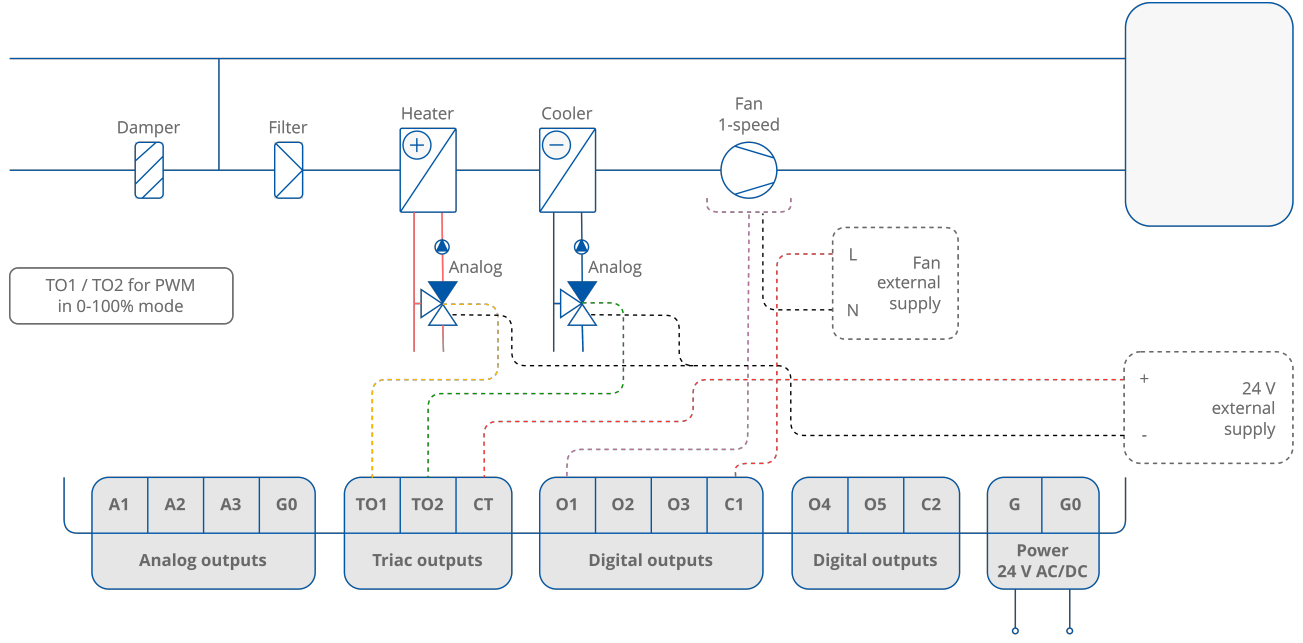

Figure 43. 4-pipe installation with 1-stage analog controlled heating and cooling and 1-speed fan - valve in PWM mode

# 7.2.7 4-pipe Installation with 1-stage Analog Controlled Heating and Cooling and 2-speed Fan

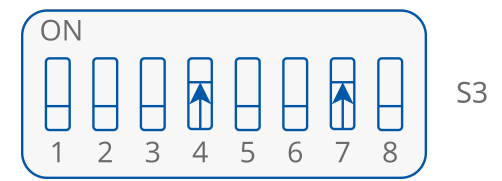

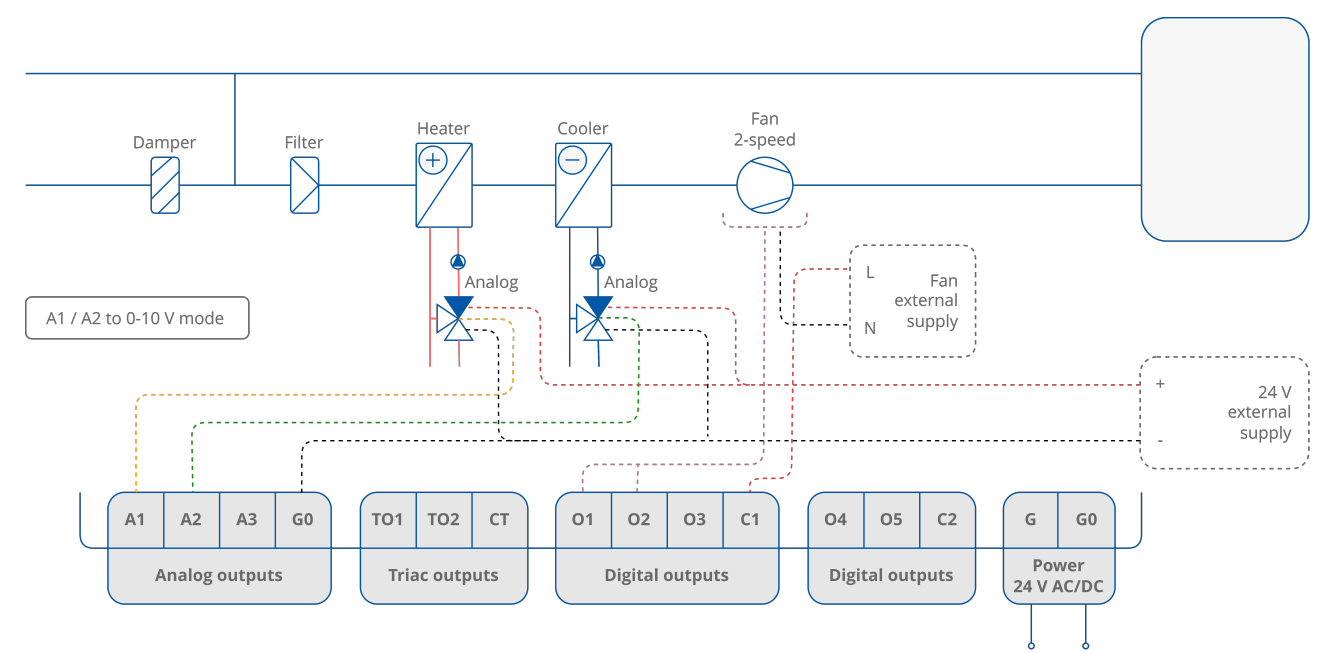

Figure 44. 4-pipe installation with 1-stage analog controlled heating and cooling and 2-speed fan - valve in analog mode

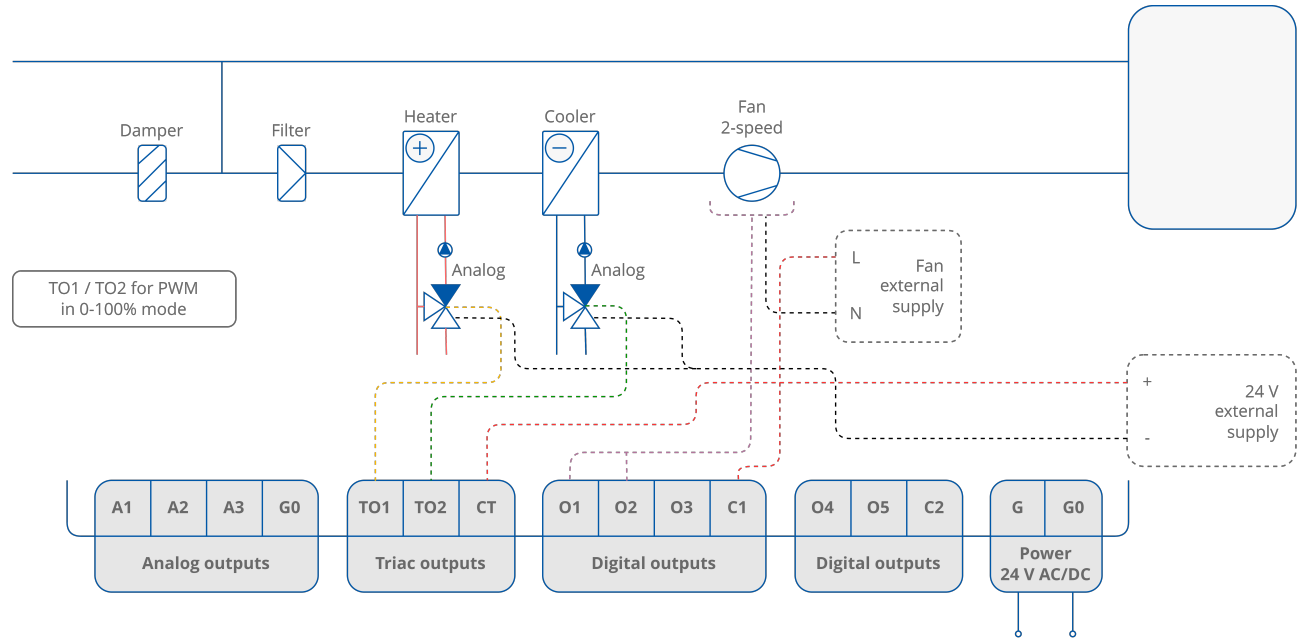

Figure 45. 4-pipe installation with 1-stage analog controlled heating and cooling and 2-speed fan - valve in PWM mode

# 7.2.8 4-pipe Installation with 1-stage Analog Controlled Heating and Cooling and 3-speed Fan

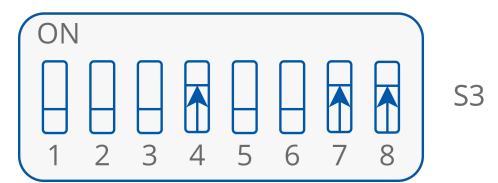

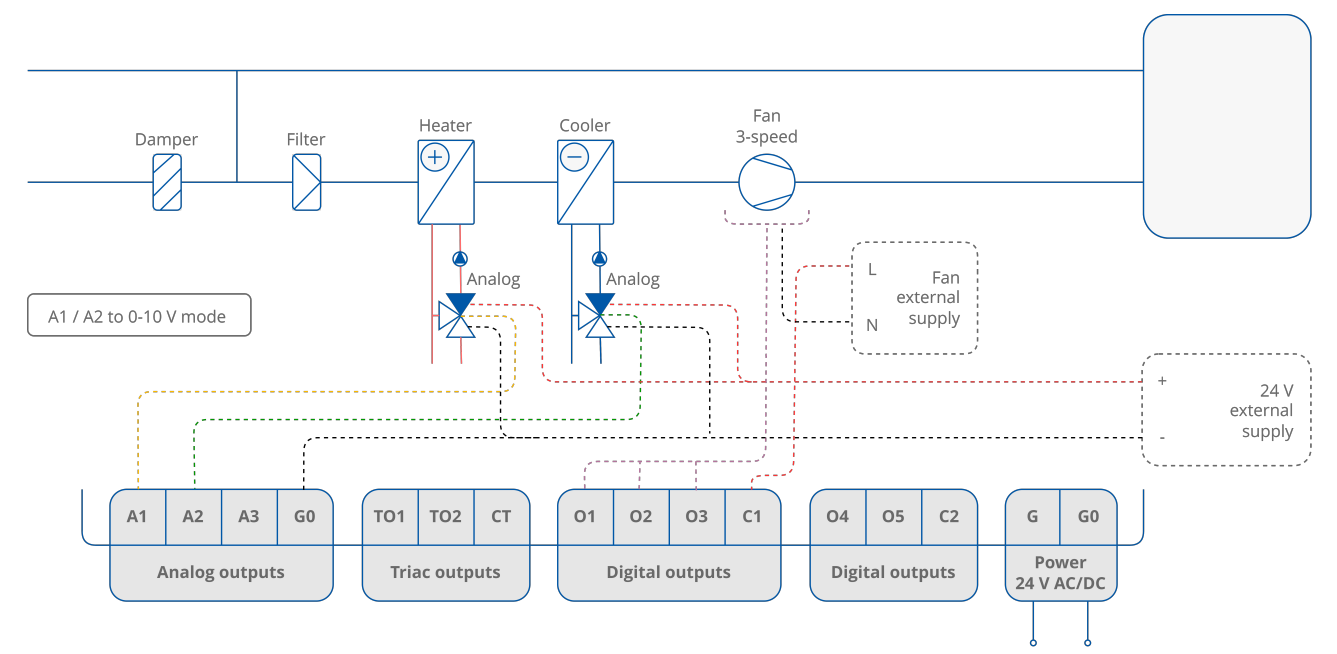

Figure 46. 4-pipe installation with 1-stage analog controlled heating and cooling and 3-speed fan - valve in analog mode

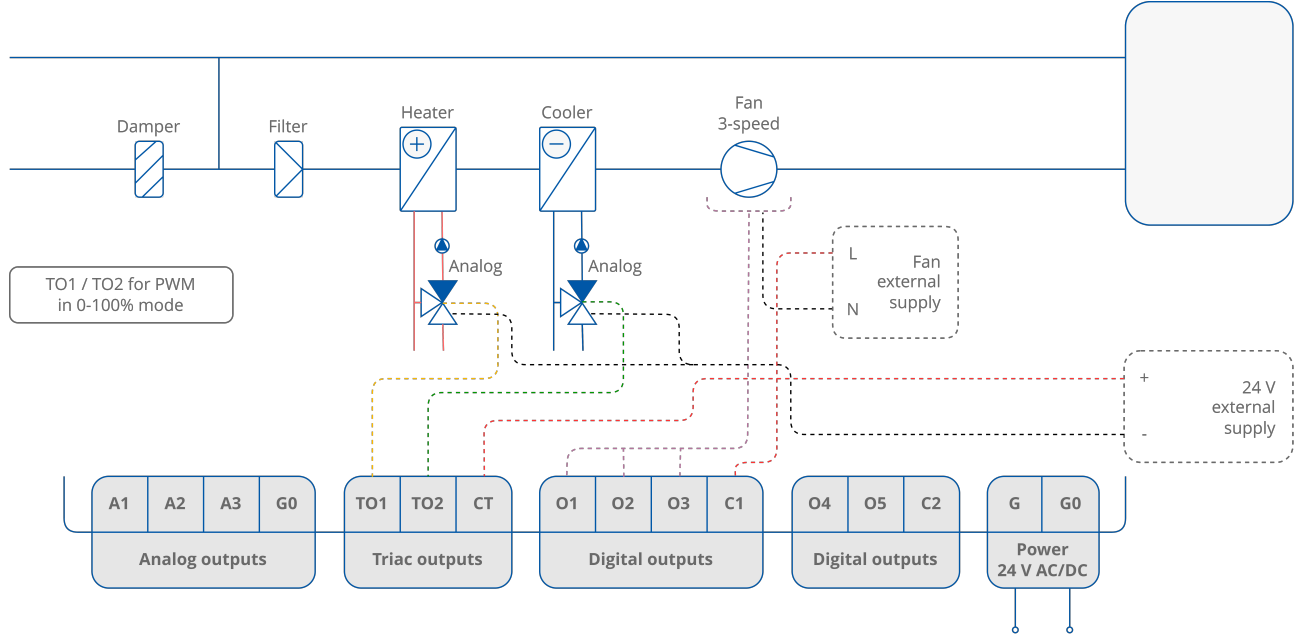

Figure 47. 4-pipe installation with 1-stage analog controlled heating and cooling and 3-speed fan - valve in PWM mode

## 7.2.9 2-pipe Installation with 1-stage Digital Controlled Cooling and Analog Controlled Fan

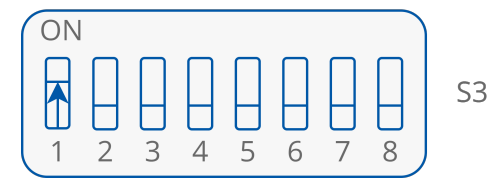

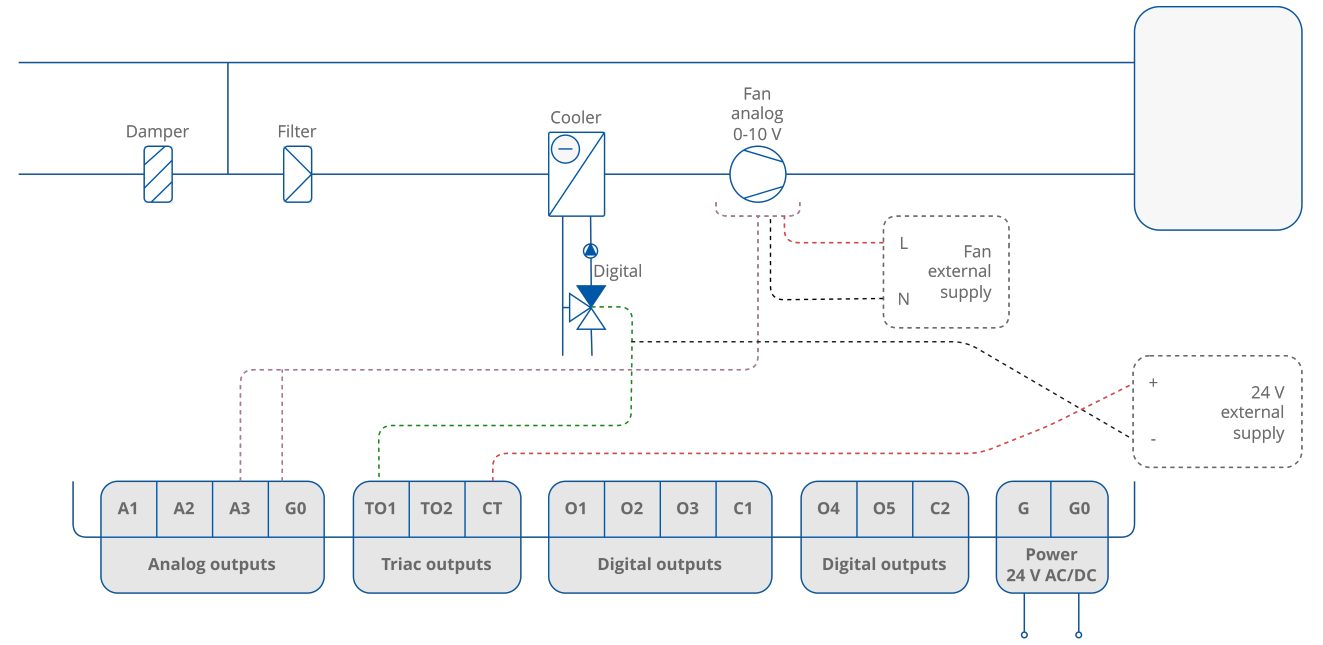

Figure 48. 2-pipe installation with 1-stage digital controlled cooling and analog controlled fan

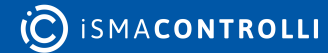

# 7.2.10 2-pipe Installation with 1-stage Digital Controlled Heating and 1-speed Fan

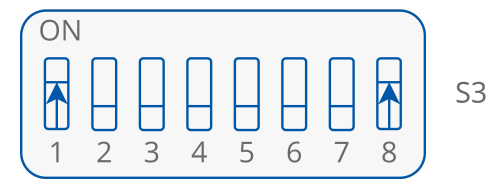

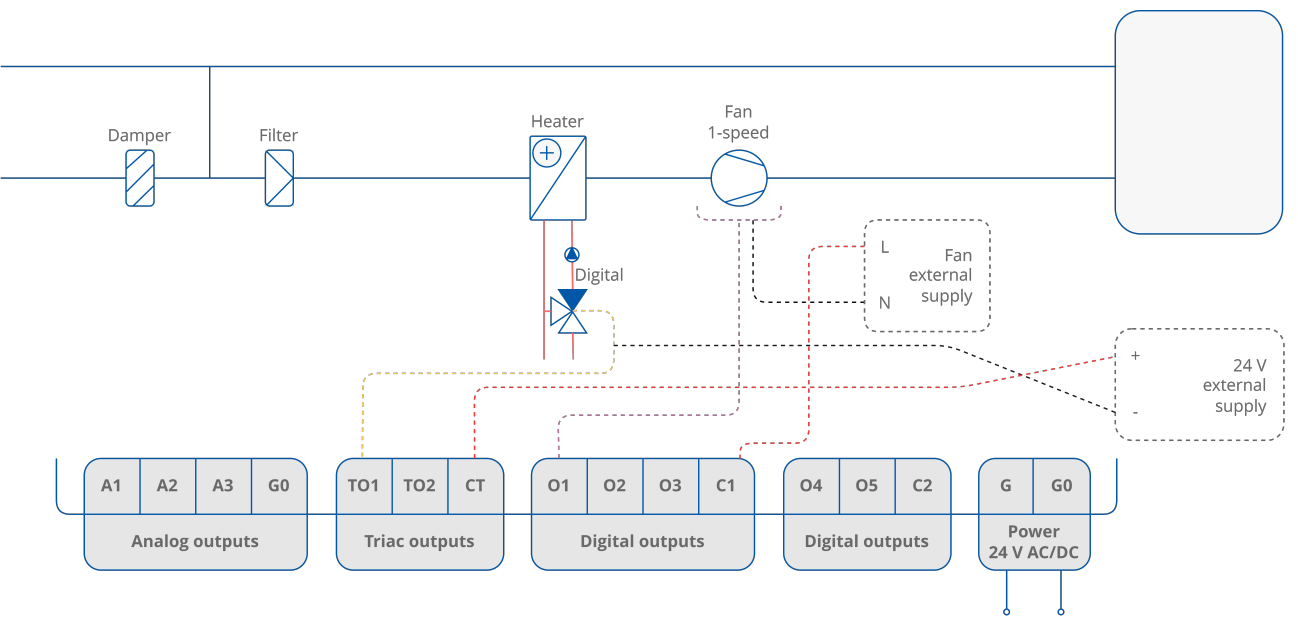

Figure 49. 2-pipe installation with 1-stage digital controlled heating and 1-speed fan

# 7.2.11 2-pipe Installation with 1-stage Digital Controlled Cooling and 2-speed Fan

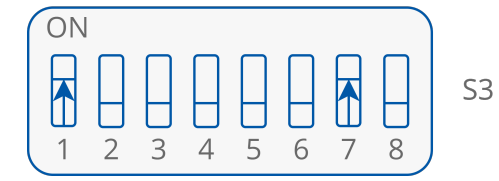

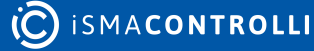

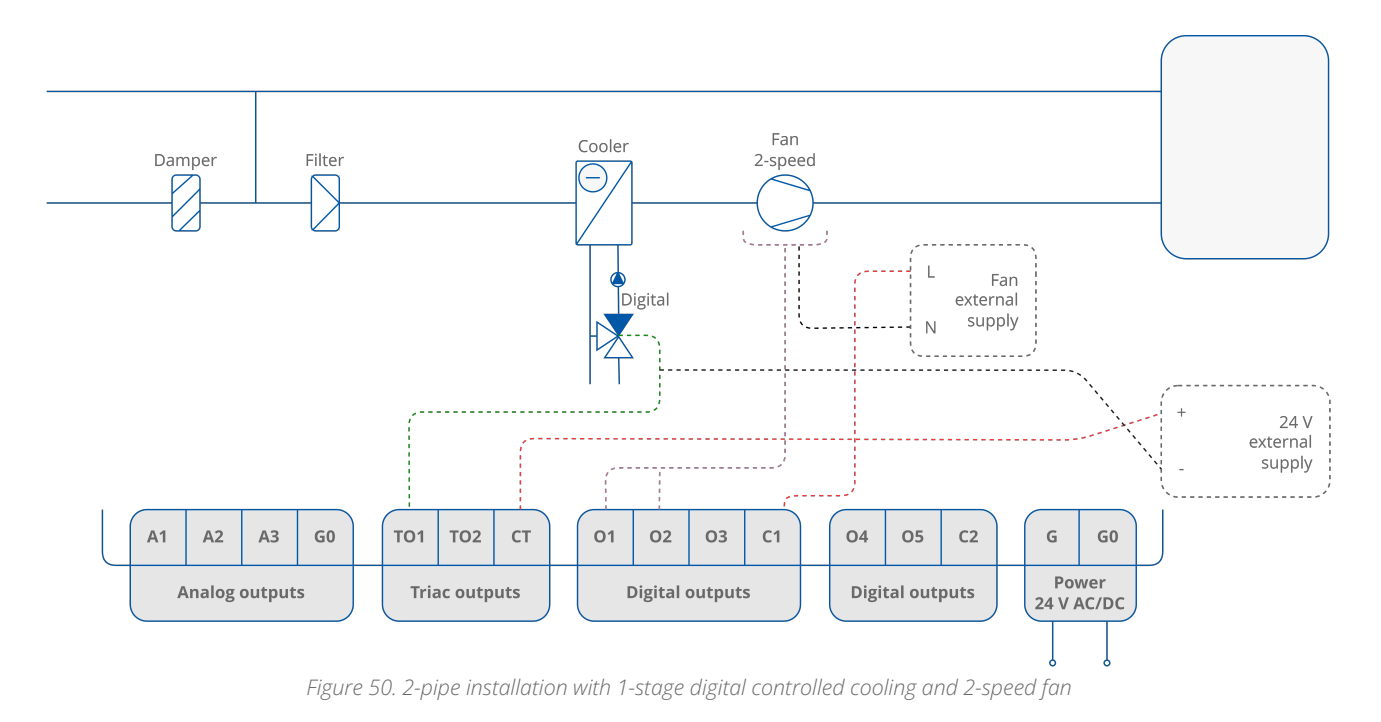

# 7.2.12 2-Pipe Installation with 1 Stage Digital Controlled Heating and 3 Speeds Fan

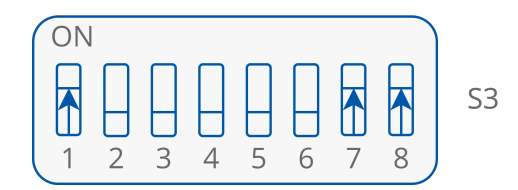

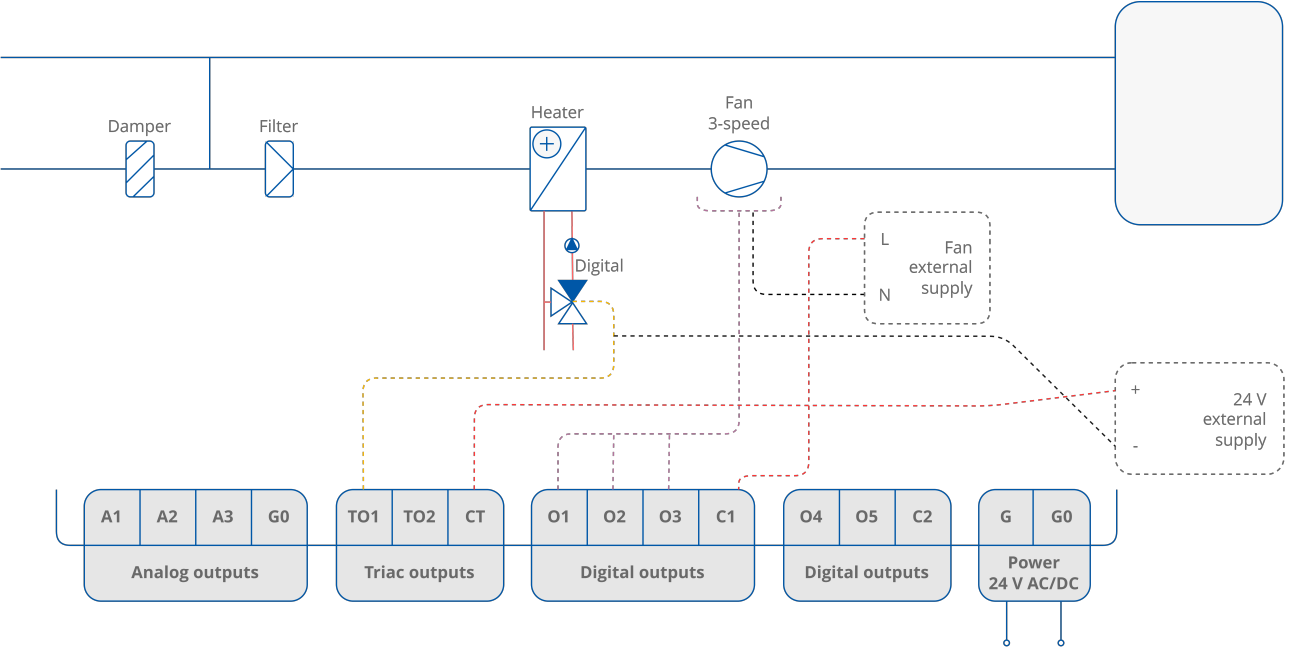

Figure 51. 2-pipe installation with 1-stage digital controlled heating and 3-speed fan

# 7.2.13 2-pipe Installation with 1-stage Analog Controlled Cooling and Analog Controlled Fan

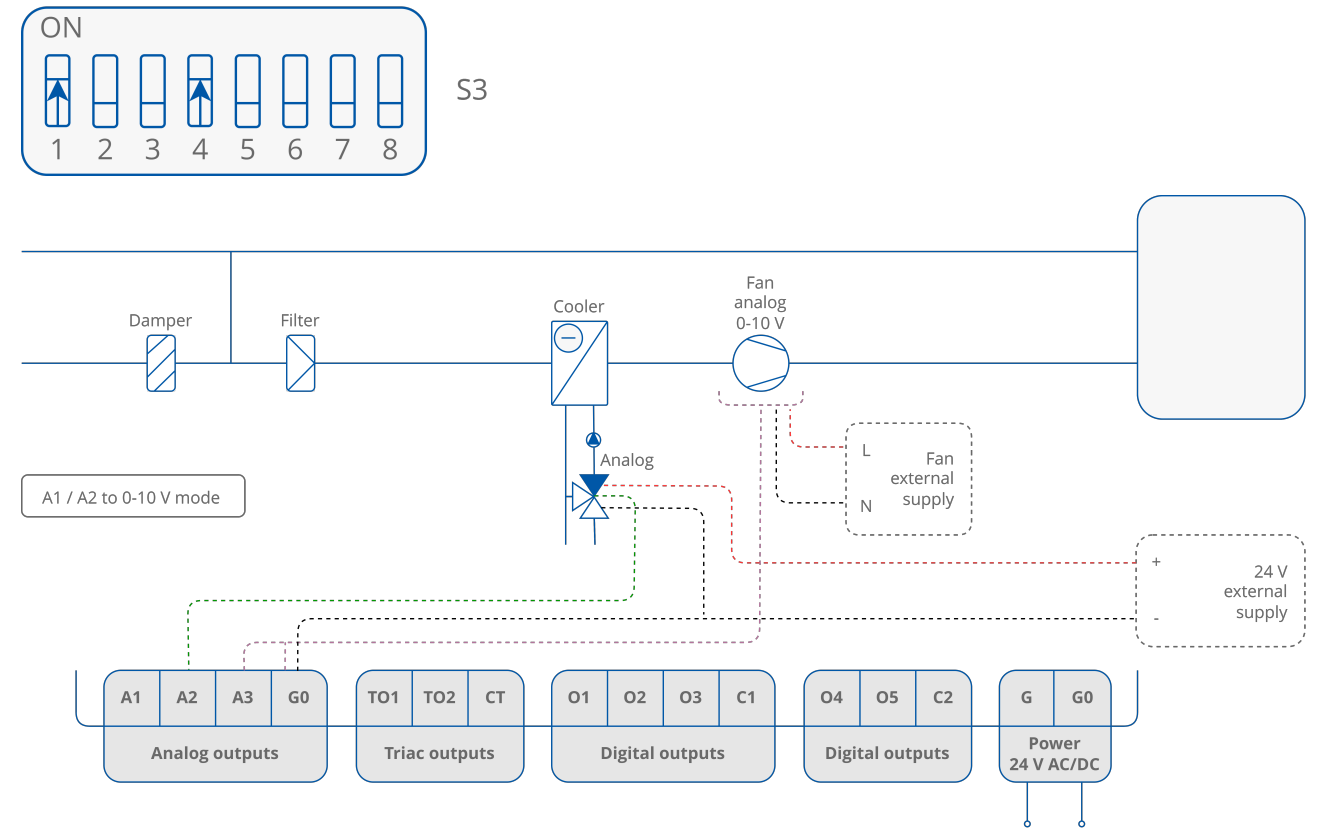

Figure 52. 2-pipe installation with 1-stage analog controlled cooling and analog controlled fan - valve in analog mode

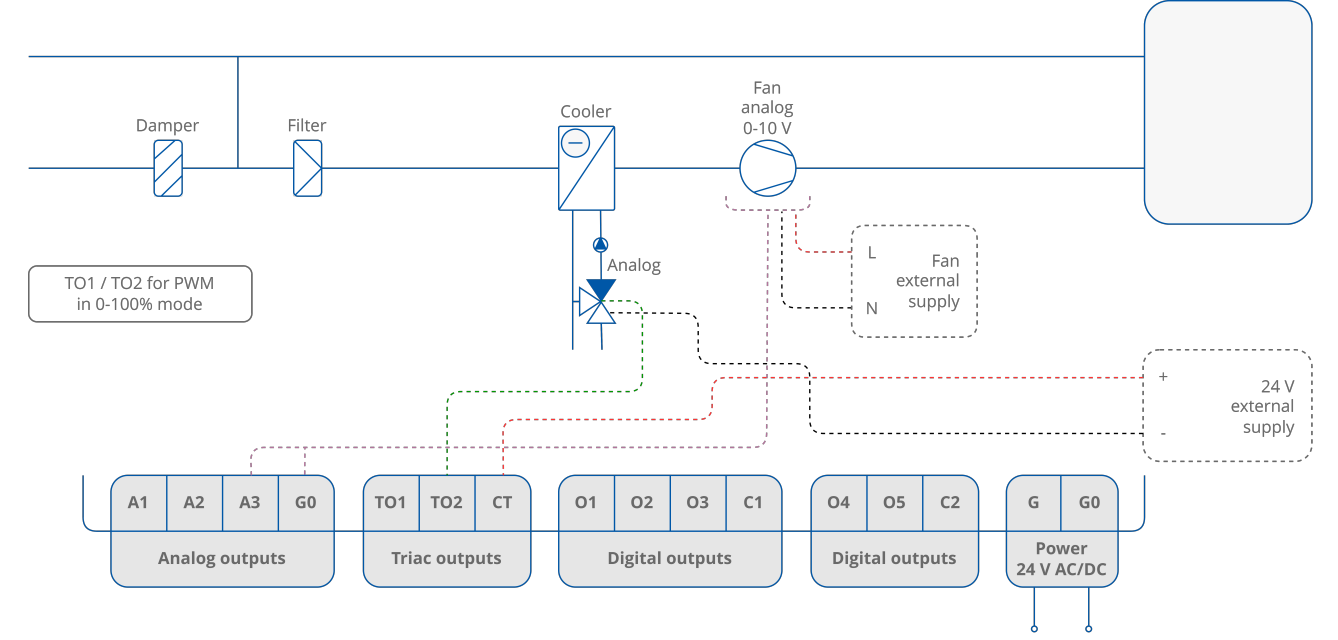

Figure 53. 2-pipe installation with 1-stage analog controlled cooling and analog controlled fan - valve in PWM mode

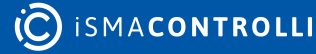

# 7.2.14 2-pipe Installation with 1-stage Analog Controlled Heating and 1-speed Fan

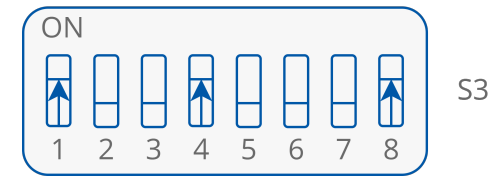

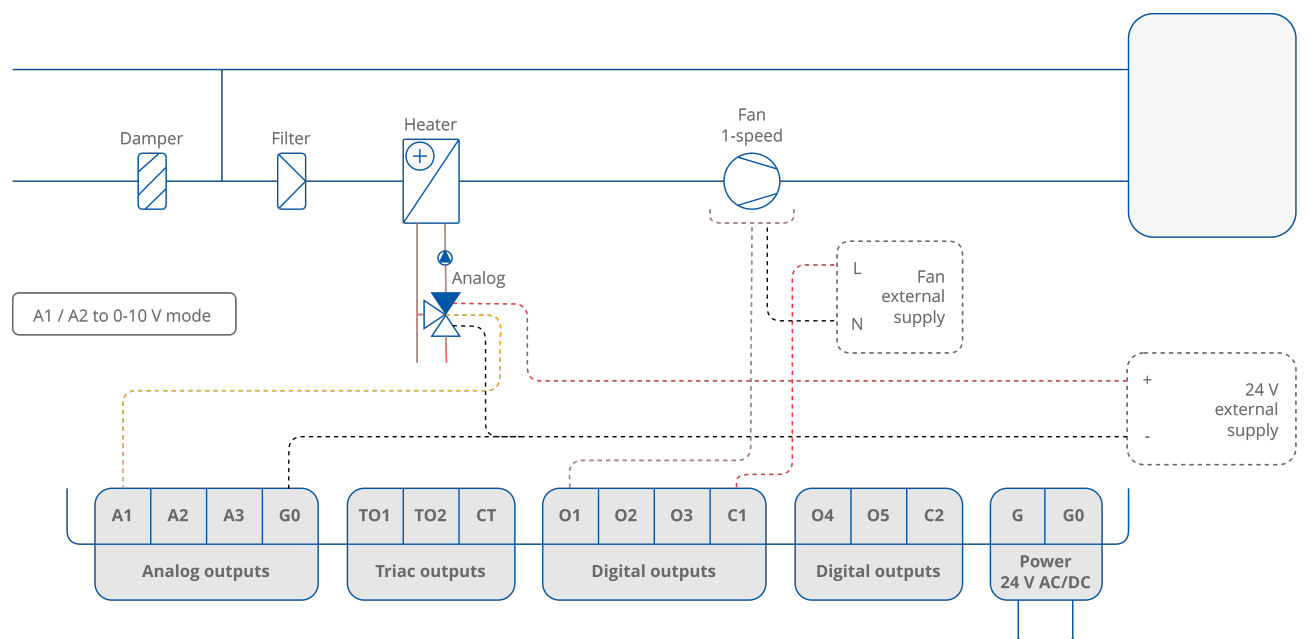

Figure 54. 2-pipe installation with 1-stage analog controlled heating and 1-speed fan - valve in analog mode

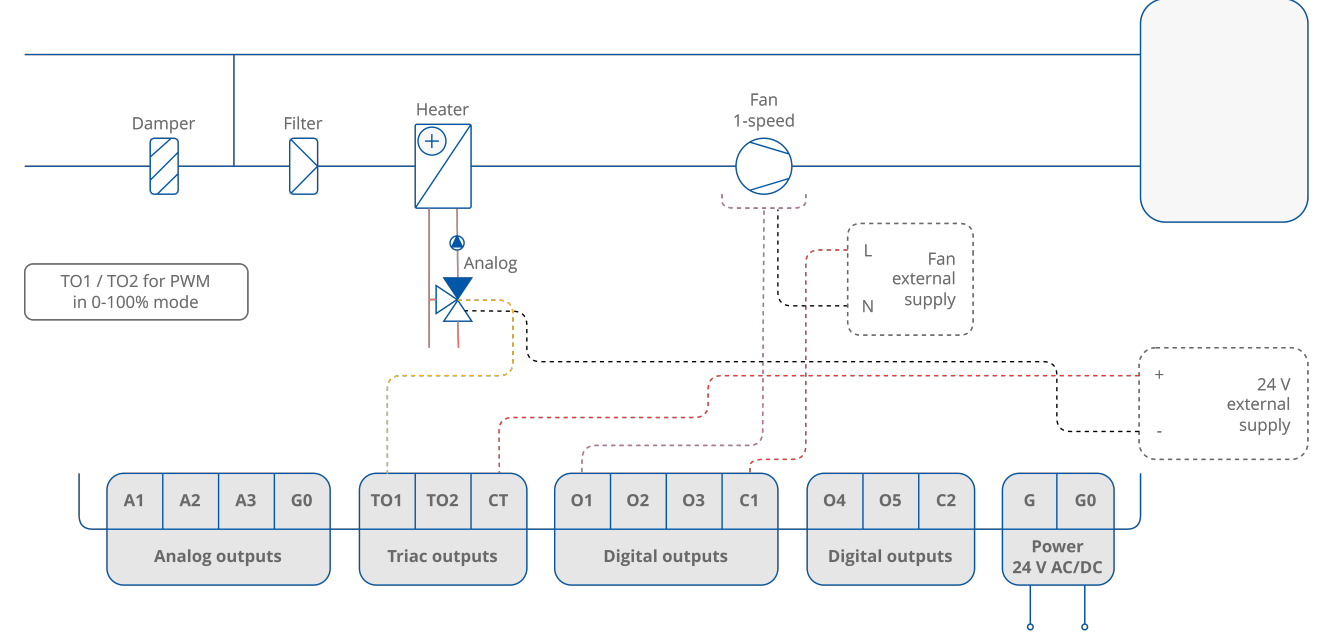

Figure 55. 2-pipe installation with 1-stage analog controlled heating and 1-speed fan - valve in PWM mode

# 7.2.15

## 2-pipe Installation with 1-stage Analog Controlled Cooling and 2-speed Fan

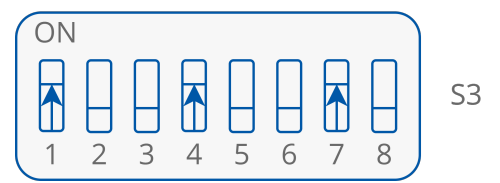

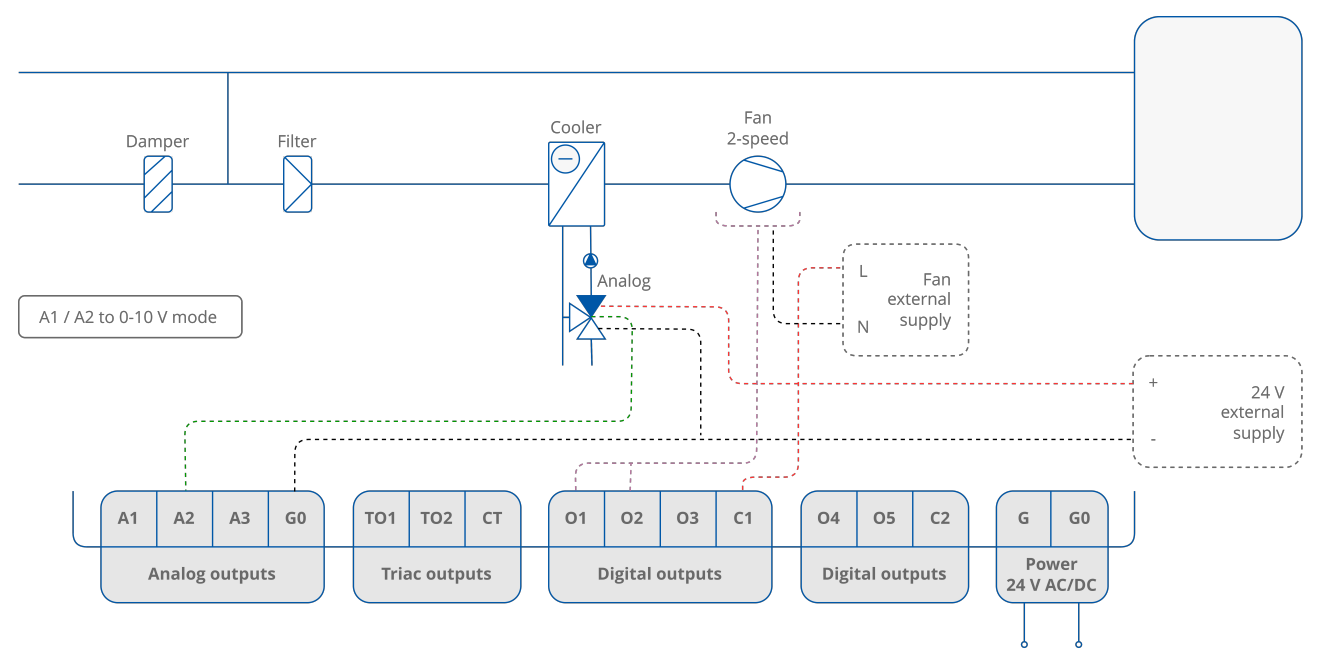

Figure 56. 2-pipe installation with 1-stage analog controlled cooling and 2-speed fan - valve in analog mode

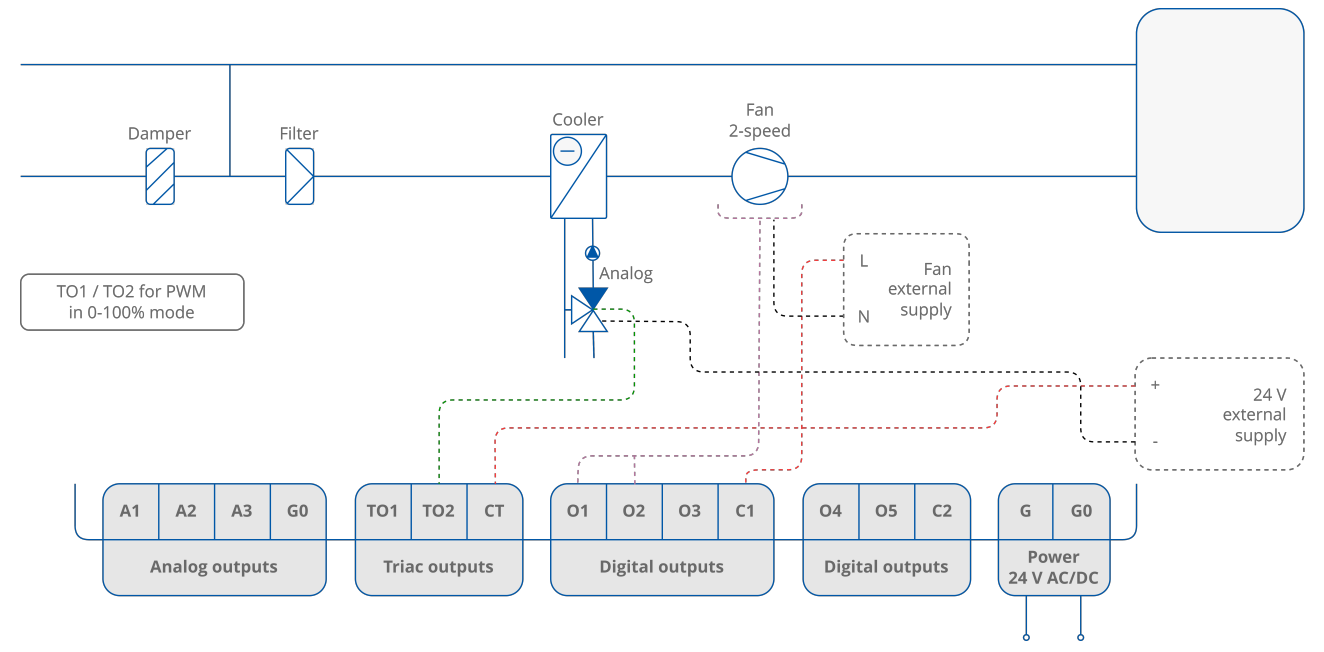

Figure 57. 2-pipe installation with 1-stage analog controlled cooling and 2-speed fan - valve in PWM mode

# 7.2.16 2-pipe Installation with 1-stage Analog Controlled Heating and 3-speed Fan

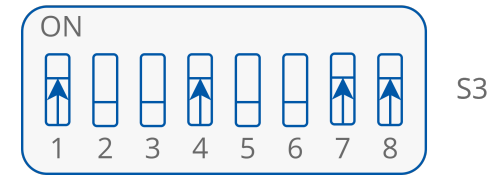

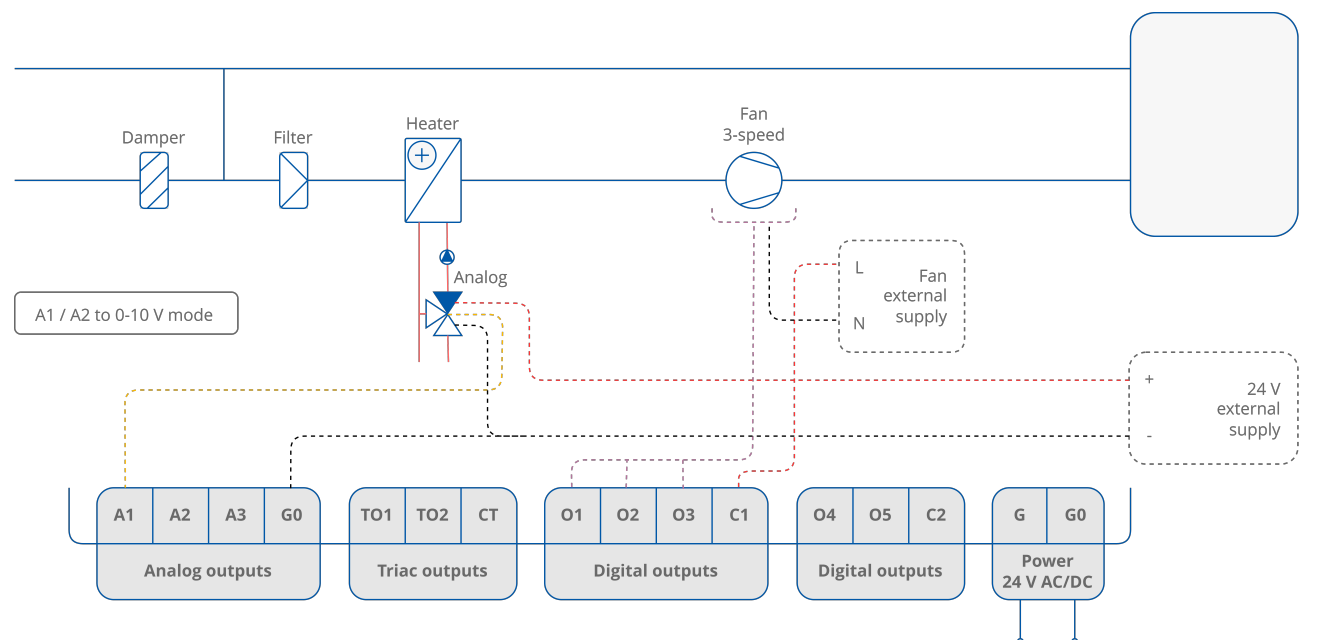

Figure 58. 2-pipe installation with 1-stage analog controlled heating and 3-speed fan - valve in analog mode

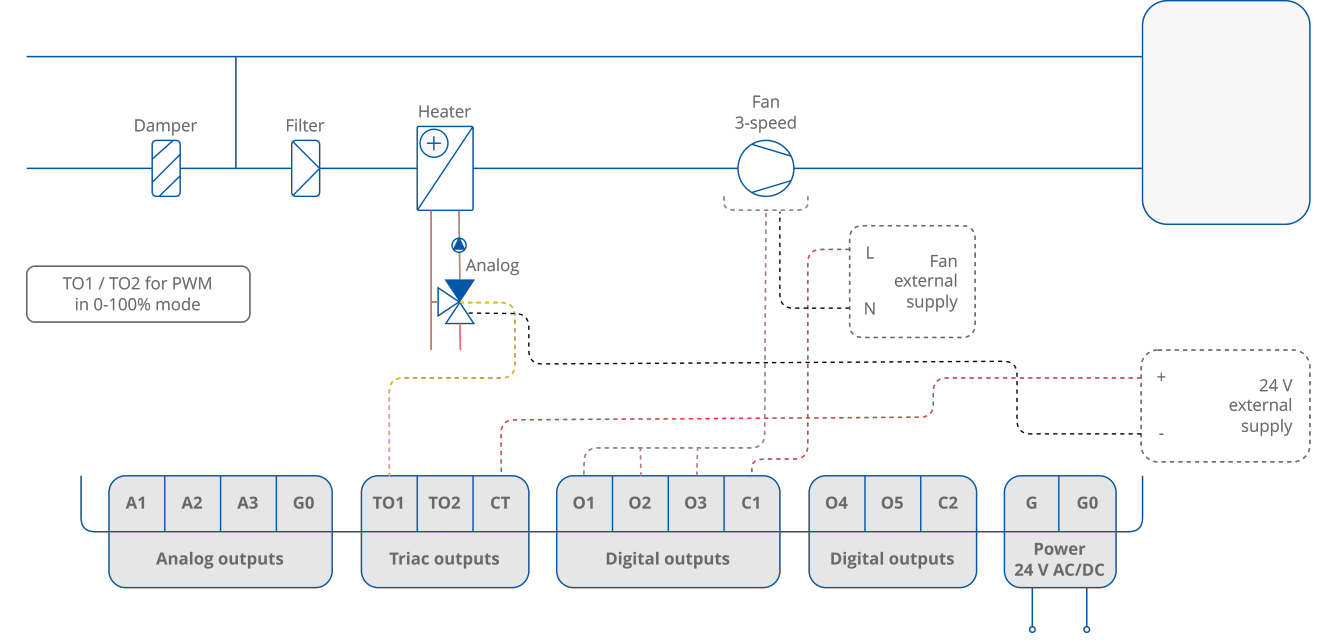

Figure 59. 2-pipe installation with 1-stage analog controlled heating and 3-speed fan - valve in PWM mode

# 8 Network Variables

# 8.1 FCU BACnet AnalogValues and Modbus Registers

| Name           | U<br>n<br>it<br>s | Ac<br>ce<br>ss        | BAC<br>net<br>ID                   | Modb<br>us<br>Addr<br>ess | Def<br>ault<br>Valu<br>e | Description                                                                                                    |
|----------------|-------------------|-----------------------|------------------------------------|---------------------------|--------------------------|----------------------------------------------------------------------------------------------------|
| App_status     | N/<br>A           | Rea<br>d-<br>onl<br>y | Devic<br>e<br>Prop<br>erty<br>5002 | 99                        |                          | <ul> <li>65535 - Initialization,</li> <li>0 - OK,</li> <li>1 - Malloc image,</li> <li>2 - Malloc stack</li> <li>3 - Malloc static data</li> <li>4 - Input file not found</li> <li>5 - Cannot read input file</li> <li>6 - Bad image magic</li> <li>7 - Bad image version</li> <li>8 - Bad image block size</li> <li>9 - Bad image code size</li> <li>11 - Unknown opcode</li> <li>12 - Missing native</li> <li>40 - Invalid args</li> <li>41 - Cannot initialize application</li> <li>42 - Cannot open file</li> <li>43 - Invalid regis</li> <li>44 - Invalid version</li> <li>45 - Invalid schema</li> <li>46 - Unexpected EOF</li> <li>47 - Invalid sti ID</li> <li>48 - Invalid type ID</li> <li>49 - Cannot nilloc</li> <li>50 - Cannot insert</li> <li>51 - Cannot load link</li> <li>52 - Invalid application end marker</li> <li>53 - No platform service</li> <li>60 - Invalid comp end marker</li> <li>61 - Name too long</li> <li>100 - Null pointer</li> <li>101 - Stack overflow</li> <li>102 - Invalid method parameters</li> <li>253 - Yield</li> <li>255 - Hibernate</li> </ul> |
| Occupancy_Mode | N/<br>A           | Rea<br>d/             | 0                                  | 100                       | 0                        | 0 – Unoccupied mode,<br>1 – Occupied mode,                                                                                                    |

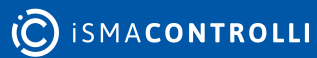

| Name                            | U<br>n<br>it<br>s | Ac<br>ce<br>ss         | BAC<br>net<br>ID | Modb<br>us<br>Addr<br>ess | Def<br>ault<br>Valu<br>e | Description                                                                                 |
|---------------------------------|-------------------|------------------------|------------------|---------------------------|--------------------------|---------------------------------------------------------------------------------------------|
|                                 |                   | writ<br>e              |                  |                           |                          | 2 – Standby mode                                                                            |
| Setpoint                        | °C                | Rea<br>d/<br>writ<br>e | 1                | 101                       | 210                      | User setpoint temperature<br>value                                                          |
| Setpoint_Offset                 | °C                | Rea<br>d/<br>writ<br>e | 2                | 102                       | 0                        | User setpoint offset temperature value                                                      |
| Fan_Mode                        | N/<br>A           | Rea<br>d/<br>writ<br>e | 3                | 103                       | 0                        | 0 - Off<br>1 - Speed 1 (Manual)<br>2 - Speed 2 (Manual)<br>3 - Speed 3 (Manual)<br>4 – Auto |
| FCU_Mode                        | N/<br>A           | Rea<br>d/<br>writ<br>e | 4                | 104                       | 1                        | 0 – OFF<br>1 – Auto<br>2 – Heating only<br>3 – Cooling only<br>4 – Fan only                 |
| Setpoint_Offset_R<br>ange       | °C                | Rea<br>d/<br>writ<br>e | 5                | 105                       | 30                       | Setpoint offset ± range                                                                     |
| Net_Temperature                 | °C                | Rea<br>d/<br>writ<br>e | 6                | 106                       | 210                      | Temperature network variable,<br>CV source                                                  |
| Heating_Cooling_S<br>witch_Diff | °C                | Rea<br>d/<br>writ<br>e | 10               | 110                       | 10                       | Differential value switching between cooling/heating mode                                   |
| Unoccupied_Offse<br>t           | °C                | Rea<br>d/<br>writ<br>e | 11               | 111                       | 50                       | Offset value in for<br>Unoccupied mode                                                      |
| Standby_Offset                  | °C                | Rea<br>d/<br>writ<br>e | 12               | 112                       | 20                       | Offset value in for<br>Standby mode                                                         |

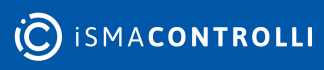

| Name                               | U<br>n<br>it<br>s | Ac<br>ce<br>ss         | BAC<br>net<br>ID | Modb<br>us<br>Addr<br>ess | Def<br>ault<br>Valu<br>e | Description                                                               |
|------------------------------------|-------------------|------------------------|------------------|---------------------------|--------------------------|---------------------------------------------------------------------------|
| Occupancy_Time_<br>Remote_Trigger  | m<br>in           | Rea<br>d/<br>writ<br>e | 13               | 113                       | 60                       | Forced Occupied mode time value for occupancy button<br>I1 and room panel |
| Occupancy_Time_<br>Presence_Sensor | m<br>in           | Rea<br>d/<br>writ<br>e | 14               | 114                       | 10                       | Forced Occupied mode time value for occupancy presence sensor I2          |
| PWM_Heating_Per<br>iod             | S                 | Rea<br>d/<br>writ<br>e | 15               | 115                       | 300                      | PWM time period for heating valve actuator                                |
| PWM_Cooling_Per<br>iod             | S                 | Rea<br>d/<br>writ<br>e | 16               | 116                       | 300                      | PWM time period for cooling valve actuator                                |
| Fan_Scale                          | °C                | Rea<br>d/<br>writ<br>e | 17               | 117                       | 30                       | Fan Scale parameter for fan control algorithm                             |
| Fan_Off_Threshol<br>d              | %                 | Rea<br>d/<br>writ<br>e | 18               | 118                       | 5                        | Fan Off Threshold value                                                   |
| Fan_Speed_1_Thr<br>eshold          | %                 | Rea<br>d/<br>writ<br>e | 19               | 119                       | 30                       | Fan Speed 1<br>Threshold value                                            |
| Fan_Speed_2_Thr<br>eshold          | %                 | Rea<br>d/<br>writ<br>e | 20               | 120                       | 60                       | Fan Speed 2<br>Threshold value                                            |
| Fan_Speed_3_Thr<br>eshold          | %                 | Rea<br>d/<br>writ<br>e | 21               | 121                       | 90                       | Fan Speed 3<br>Threshold value                                            |
| Fan_Off_Delay                      | S                 | Rea<br>d/<br>writ<br>e | 22               | 122                       | 5                        | Fan switch off delay<br>time value                                        |
| Fan_Soft_Start_Ti<br>me            | S                 | Rea<br>d/              | 23               | 123                       | 20                       | Time value for Fan Soft Start function                                    |

| Name                              | U<br>n<br>it<br>s | Ac<br>ce<br>ss         | BAC<br>net<br>ID | Modb<br>us<br>Addr<br>ess | Def<br>ault<br>Valu<br>e | Description                                                                            |
|-----------------------------------|-------------------|------------------------|------------------|---------------------------|--------------------------|----------------------------------------------------------------------------------------|
|                                   |                   | writ<br>e              |                  |                           |                          |                                                                                        |
| Кр                                | N/<br>A           | Rea<br>d/<br>writ<br>e | 24               | 124                       | 100                      | PI regulator parameter<br>Proportional gain                                            |
| Ti                                | m<br>in           | Rea<br>d/<br>writ<br>e | 25               | 125                       | 10                       | PI regulator parameter<br>Integral time                                                |
| Heating_Binary<br>_Diff           | °C                | Rea<br>d/<br>writ<br>e | 26               | 126                       | 4                        | 1 <sup>st</sup> stage heating thermostat differential value                            |
| Cooling_Binary_Di<br>ff           | °C                | Rea<br>d/<br>writ<br>e | 27               | 127                       | 4                        | 1 <sup>st</sup> stage cooling thermostat differential value                            |
| Second_Stage_Thr<br>eshold_Binary | °C                | Rea<br>d/<br>writ<br>e | 28               | 128                       | 2                        | 2 <sup>nd</sup> stage shifting parameter in digital control mode                       |
| Second_Stage_Diff<br>Binary       | °C                | Rea<br>d/<br>writ<br>e | 29               | 129                       | 6                        | 2 <sup>nd</sup> stage thermostat differential parameter in digital control mode        |
| Second_Stage_Thr<br>eshold_Analog | %                 | Rea<br>d/<br>writ<br>e | 30               | 130                       | 80                       | 2 <sup>nd</sup> stage shifting parameter in analog control mode                        |
| Second_Stage_Diff<br>_Analog      | %                 | Rea<br>d/<br>writ<br>e | 31               | 131                       | 5                        | 2 <sup>nd</sup> stage thermostat differential parameter in analog<br>control mode      |
| Supply_Temperat<br>ure_Low_Limit  | °C                | Rea<br>d/<br>writ<br>e | 32               | 132                       | 100                      | Supply air temperature limit values used in Supply air temperature limitation function |
| Supply_Temperat<br>ure_High_Limit | °C                | Rea<br>d/<br>writ<br>e | 33               | 133                       | 400                      |                                                                                        |

| Name                          | U<br>n<br>it<br>s | Ac<br>ce<br>ss         | BAC<br>net<br>ID | Modb<br>us<br>Addr<br>ess | Def<br>ault<br>Valu<br>e | Description                                                                                                    |
|-------------------------------|-------------------|------------------------|------------------|---------------------------|--------------------------|----------------------------------------------------------------------------------------------------|
| Supply_Limits_Tim<br>e        | S                 | Rea<br>d/<br>writ<br>e | 34               | 134                       | 30                       | Time value used in supply air temperature limitation function                                                                                                    |
| Window_Status_D<br>elay       | S                 | Rea<br>d/<br>writ<br>e | 35               | 135                       | 60                       | Time value for open window function                                                                                                    |
| Return_To_Space_<br>Time      | S                 | Rea<br>d/<br>writ<br>e | 36               | 136                       | 30                       | Time value for return temperature sensor control function                                                                                                    |
| FCU_Test_Mode                 | N/<br>A           | Rea<br>d/<br>writ<br>e | 37               | 137                       | 0                        | 0 - Auto operation<br>1 - Heating test<br>2 - Cooling test                                                                                                    |
| Fan_Soft_Start_Val<br>ue      | %                 | Rea<br>d/<br>writ<br>e | 38               | 138                       | 75                       | Analog control fan starting value in range from 0% -<br>100%                                                                                                    |
| Valves_Dead_Ban<br>d          | °C                | Rea<br>d/<br>writ<br>e | 39               | 139                       | 0                        | Valves temperature dead band parameter                                                                                                    |
| Return_Temperat<br>ure_Offset | °C                | Rea<br>d/<br>writ<br>e | 40               | 140                       | 0                        | Return temperature sensor correction parameter                                                                                                    |
| Supply_Temperat<br>ure_Offset | °C                | Rea<br>d/<br>writ<br>e | 41               | 141                       | 0                        | Supply temperature sensor correction parameter                                                                                                    |
| Space_Temperatu<br>re_Offset  | °C                | Rea<br>d/<br>writ<br>e | 42               | 142                       | 0                        | Space temperature sensor correction parameter                                                                                                    |
| S1_Sensor_Type                | N/<br>A           | Rea<br>d/<br>writ<br>e | 43               | 143                       | 1                        | 0 – Voltage measurement<br>1 - sensor type <b>10K3A1</b> NTC<br>2 - sensor type <b>10K4A1</b> NTC<br>3 - sensor type <b>10K</b> NTC<br>4 - sensor type <b>20K6A1</b> NTC<br>5 - sensor type <b>2,2K3A1</b> NTC |

| Name                             | U<br>n<br>it<br>s | Ac<br>ce<br>ss         | BAC<br>net<br>ID | Modb<br>us<br>Addr<br>ess | Def<br>ault<br>Valu<br>e | Description                                                                                                    |
|----------------------------------|-------------------|------------------------|------------------|---------------------------|--------------------------|----------------------------------------------------------------------------------------------------|
|                                  |                   |                        |                  |                           |                          | 6 – sensor type <b>3K3A1</b> NTC<br>7 – sensor type <b>30K6A1</b> NTC<br>8 – sensor type <b>SIE1</b> NTC<br>9 – sensor type <b>TAC1</b> NTC<br>10 – sensor type <b>SAT1</b> NTC |
| S2_Sensor_Type                   | N/<br>A           | Rea<br>d/<br>writ<br>e | 44               | 144                       | 1                        |                                                                                                    |
| S3_Sensor_Type                   | N/<br>A           | Rea<br>d/<br>writ<br>e | 45               | 145                       | 1                        |                                                                                                    |
| Heating_Valve_Ma<br>nual_Value   | %                 | Rea<br>d/<br>writ<br>e | 46               | 146                       | 0                        | Heating valve manual value, to active manual override please active Heating_Valve_Manual_Enable                                                                                 |
| Cooling_Valve_Ma<br>nual_Value   | %                 | Rea<br>d/<br>writ<br>e | 47               | 147                       | 0                        | Cooling valve manual value, to active manual override please active Cooling_Valve_Manual_Enable                                                                                 |
| Fan_Valve_Manual<br>_Value       | %                 | Rea<br>d/<br>writ<br>e | 48               | 148                       | 0                        | Fan valve manual value, to active manual override<br>please active Fan_Valve_Manual_Enable                                                                                      |
| LCD_Panel_Temp<br>erature_Offset | °C                | Rea<br>d/<br>writ<br>e | 50               | 150                       | 0                        | Room panel temperature sensor correction parameter                                                                                                    |
| LCD_Setpoint_Ste<br>p            | °C                | Rea<br>d/<br>writ<br>e | 51               | 151                       | 50                       | Room panel setpoint step                                                                                                    |
| LCD_Setpoint_Lo<br>w_Limit       | °C                | Rea<br>d/<br>writ<br>e | 52               | 152                       | 180                      | Room panel setpoint low limit                                                                                                    |
| LCD Setpoint High<br>Limit       | °C                | Rea<br>d/<br>writ<br>e | 53               | 153                       | 240                      | Room panel setpoint high limit                                                                                                    |

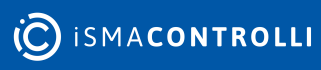

| Name                        | U<br>n<br>it<br>s | Ac<br>ce<br>ss         | BAC<br>net<br>ID | Modb<br>us<br>Addr<br>ess | Def<br>ault<br>Valu<br>e | Description                                                                                                    |
|-----------------------------|-------------------|------------------------|------------------|---------------------------|--------------------------|----------------------------------------------------------------------------------------------------|
| Remote_Slave1_D<br>evice ID | N/<br>A           | Rea<br>d/              | 54               | 154                       | 0                        | BACnet slave device ID number                                                                                                    |
|                             |                   | writ<br>e              |                  |                           |                          | Note: In Modbus protocol this is 32nd bits register                                                                                               |
| Remote_Slave2_D<br>evice_ID | N/<br>A           | Rea<br>d/<br>writ<br>e | 56               | 156                       | 0                        |                                                                                                    |
| Remote_Slave3_D<br>evice_ID | N/<br>A           | Rea<br>d/<br>writ<br>e | 58               | 158                       | 0                        |                                                                                                    |
| Remote_Slave4_D<br>evice_ID | N/<br>A           | Rea<br>d/<br>writ<br>e | 60               | 160                       | 0                        |                                                                                                    |
| Remote_Slave5_D<br>evice_ID | N/<br>A           | Rea<br>d/<br>writ<br>e | 62               | 162                       | 0                        |                                                                                                    |
| Slaves_Ping_Frequ<br>ency   | m<br>in           | Rea<br>d/<br>writ<br>e | 64               | 164                       | 15                       | Salves ping frequency value                                                                                                    |
| Effective Setpoint          | °C                | Rea<br>d-<br>onl<br>y  | 100              | 200                       | N/A                      | Effective setpoint<br>Value                                                                                                    |
| Occupancy Status            | N/<br>A           | Rea<br>d-<br>onl<br>y  | 101              | 201                       | 0                        | 0 – Unoccupied mode,<br>1 – Occupied mode,<br>2 – Standby mode<br>3 – Forced Occupied mode.                                                       |
| Fan Status                  | N/<br>A           | Rea<br>d-<br>onl<br>y  | 102              | 202                       | 0                        | 0 - Off<br>1 - Speed 1 (manual)<br>2 - Speed 2 (manual)<br>3 - Speed 3 (manual)<br>4 - Speed 1 (auto)<br>5 - Speed 2 (auto)<br>6 - Speed 3 (auto) |
| Fan Type                    | N/<br>A           | Rea<br>d-              | 103              | 203                       | 0                        | Fan type: 0 - Analog,<br>1 – Speed 1,                                                                                                    |

| Name                         | U<br>n<br>it<br>s | Ac<br>ce<br>ss        | BAC<br>net<br>ID | Modb<br>us<br>Addr<br>ess | Def<br>ault<br>Valu<br>e | Description                                                                                         |
|------------------------------|-------------------|-----------------------|------------------|---------------------------|--------------------------|----------------------------------------------------------------------------------------------------|
|                              |                   | onl<br>y              |                  |                           |                          | 2 – Speed 2,<br>3 – Speed 3.                                                                        |
| Cv                           | °C                | Rea<br>d-<br>onl<br>y | 104              | 204                       | N/A                      | Temperature control value                                                                           |
| Dip_Switch_Config<br>uration | N/<br>A           | Rea<br>d-<br>onl<br>y | 105              | 205                       | N/A                      | Current CFG DIP switch bits status                                                                  |
| App_version                  | N/<br>A           | Rea<br>d-<br>onl<br>y | 106              | 206                       | 2.0                      | Application version parameter                                                                       |
| Heating_Valve                | %                 | Rea<br>d-<br>onl<br>y | 110              | 210                       | N/A                      | Heating analog output or triac PWM value                                                            |
| Coolling_Valve               | %                 | Rea<br>d-<br>onl<br>y | 111              | 211                       | N/A                      | Cooling analog output or triac PWM value                                                            |
| Fan Value                    | %                 | Rea<br>d-<br>onl<br>y | 112              | 212                       | N/A                      | Analog type: range 0-100%<br>Binary type: 0 - stop,<br>1 – Speed 1,<br>2 – Speed 2,<br>3 – Speed 3. |
| S1_Return_Tempe<br>rature    | °C                | Rea<br>d-<br>onl<br>y | 113              | 213                       | N/A                      | Special input, S1<br>Temperature Value                                                              |
| S2_Supply_Tempe<br>rature    | °C                | Rea<br>d-<br>onl<br>y | 114              | 214                       | N/A                      | Special input, S2<br>Temperature Value                                                              |
| S3_Space_Temper<br>ature     | °C                | Rea<br>d-<br>onl<br>y | 115              | 215                       | N/A                      | Special input, S3<br>Temperature Value                                                              |
| LCD Panel<br>Temperature     | °C                | Rea<br>d-             | 120              | 220                       | N/A                      | Room panel iSMA-B-LP/Touch Point/FP<br>Temperature value                                            |

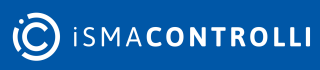

| Name                        | U<br>n<br>it<br>s | Ac<br>ce<br>ss        | BAC<br>net<br>ID     | Modb<br>us<br>Addr<br>ess | Def<br>ault<br>Valu<br>e | Description                                                                                             |
|-----------------------------|-------------------|-----------------------|----------------------|---------------------------|--------------------------|----------------------------------------------------------------------------------------------------|
|                             |                   | onl<br>y              |                      |                           |                          |                                                                                                    |
| LCD Panel<br>Humidity       | %                 | Rea<br>d-<br>onl<br>y | 121                  | 221                       | N/A                      | Room panel iSMA-B-LP/Touch Point<br>Humidity value                                                      |
| LCD Panel CO2               | p<br>p<br>m       | Rea<br>d-<br>onl<br>y | 122                  | 222                       | N/A                      | Room panel iSMA-B-LP/Touch Point<br>CO <sub>2</sub> value                                               |
| VALID_FRAMES_F<br>OR_US_CNT | N/<br>A           | Rea<br>d-<br>onl<br>y | Prop<br>erty<br>5101 | N/A                       | N/A                      | The property contains the number of valid frames on the BACnet MS/TP layer addressed to the controller. |
| ERROR_FRAMES_C<br>NT        | N/<br>A           | Rea<br>d-<br>onl<br>y | Prop<br>erty<br>5103 | N/A                       | N/A                      | The property contains the number of invalid frames on the BACnet MS/TP layer.                           |
| TRANSMITTED_FR<br>AMES_CNT  | N/<br>A           | Rea<br>d-<br>onl<br>y | Prop<br>erty<br>5104 | N/A                       | N/A                      | The property contains the number of transmitted frames on the BACnet MS/TP layer.                       |

Table 12. FCU BACnet AnalogValues and Modbus registers

# 8.2 FCU BACnet BinaryValues and Modbus Coils

| Name                           | Acc<br>ess         | BA<br>Cn<br>et<br>ID | Modbu<br>s<br>Addres<br>s | Defa<br>ult<br>Valu<br>e | Description                                                                             |
|--------------------------------|--------------------|----------------------|---------------------------|--------------------------|-----------------------------------------------------------------------------------------|
| Offset In Occupied<br>Only     | Rea<br>d/<br>write | 0                    | 200                       | False                    | Enable/Disable setpoint offset parameter calculation in unoccupied and standby mode     |
| Fan Heating<br>Occupied Active | Rea<br>d/<br>write | 1                    | 201                       | True                     | Enable/Disable fun running at low speed after no fan<br>demand in heating occupied mode |
| Fan Cooling<br>Occupied Active | Rea<br>d/<br>write | 2                    | 202                       | False                    | Enable/Disable fun running at low speed after no fan demand in cooling occupied mode    |

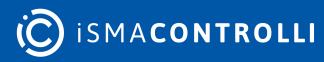

Universal FCU Application User Manual

| Name                             | Acc<br>ess         | BA<br>Cn<br>et<br>ID | Modbu<br>s<br>Addres<br>s | Defa<br>ult<br>Valu<br>e | Description                                                                 |
|----------------------------------|--------------------|----------------------|---------------------------|--------------------------|-----------------------------------------------------------------------------|
| Return_To_Space_E<br>nable       | Rea<br>d/<br>write | 3                    | 203                       | False                    |                                                                             |
| HTG Relay Enable                 | Rea<br>d/<br>write | 4                    | 204                       | True                     | True – enable, false – disable O4 relay working                             |
| CLG Relay Enable                 | Rea<br>d/<br>write | 5                    | 205                       | True                     | True – enable, false – disable O5 relay working                             |
| I1_Remote_Occ_Trig<br>ger_Invert | Rea<br>d/<br>write | 6                    | 206                       | False                    | False – normal, true – invert                                               |
| I2_Presence_Sensor<br>_Invert    | Rea<br>d/<br>write | 7                    | 207                       | False                    |                                                                             |
| I3_Window_Contact<br>_Invert     | Rea<br>d/<br>write | 8                    | 208                       | True                     |                                                                             |
| Local_Remote_Auto<br>_Binding    | Rea<br>d/<br>write | 9                    | 209                       | False                    | False – slave ID from auto binding<br>True – slave ID from network variable |
| Heating_Valve_Man<br>ual_Enable  | Rea<br>d/<br>write | 10                   | 210                       | False                    | False – auto, true – manual                                                 |
| Cooling_Valve_Manu<br>al_Enable  | Rea<br>d/<br>write | 11                   | 211                       | False                    |                                                                             |
| HTG_Relay_Manual_<br>Enable      | Rea<br>d/<br>write | 12                   | 212                       | False                    |                                                                             |
| CLG_Relay_Manual_<br>Enable      | Rea<br>d/<br>write | 13                   | 213                       | False                    |                                                                             |
| Fan_Output_Manual<br>_Enable     | Rea<br>d/<br>write | 14                   | 214                       | False                    |                                                                             |
| LCD Submenu Icons<br>Hidden      | Rea<br>d/<br>write | 15                   | 215                       | True                     | Show/Hide LCD panel submenu icons                                           |

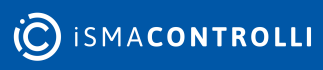

| Name                            | Acc<br>ess         | BA<br>Cn<br>et<br>ID | Modbu<br>s<br>Addres<br>s | Defa<br>ult<br>Valu<br>e | Description                                                           |
|---------------------------------|--------------------|----------------------|---------------------------|--------------------------|-----------------------------------------------------------------------|
| LCD Temperature<br>Active       | Rea<br>d/<br>write | 16                   | 216                       | True                     | Enable/Disable room panel current temperature display                 |
| LCD Setpoint Active             | Rea<br>d/<br>write | 17                   | 217                       | True                     | Enable/Disable room panel setpoint temperature<br>display             |
| LCD Setpoint<br>Editable        | Rea<br>d/<br>write | 18                   | 218                       | True                     | Enable/Disable room panel setpoint edit                               |
| LCD Setpoint Fast<br>Edit Mode  | Rea<br>d/<br>write | 19                   | 219                       | False                    | Enable/Disable display fast setpoint edit in room panel<br>display    |
| LCD Fan Visable                 | Rea<br>d/<br>write | 20                   | 220                       | True                     | Enable/Disable display fan icon on room panel display                 |
| LCD Fan Editable                | Rea<br>d/<br>write | 21                   | 221                       | True                     | Enable/Disable fan parameters edit on room panel<br>display           |
| LCD Fan Fast Edit<br>Mode       | Rea<br>d/<br>write | 22                   | 222                       | False                    | Enable/Disable display fast fan speed edit in room panel<br>display   |
| LCD Occupancy<br>Visable        | Rea<br>d/<br>write | 23                   | 223                       | True                     | Enable/Disable fan parameters edit on room panel<br>display           |
| LCD Occupancy<br>Editable       | Rea<br>d/<br>write | 24                   | 224                       | True                     | Enable/Disable Occupancy mode change on room panel display            |
| LCD Occupancy<br>Fast Edit Mode | Rea<br>d/<br>write | 25                   | 225                       | False                    | Enable/Disable run LCD Occupancy Fast Edit Mode on room panel display |
| LCD Humidity Active             | Rea<br>d/<br>write | 26                   | 226                       | True                     | Enable/Disable room panel humidity value display                      |
| LCD CO2 Active                  | Rea<br>d/<br>write | 27                   | 227                       | True                     | Enable/Disable room panel CO <sub>2</sub> value display               |
| HTG_Relay_Manual_<br>State      | Rea<br>d/<br>write | 28                   | 228                       | False                    | HTG Relay state in manual override                                    |
Universal FCU Application User Manual

| Name                               | Acc<br>ess         | BA<br>Cn<br>et<br>ID | Modbu<br>s<br>Addres<br>s | Defa<br>ult<br>Valu<br>e | Description                            |
|------------------------------------|--------------------|----------------------|---------------------------|--------------------------|----------------------------------------|
| CLG_Relay_Manual_<br>State         | Rea<br>d/<br>write | 29                   | 229                       | False                    | CLG Relay state in manual override     |
| Occupied Forced                    | Rea<br>d-<br>only  | 64                   | ,264                      | N/A                      | Forced Occupied mode status            |
| Heating_Second_Sta<br>ge           | Rea<br>d-<br>only  | 80                   | 280                       | N/A                      | Heating in second stage current status |
| Cooling_Second_Sta<br>ge           | Rea<br>d-<br>only  | 81                   | 281                       | N/A                      | Heating in second stage current status |
| I1_Remote_Occuapa<br>ncy_Trigger   | Rea<br>d-<br>only  | 82                   | 282                       | N/A                      | Digital input current status           |
| I2_Presence_Sensor<br>_Card_Holder | Rea<br>d-<br>only  | 83                   | 283                       | N/A                      |                                        |
| I3_Window_Conntac<br>t             | Rea<br>d-<br>only  | 84                   | 284                       | N/A                      |                                        |
| I4_Occupancy_LED                   | Rea<br>d-<br>only  | 85                   | 285                       | N/A                      |                                        |
| Slave1_Active                      | Rea<br>d-<br>only  | 96                   | 296                       | N/A                      | Slave device connection status         |
| Slave2_Active                      | Rea<br>d-<br>only  | 97                   | 297                       | N/A                      |                                        |
| Slave3_Active                      | Rea<br>d-<br>only  | 98                   | 298                       | N/A                      |                                        |
| Slave4_Active                      | Rea<br>d-<br>only  | 99                   | 299                       | N/A                      |                                        |
| Slave5_Active                      | Rea<br>d-<br>only  | 100                  | 300                       | N/A                      |                                        |

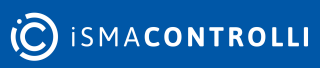

Universal FCU Application User Manual

| Name                     | Acc<br>ess        | BA<br>Cn<br>et<br>ID | Modbu<br>s<br>Addres<br>s | Defa<br>ult<br>Valu<br>e | Description                                   |
|--------------------------|-------------------|----------------------|---------------------------|--------------------------|-----------------------------------------------|
| Slave1_Window_Stat<br>us | Rea<br>d-<br>only | 101                  | 301                       | N/A                      | Window status I3 input read from slave device |
| Slave2_Window_Stat<br>us | Rea<br>d-<br>only | 102                  | 302                       | N/A                      |                                               |
| Slave3_Window_Stat<br>us | Rea<br>d-<br>only | 103                  | 303                       | N/A                      |                                               |
| Slave4_Window_Stat<br>us | Rea<br>d-<br>only | 104                  | 304                       | N/A                      |                                               |
| Slave5_Window_Stat<br>us | Rea<br>d-<br>only | 105                  | 305                       | N/A                      |                                               |

Table 13. FCU BACnet BinaryValues and Modbus coils

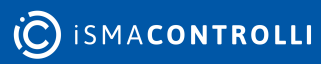

## 9 Disclaimer

## 9.1 Applied to: Universal FCU Application

Universal FCU Application is an example application allowing one to familiarize with the capabilities of the controller manufactured by iSMA CONTROLLI S.p.A.:

• RAC18-IP - freely programmable Room Application Controller with a built-in nano EDGE ENGINE, 1x RS485, 2x ETH (fail-safe protected), 1x USB, 4x UI, 4x DI, 5x DO, 3x AO, 2x TO. Power supply 24 V AC/DC.

iSMA CONTROLLI S.p.A. disclaims any responsibility for damages or operational issues arising from the use of the Universal FCU Application with RAC18-IP.

The Universal FCU Application is provided without any guarantees or warranties of any kind. Users are advised to thoroughly test the application in their specific systems and environments before full deployment. iSMA CONTROLLI S.p.A. will not be liable for any direct, indirect, incidental, or consequential damages resulting from the application's use together with the expenses for repairs, replacements, project handover delay penalties, and any other costs that might arise.

Any modifications or unauthorized use of the application may void iSMA CONTROLLI S.p.A. support.

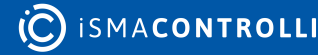